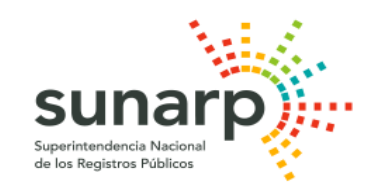

## ANEXO N° 3

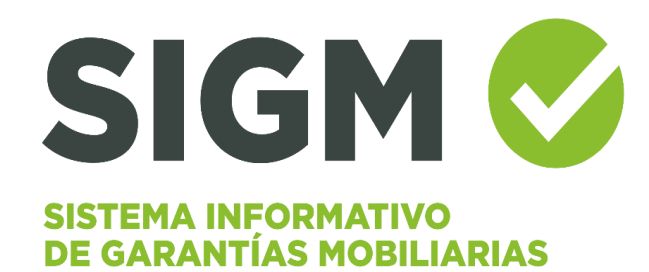

# MÓDULO ENTIDADES ADMINISTRATIVAS

Manual de Usuario del Sistema Código formato Nº MCVDS-CSI-0402

### <u>ÍNDICE</u>

| 1. INICIO DE SESIÓN:                                                                                                    | 3         |
|----------------------------------------------------------------------------------------------------|-----------|
| 2. MENÚ SERVICIOS                                                                                                    | 5         |
| 2.1 FORMULARIO DE CONSTITUCIÓN DE GARANTÍA MOBILIARIA                                                                                                    | 5         |
| 2.2 FORMULARIO DE MODIFICACIÓN DE GARANTÍA MOBILIARIA                                                                                                    | 18        |
| 2.3 FORMULARIO DE INICIO DE EJECUCIÓN DE GARANTÍA MOBILIARIA                                                                                                    | 23        |
| 2.4 FORMULARIO DE TERMINACIÓN DE EJECUCIÓN DE GARANTÍA<br>MOBILIARIA                                                                                                    | 28        |
| 2.5 FORMULARIO DE CANCELACIÓN DE GARANTÍA MOBILIARIA                                                                                                    | 33        |
| 2.6 REACTIVACIÓN DE GARANTÍA: La reactivación de garantía, permite volva<br>activar la vigencia de aquella garantía que fue cancelada por error, para ello<br>deberá realizar los siguientes pasos: | era<br>41 |
| 2.7 FORMULARIO DE MODIFICACIÓN DE GARANTÍA INSCRITA ANTES DEL<br>SIGM:                                                                                                    | 45        |
| 2.8 FORMULARIO DE CANCELACIÓN DE GARANTÍA INSCRITA ANTES DEL<br>SIGM                                                                                                    | 59        |
|                                                                                                    |           |

#### 1. INICIO DE SESIÓN:

Para ingresar al sistema haga clic en Iniciar sesión:

| SIGM C                      |                                                        |                                            |                              |                                                   | Sunarp,<br>Struter draft block                  |
|-----------------------------|--------------------------------------------------------|--------------------------------------------|------------------------------|---------------------------------------------------|-------------------------------------------------|
| Ξ                           |                                                        | 습 Inici                                    | Solicitar Certificados       | $\cong$ Servicios $\checkmark$ $R$ Iniciar sesión | Suscribete Acceso funcionarios de Sunarp        |
| Para solicitar              | publicidad registral respe                             | cto a las Garantías Mobilia<br>Ingrese al: | rias inscritas antes o       | Iel SIGM, SERVICIO DE PUL                         | NLICIDAD <u>CIICK</u><br>NEA - SPRL <u>Aquí</u> |
| <b>IBIENVENIDO!</b>         | Por Deudor Garante                                     | Por Bien Por Folio                         |                              |                                                   |                                                 |
| Inscribe tu<br>garantía, de | Los resultados de las consulta<br>palabras ingresadas. | s por nombre y razón social siem;          | ore retorna todos aquellos o | leudores garantes cuya razón social o             | nombres sean exactamente igual con las          |
| manera sencilla             | Condición de la búsqued                                | la                                         |                              |                                                   |                                                 |
| y a bajo costo.             | Por Número de Docume                                   | nto SELECCIONAR                            | V PO                         | R NÚMERO DE DOCUMENTO                             |                                                 |

Para acceder a la plataforma, el administrador de la cuenta debe autenticarse con certificado digital haciendo clic en el botón *INGRESAR*:

| publicidad registral respecto a las                                   | SIGN CONTRACTIVO<br>SISTEMA INFORMATIVO<br>DE GARANTÍAS MOBILIARIAS<br>;Bienvenido!     | X Certificados III Servicios V A Iniciar sesión ( SERVICIO DE PUBLICIDAD REGISTRAL EN LÍNEA - SPRL TA |
|-----------------------------------------------------------------------|-----------------------------------------------------------------------------------------|----------------------------------------------------------------------------------------------------|
| Por Deudor Garante Por Bien                                           |                                                                                         |                                                                                                    |
| Los resultados de las consultas por nombre y Condición de la búsqueda | INGRESAR                                                                                | social o nombres sean exactamente igual con las pa                                                    |
| Por Número de Documento                                               | Estimado/a usuario/a:<br>Verifique el Cliente de firma digital en su sistema operativo: | DE DOCUMENTO                                                                                          |
| O Por nombre                                                          | - Windows:<br>4IdentityClient 2.4.13                                                    | AP. MATER                                                                                             |
| O Denominación o Razón Social                                         | - MacOS:<br>4IdentityClient 2.4.13                                                      |                                                                                                    |
| 8C 47C2 C 🖲 CÓDIGO CA                                                 | Para mayor detalle revisar el manual de usuario:<br>Manual de Usuario                   | •                                                                                                    |

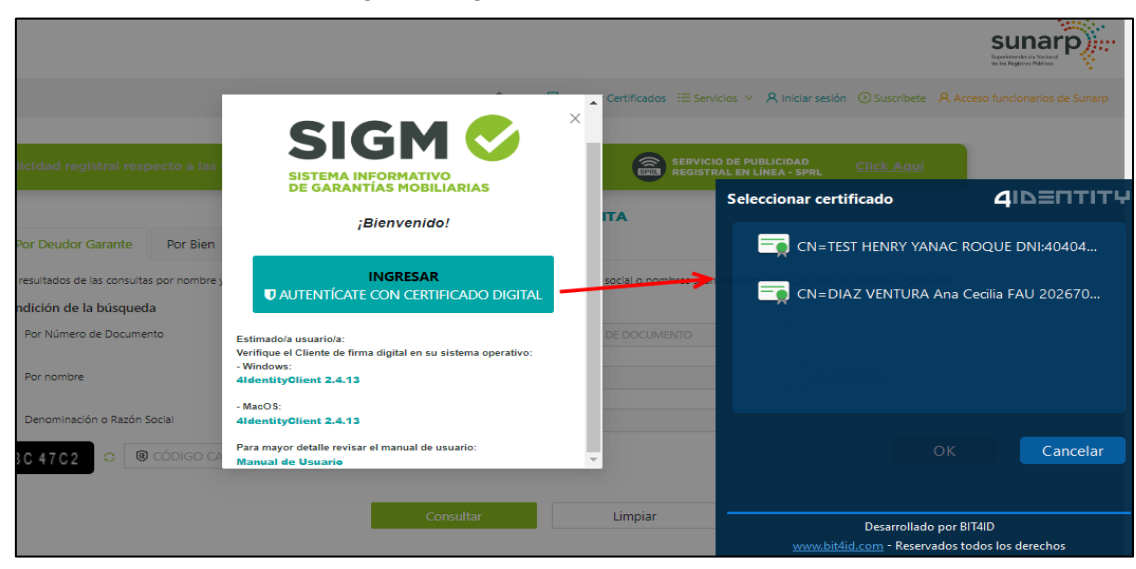

Seleccione el certificado digital e ingrese la contraseña:

Seleccione el perfil con el desea ingresar y presione Acceder.

| SIGM C                                         |                                  |                                              |                                                                         |                                                                                |                        |                             |                          | sunarp<br>Burnesdente National |
|------------------------------------------------|----------------------------------|----------------------------------------------|-------------------------------------------------------------------------|--------------------------------------------------------------------------------|------------------------|-----------------------------|--------------------------|--------------------------------|
|                                                |                                  |                                              |                                                                         | 🏠 Inicio 🛛 🗟 Solicitar Certificado                                             | s 🗄 Servicios 🗸        | A Iniciar sesio             | n 🕑 Suscribete 🛛 Ac      | cceso funcionarios de Sun      |
| Para solicitar                                 | publicidad regis                 | Bienvenido al S                              | SIGM ANA CECILIA D                                                      | IAZ VENTURA                                                                    | ×                      | ICIO DE PUB<br>STRAL EN LÍI |                          |                                |
| iBIENVENIDO!                                   | Por Deude                        | Tiene 2 perfiles, sele                       | cciona con el que vas a trabaj                                          | ar                                                                             |                        |                             |                          |                                |
| Inscribe tu<br>garantía, de<br>manera sencilla | Los resultados o<br>Condición de | ADMINISTRADO<br>ADMINISTRADO<br>ADMINISTRADO | DR DE CUENTA (TITULAR<br>DR DE CUENTA (TITULAR<br>OR DE CUENTA (TITULAI | : CENTRO DE FORMACION EN TU<br>: EDILPLAST SAC)<br>R: CENTRO DE FORMACION EN T | rismo) q<br>furismo) _ | nombres sean                | exactamente igual con la | as palabras ingresadas.        |
| y a bajo costo.                                | Por Númei                        | -                                            |                                                                         | Aucuei                                                                         | ADM                    | INISTRADOR DE               | CUENTA (TITULAR: CENTR   | RO DE FORMACION EN TU          |
| Suscríbete                                     | Por nombre                       | ón o Bazón Social                            |                                                                         |                                                                                |                        |                             |                          |                                |
| Sírvace verificar que cuenta con               | Denominaci                       | on o razon oodur                             | POR DENOMINACIÓN O                                                      | TOLEON JOACHE                                                                  |                        |                             |                          |                                |

A continuación, se muestra la pantalla inicial con el menú principal: SERVICIOS y ADMINISTRACIÓN:

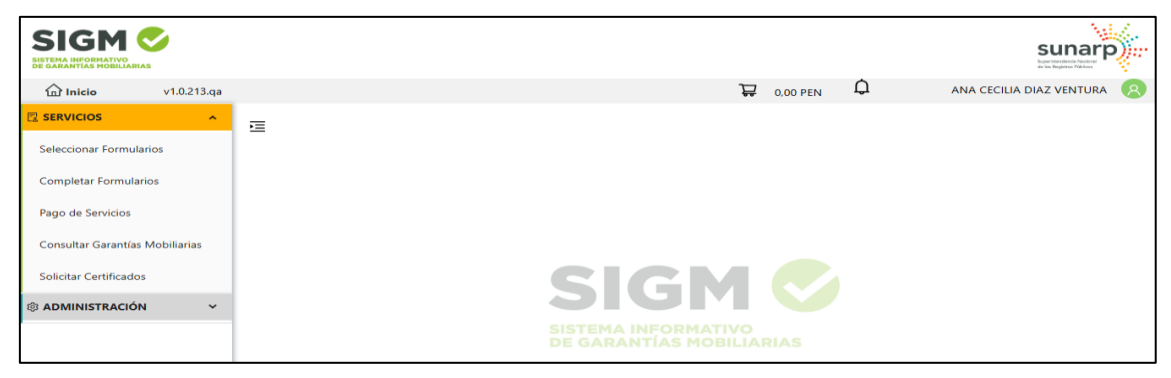

#### 2. MENÚ SERVICIOS

#### 2.1 FORMULARIO DE CONSTITUCIÓN DE GARANTÍA MOBILIARIA

En la opción *Seleccionar Formularios*, seleccione el formulario y haga clic en el botón *Generar Formularios* (puede crear hasta 100 formularios):

| SIGM CONSISTEMA INFORMATIVO<br>DE GARANTIAS MOBILIARIAS |                            |                      |                     | Sunarp                       |
|---------------------------------------------------------|----------------------------|----------------------|---------------------|------------------------------|
| <b>Inicio</b> v1.0.179.qa                               |                            |                      | ₩ S/ 0.00           | 🗘 ANA CECILIA DIAZ VENTURA 🙁 |
| Ø ADMINISTRACIÓN ×                                      | E                          |                      |                     |                              |
|                                                         | SERVICIOS / Seleccionar Fo | ormularios           |                     |                              |
| Seleccionar Formularios                                 | Seleccionar Formulario     | 55                   |                     |                              |
| Completar Formularios                                   |                            |                      |                     |                              |
| Consultar Garantías Mobiliarias                         | * Formulario:              | FORMULARIO DE CONSTI | ITUCIÓN DE GARANTÍA | MOBILIARIA                   |
| Cesión Total Masiva                                     | * Cantidad :               | 1                    |                     |                              |
| Solicitar Publicidades                                  | Costo Unitario:            | S/ 1.00              | Importe Total:      | S/ 1.00                      |
| Pago de Servicios                                       |                            |                      |                     |                              |
|                                                         |                            | Generar I            | Formularios         |                              |

El sistema mostrará un mensaje de confirmación, donde deberá presionar el botón *Sí, continuar* para el registro del formulario:

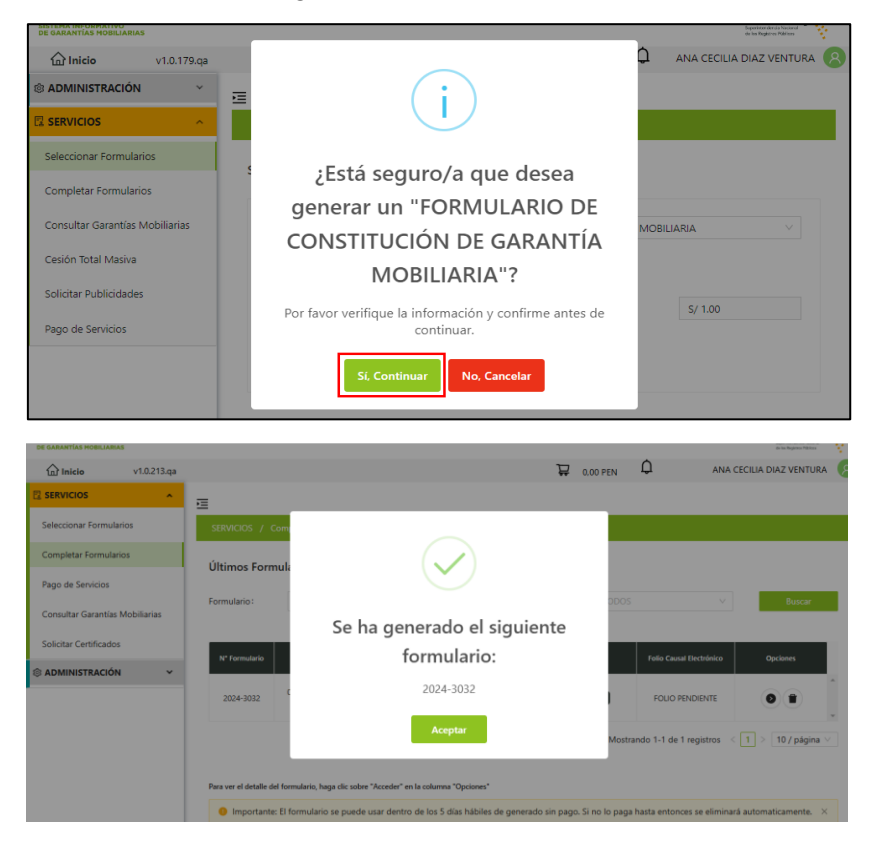

En la opción *Completar Formularios*, el sistema muestra el reporte de los formularios creados con sus respectivos estados.

| DE GARANTÍAS MOBILIARIAS        |                        |                        |                                                         |                   |                            |                            | de los Registros Públicos     | ¥. |
|---------------------------------|------------------------|------------------------|---------------------------------------------------------|-------------------|----------------------------|----------------------------|-------------------------------|----|
| Inicio v1.0.213.qa              |                        |                        |                                                         |                   | 🐺 0,00 PEN                 | ¢ ANA                      | CECILIA DIAZ VENTURA          | 8  |
|                                 | Ē                      |                        |                                                         |                   |                            |                            |                               |    |
| Seleccionar Formularios         | SERVICIOS / C          | ompletar Formu         | larios                                                  |                   |                            |                            |                               |    |
| Completar Formularios           | Últimos Form           | ularios Gen            | erados                                                  |                   |                            |                            |                               |    |
| Pago de Servicios               |                        |                        |                                                         |                   |                            |                            |                               | .  |
| Consultar Garantías Mobiliarias | Formulario:            |                        |                                                         | ~                 | Estado: TODOS              | ~                          | Buscar                        | •  |
| Solicitar Certificados          | N° Formulario          | Fecha de               | Formulario                                              | Importe Total     | Estado                     | Folio Causal Electrónico   | Opciones                      |    |
| administración ~                | 2024-3032              | 03/12/2024<br>18:25:39 | FORMULARIO DE<br>CONSTITUCIÓN DE GARANTÍA<br>MOBILIARIA | 1,00 PEN          | BORRADOR                   | FOLIO PENDIENTE            |                               | *  |
|                                 |                        |                        |                                                         |                   | Mostr                      | ando 1-1 de 1 registros    | < 1 > 10 / página ∨           |    |
|                                 | Para ver el detalle de | el formulario, haga    | clic sobre "Acceder" en la columna "Oj                  | ociones"          |                            |                            |                               |    |
|                                 | Importante             | : El formulario se     | e puede usar dentro de los 5 días                       | hábiles de genera | do sin pago. Si no lo paga | a hasta entonces se elimin | ará automaticamente. $~	imes$ |    |

El estado inicial del formulario creado es BORRADOR:

• **PASO 1:** Se registran los datos de la persona deudor y acreedor.

#### A. PESTAÑA DEUDOR

Ingresar el tipo de persona e indicar si es nacional o extranjera.

En datos del participante, puede seleccionar sociedad conyugal, copropiedad, patrimonio autónomo u otros participantes:

| Seleccionar Formularios         | SERVICIOS / Formulario de Constitución de Garantía Mobiliaria                                                         |  |  |  |  |  |  |
|---------------------------------|----------------------------------------------------------------------------------------------------|--|--|--|--|--|--|
| Completar Formularios           | Formulario de Constitución de Garantía Mobiliaria (N° 2024-3032)                                                      |  |  |  |  |  |  |
| Pago de Servicios               | ← Regresar                                                                                                    |  |  |  |  |  |  |
| Consultar Garantías Mobiliarias | Tipo: O Garantia Fideicomiso                                                                                          |  |  |  |  |  |  |
| Solicitar Certificados          | 1 Paso 1<br>Tipo de Participantes > 2 Paso 2<br>Bienes > 3 Datos Generales de la                                      |  |  |  |  |  |  |
| ADMINISTRACIÓN Y                | Constitución                                                                                                    |  |  |  |  |  |  |
|                                 | Deudor Acreedor Garantizado                                                                                           |  |  |  |  |  |  |
|                                 | Los datos de este formulario se guardarán temporalmente por 5 días hábiles, esto no constituye una inscripción.     X |  |  |  |  |  |  |
|                                 | * Tipo: DEUDOR V                                                                                                    |  |  |  |  |  |  |
|                                 | Tipo de Persona:     PERSONA NATURAL     O     Nacional     Extranjera                                                |  |  |  |  |  |  |
|                                 | Dato del     i     OTROS PARTICIPANTES     V                                                                          |  |  |  |  |  |  |

Luego ingresar el número de documento oficial de identidad, en el caso del Documento Nacional de Identidad (DNI) el sistema validará los datos con el Registro Nacional de Identificación y Estado Civil (Reniec)ENIEC:

| * Tipo documento:  | DOCUMENTO NACIONAL DE IDENTIDAD | N° de documento:     Validar |
|--------------------|---------------------------------|------------------------------|
| * Nombres:         |                                 |                              |
| * Primer Apellido: |                                 | * Segundo Apellido:          |
| * Sexo:            | O Masculino O Femenino          |                              |

Tratándose de entidades administrativas, es facultativo el ingreso de información sobre el domicilio del deudor. De requerir su llenado, podrá acudir a la sección ubicación y dirección a fin de llenar los campos necesarios.

Seleccione la ubicación:

| Ubicación     |      |              |        |           |                   |        |
|---------------|------|--------------|--------|-----------|-------------------|--------|
| Departamento: | LIMA | V Provincia: | LIMA V | Distrito: | SANTIAGO DE SURCO | $\vee$ |

Para ingresar la dirección tiene dos opciones: Estructurada y No Estructurada.

- En Estructurada tiene que llenar los campos obligatorios:

| Dirección                  | <ul> <li>Estructurada</li> </ul> | O No estructurada |        |          |  |
|----------------------------|----------------------------------|-------------------|--------|----------|--|
| Urbanización/A.H/<br>Otros | :                                |                   | ** Mz: | ** Lote: |  |
| * Av/Jr/Calle/Pasaje:      |                                  |                   | ** N°: | ** Int:  |  |

- No estructurada. - En el recuadro puede describir la dirección de hasta 400 caracteres:

| Dirección                        | <ul> <li>Estructurada</li> </ul> | No estructurada |  |
|----------------------------------|----------------------------------|-----------------|--|
| * Dirección no :<br>estructurada |                                  |                 |  |
|                                  |                                  | 0/400           |  |

Ingrese el número de contacto y su correo electrónico:

| Código de País: | +51 (PERU) V         | Teléfono Fijo: | Celular: | 987654321 |
|-----------------|----------------------|----------------|----------|-----------|
| * Correo :      | CDIAZV@SUNARP.GOB.PE |                |          |           |

De ser requerido el llenado de información sobre la unión de hecho o la separación de patrimonios de (los) deudor (es), podrá realizar las precisiones al respecto, seleccionando estas opciones habilitadas en la parte inferior del formulario.

Cuando el participante es una sociedad conyugal, al seleccionar la opción "Sociedad Conyugal" inmediatamente se mostrará en la parte inferior el apartado pertinente para consignar los datos del cónyuge:

| Dato del :<br>participante     | SOCIEDAD CONYUGAL                                         |                |                                       |   |                                     |
|--------------------------------|-----------------------------------------------------------|----------------|---------------------------------------|---|-------------------------------------|
| * Tipo documento:              | DOCUMENTO NACIONAL DE IDENTIDAD                           |                |                                       |   | * N° de documento:                  |
| • Nombres:                     |                                                           |                |                                       |   |                                     |
| Primer Apellido:               |                                                           |                |                                       |   | * Segundo Apellido:                 |
| • Sexo:                        | O Masculino O Femenino                                    |                |                                       |   |                                     |
| Ubicación                      |                                                           |                |                                       |   |                                     |
| Departamento :                 | Seleccione                                                | Provincia:     | Seleccione                            |   |                                     |
| Dirección                      | <ul> <li>Estructurada</li> <li>No estructurada</li> </ul> |                |                                       |   |                                     |
| Dirección no :<br>estructurada |                                                           |                |                                       |   |                                     |
|                                |                                                           |                |                                       |   |                                     |
| Código de País:                | Seleccione                                                | Teléfono Fijo: |                                       |   |                                     |
| Correo:                        |                                                           |                |                                       |   |                                     |
| Estado Civil:                  | CASADO                                                    |                | · · · · · · · · · · · · · · · · · · · | ~ | * Separación de : NO<br>Patrimonios |
| 🔶 CÓNYUGE                      |                                                           |                |                                       |   |                                     |
| • Tipo :                       | DEUDOR                                                    |                |                                       |   |                                     |

Luego de llenar todos los campos requeridos haga clic en el botón *Agregar Participante*, inmediatamente se mostrará en la parte inferior del formulario la lista de participantes.

En el reporte tiene la opción de editar los datos registrados o eliminar a los participantes:

| LISTA DE PA | LISTA DE PARTICIPANTES - DEUDORES           |                                       |              |                       |           |          |   |  |  |
|-------------|---------------------------------------------|---------------------------------------|--------------|-----------------------|-----------|----------|---|--|--|
| ftem        | Nombre/Denominación/Razón Social            | Tipo Documento                        | N° Documento | Tipo de Participación | Modificar | Eliminar |   |  |  |
| 1           | KARINA FUSTAMANTE OLIVERA<br>DEUDOR GARANTE | DOCUMENTO<br>NACIONAL DE<br>IDENTIDAD | 40876555     | OTROS PARTICIPANTES   |           |          | ÷ |  |  |

#### **B. ACREEDOR GARANTIZADO**

En esta pestaña se muestran los datos del titular de la cuenta, donde solo puede editar el dato del participante:

| 🔓 Inicio v1.0.213.qa            | 및 0.00 PEN 다 ANA CECILIA DIAZ VENTURA (용)                                                                               |
|---------------------------------|----------------------------------------------------------------------------------------------------|
|                                 | E                                                                                                    |
| Seleccionar Formularios         | SERVICIOS / Formulario de Constitución de Garantía Mobiliaria                                                           |
| Completar Formularios           | Formulario de Constitución de Garantía Mobiliaria (N° 2024-3032)                                                        |
| Pago de Servicios               | ← Regresar                                                                                                    |
| Consultar Garantías Mobiliarias | IIpo: Garantia Holeicomiso                                                                                              |
| Solicitar Certificados          | Paso 1     Poso 2     Paso 2     Paso 3     Datos Generales de la                                                       |
| ADMINISTRACIÓN      ✓           | Constitución                                                                                                    |
|                                 | Deudor Acreedor Garantizado                                                                                             |
|                                 | Los datos de este formulario se guardarán temporalmente por 5 días hábiles, esto no constituye una inscripción.     X   |
|                                 | Debe registrar como primer acreedor garantizado al titular de cuenta, por ende, hemos cargado la siguiente información: |
|                                 | Tipo de Persona:     PERSONA JURÍDICA     O     Nacional     Extranjera                                                 |

| * Tipo de Persona:               | PERSONA JURÍDICA                        | V              | Nacional Extranjera              |
|----------------------------------|-----------------------------------------|----------------|----------------------------------|
| * Dato del 🔶 :<br>participante   |                                         | V              |                                  |
| * Tipo documento:                | REG. UNICO DE CONTRIBUYENTE             | $\vee$         | * N° de documento: 20131366290   |
| * Denominación o Raz             | ón Social: MUNICIPALIDAD DE JESUS MARIA |                |                                  |
| Ubicación                        |                                         |                |                                  |
| * Departamento:                  | LIMA v *Pn                              | rovincia: LIMA | ✓ * Distrito:                    |
| Dirección                        | Estructurada 💿 No estructurada          |                |                                  |
| * Dirección no :<br>estructurada | AV. JAVIER MARIATEGUI 1230              |                |                                  |
| * Código de País:                | +51 (PERU) V Telét                      | ifono Fijo:    | * Celular:                       |
| * Correo:                        | WGARNIQUE_LIMA@SUNARP.GOB.PE            |                |                                  |
| % Participación :                |                                         |                | V Omitir registro de porcentajes |

Es posible omitir el porcentaje de participación, marcando la opción "Omitir registro de porcentajes":

| % Participación :                                      |                 | 🔽 🛿 Omitir registro de porcentajes |                      |
|--------------------------------------------------------|-----------------|------------------------------------|----------------------|
| * Campos obligatorios.<br>** Se requiere ingresar al m | renos un campo. |                                    | Agregar Participante |

A continuación, deberá seleccionar la opción: "Agregar Participante". El cual será cargado en la lista de participantes acreedores en la parte inferior del formulario.

| LISTA DE | LISTA DE PARTICIPANTES - ACREEDORES |                             |                          |                       |                 |           |         |         |  |
|----------|-------------------------------------|-----------------------------|--------------------------|-----------------------|-----------------|-----------|---------|---------|--|
| ĺten     | Nombre/Denominación/Razón Social    | Tipo Documento              | N <sup>e</sup> Documento | Tipo de Participación | % Participación | Nodificar | Biminar |         |  |
| 1        | MUNICIPALIDAD DE JESUS MARIA        | REG. UNICO DE CONTRIBUYENTE | 20131366290              | OTROS PARTICIPANTES   | OMITIÓ REGISTRO | Z         | Ì       | A.<br>V |  |
|          |                                     |                             |                          |                       |                 |           |         |         |  |

• **PASO 2**: Muestra los bienes genéricos y específicos que se registran.

#### A. PESTAÑA BIENES

Para agregar un bien debe seleccionar el bien para uso y el tipo:

| Pa<br>Tip                                               | <b>so 1</b><br>o de Participantes                                                                                                    | >                | Paso 2<br>Bienes              | >                   | 3 Paso 3<br>Datos Generale<br>Constitución | es de la |  |
|---------------------------------------------------------|----------------------------------------------------------------------------------------------------|------------------|-------------------------------|---------------------|--------------------------------------------|----------|--|
| Bienes Resu                                             | men                                                                                                    |                  |                               |                     |                                            |          |  |
| Los datos de e                                          | este formulario se guarda                                                                                                    | irán temporalmen | te por 5 días hábiles, esto n | o constituye una ir | nscripción.                                | ×        |  |
| <ul> <li>En la pestaña</li> <li>el momento e</li> </ul> | En la pestaña "Resumen" podrá acceder a una vista global y clasificada de todos los bienes genéricos y específicos que haya registrado hasta el momento en la pestaña de "Bienes". |                  |                               |                     |                                            |          |  |
| * Bien para uso:                                        | Comercial                                                                                                    | Consumo          | Ambos                         |                     |                                            |          |  |
| * Tipo:                                                 | O Bienes presentes                                                                                                    | O Bienes fut     | uros 🔿 Bienes present         | es y futuros        |                                            |          |  |
| Garantía mobilia                                        | Garantía mobiliaria de prioritaria adquisición (GMPA).                                                                                                    |                  |                               |                     |                                            |          |  |
| * Tipo del Bien:                                        | Seleccione                                                                                                    | $\sim$           |                               |                     |                                            |          |  |

#### Existen dos tipos de Bienes a seleccionar:

| * Bien para uso:    | Comercial Consumo Ambos                                            |  |  |  |  |  |  |
|---------------------|--------------------------------------------------------------------|--|--|--|--|--|--|
| * Tipo:             | Bienes presentes     Bienes futuros     Bienes presentes y futuros |  |  |  |  |  |  |
| Garantía mobiliaria | Garantía mobiliaria de prioritaria adquisición (GMPA).             |  |  |  |  |  |  |
| * Tipo del Bien:    | Bien Genérico Q                                                    |  |  |  |  |  |  |
| BIENES GENÉRICO     | Bien Genérico<br>Bien Específico                                   |  |  |  |  |  |  |

a) Bien Genérico: Se ingresa la cantidad de bienes y la descripción:

| * Bien para uso:    | ● Comercial Consumo Ambos                                                   |              |
|---------------------|-----------------------------------------------------------------------------|--------------|
| * Tipo:             | Bienes presentes     Bienes futuros     Bienes presentes y futuros          |              |
| Garantía mobilia    | aria de prioritaria adquisición (GMPA).                                     |              |
| * Tipo del Bien :   | Bien Genérico V                                                             |              |
| BIENES GENÉRI       | cos                                                                         |              |
| * Cantidad:         |                                                                             | Carga Masiva |
| * Descripción :     |                                                                             |              |
|                     |                                                                             | 0/400        |
| * Bienes muebles co | olocados en un bien inmueble por su incorporación o destino : 🛛 🔘 Sí 🛛 💿 No |              |
|                     | Agregar Bien Limpiar                                                        |              |

La opción **Bienes muebles colocados en un bien inmueble por su incorporación o destino** tiene dos alternativas.

| * Bien para uso:    | Ocomercial Consumo Ambos                                              |              |
|---------------------|-----------------------------------------------------------------------|--------------|
| * Tipo:             | Bienes presentes     Bienes futuros     Bienes presentes y futuros    |              |
| Garantía mobilia    | ria de prioritaria adquisición (GMPA).                                |              |
| * Tipo del Bien :   | Bien Genérico V                                                       |              |
| BIENES GENÉRI       | :05                                                                   |              |
| * Cantidad :        |                                                                       | Carga Masiva |
| * Descripción :     |                                                                       |              |
|                     |                                                                       | 0/40         |
| * Bienes muebles co | locados en un bien inmueble por su incorporación o destino: 🛛 Sí 💿 No |              |
|                     | Agregar Bien Limpiar                                                  |              |

Si marca SI, tiene que indicar si el tipo de inmueble es Inscrito o No inscrito.

| 🔽 Garant    | Bienes incorporado       | s a un inmueble                 |                    |      |              |
|-------------|--------------------------|---------------------------------|--------------------|------|--------------|
| * Tipo del  | * Tipo de inmueble:      | Seleccione                      | V                  |      |              |
| BIENES      | * Oficina Registral:     | Seleccione                      | ~                  | _    |              |
| * Cantidad  | * N° Partida Registral : |                                 |                    |      | Carga Masiva |
| * Descripci |                          |                                 |                    |      |              |
|             |                          | Guardar Salir                   |                    | -    | //<br>2/400  |
| * Bienes mu | ebles colocados en un bi | en inmueble por su incorporació | in o destino: 💽 Sí | O No |              |
|             |                          | Agregar Bien                    | Limpiar            |      |              |

Si el tipo de inmueble es Inscrito, seleccione la zona, oficina y partida registral del bien.

| Bienes incorporados a un inmueble |                      |        |  |  |
|-----------------------------------|----------------------|--------|--|--|
| * Tipo de inmueble :              | Inscrito             | $\sim$ |  |  |
| * Zona Registral :                | ZONA REGISTRAL Nº IX | $\vee$ |  |  |
| * Oficina Registral:              | LIMA                 | $\vee$ |  |  |
| * N° Partida Registral:           | 12345678             |        |  |  |
|                                   | Guardar Salir        |        |  |  |

Si es No inscrito, debe agregar la dirección del inmueble.

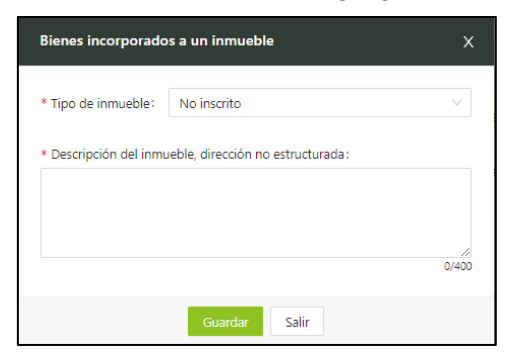

Luego de dar clic en guardar, el sistema muestra el mensaje de confirmación:

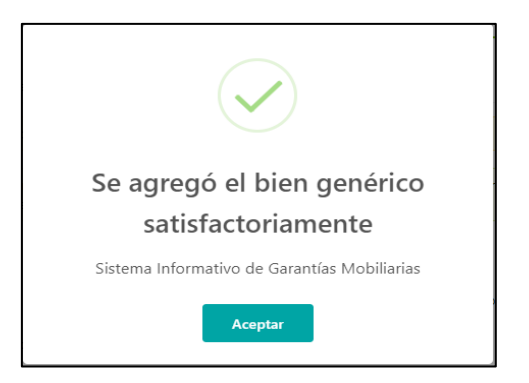

Si marca **NO**, el bien se agrega inmediatamente.

En la parte inferior se listan todos los bienes agregados.

| LIST | a de Bienes | GENÉRICOS |             |            |           |          |   |
|------|-------------|-----------|-------------|------------|-----------|----------|---|
|      | Ítem        | Cantidad  | Descripción | Detalle    | Modificar | Eliminar |   |
|      | 1           | 2         | TV          | 0          |           |          | * |
|      | 2           | 10        | CARROS      | No Definid | •         |          | - |

Si los bienes que desea agregar corresponden a más de 100 registros, se tiene la opción de realizar una carga masiva, subiendo un archivo Excel con un formato predefinido.

| * Bien para uso:    | Comercial Oconsumo Ambos                                              |
|---------------------|-----------------------------------------------------------------------|
| * Tipo:             | Bienes presentes     Bienes futuros     Bienes presentes y futuros    |
| 🛃 Garantía mobilia  | a de prioritaria adquisición (GMPA).                                  |
| * Tipo del Bien:    | Bien Genérico V                                                       |
| BIENES GENÉRIC      | SC                                                                    |
| * Cantidad :        | Carga Masiva                                                          |
| * Descripción:      |                                                                       |
|                     | 0/400                                                                 |
| * Bienes muebles co | ocados en un bien inmueble por su incorporación o destino : 🛛 Sí 💿 No |
|                     | Agregar Bien Limpiar                                                  |
| Carga Masiva de     | Bienes Genéricos X                                                    |
| Puede descargar una | antilla del formato válido AQUÍ.                                      |
|                     |                                                                       |
|                     |                                                                       |
| Sele                | o arrástralo y suéltalo aquí                                          |
|                     | Continuez Concelar                                                    |
|                     |                                                                       |

#### b) Bien Específico:

Para bienes específicos, se habilita la opción Clasificación

| <ul> <li>* Tipo :</li> <li>Garantía mobiliaria de p</li> <li>* Tipo del Bien :          <ul> <li>Bie</li> <li>* Clasificación :</li> <li>* Clasificación :</li></ul></li></ul> | Bienes presentes O Bienes futuros O Bienes presentes y futuros<br>orioritaria adquisición (GMPA). |        |
|----------------------------------------------------------------------------------------------------|---------------------------------------------------------------------------------------------------|--------|
| Garantía mobiliaria de p<br>* Tipo del Bien: - Bio                                                                                                    | orioritaria adquisición (GMPA).<br>en Específico V                                                |        |
| * Tipo del Bien: 🔶 Bi                                                                                                    | en Específico V                                                                                   |        |
| * Clasificación :                                                                                                    |                                                                                                   | 1      |
| * Clashicacion - 58                                                                                                    | leccione 🗸 🗸                                                                                      |        |
| * Bien para uso: 🤇                                                                                                    | Comercial Consumo Ambos                                                                           |        |
| * Tipo:                                                                                                    | Bienes presentes O Bienes futuros O Bienes presentes y filles presentes (CNDA)                    | uturos |
|                                                                                                    |                                                                                                   |        |
| • Tibo del Rieu:                                                                                                    | Bien Específico                                                                                   | ~      |
| * Clasificación : 🔶                                                                                                    | Seleccione                                                                                        | ۹      |
|                                                                                                    | Bienes registrados<br>Bienes no registrados                                                       |        |

#### ✓ Bienes registrados: Se debe seleccionar la subclasificación.

| * Tipo del Bien:    | Bien Específico 🗸    |
|---------------------|----------------------|
| * Clasificación:    | Bienes registrados V |
| * Subclasificación: | Seleccione Q         |
|                     | Vehicular            |
|                     | Participaciones      |
|                     | Acciones             |
|                     | Aeronaves            |
|                     | Motores              |

En la pantalla que se habilita según la subclasificación, debe llenar los datos y presionar en el botón **Verificar**. Finalmente **Agregar Bien**.

| * Tipo del Bien :    | Bien Específico            |         |                      |                                  |
|----------------------|----------------------------|---------|----------------------|----------------------------------|
| * Clasificación :    | Bienes registrados         |         | $\vee$               |                                  |
| * Subclasificación : | Vehicular                  |         |                      |                                  |
| VEHICULAR            |                            |         |                      |                                  |
| * Placa:             |                            | 77\/633 |                      | Verificar                        |
| - Tracas             |                            | 274035  |                      |                                  |
|                      |                            |         | Operación exitosa! c | LOUDFLARE<br>Locklad - 1. v/ noc |
|                      |                            |         |                      |                                  |
| VEHICULAR            |                            |         |                      |                                  |
| * Placa:             | Z7V633                     | 0       | Limpiar              |                                  |
| Marca:               | CHEVROLET                  |         | Madela :             | CAPTIVA                          |
| Númere de meter :    | LIC18D80820561             |         | Número de cerie :    | 17MBD4G4768014219                |
|                      | 23010100020301             |         | Homeo de sener       | LEVING NORM SOUTHET?             |
| Número de Vin:       | LZWADAGA758014219          |         |                      |                                  |
|                      |                            | Agrega  | ir Bien              |                                  |
|                      | $\frown$                   |         |                      |                                  |
|                      | $(\checkmark)$             |         |                      |                                  |
|                      | Ċ                          |         |                      |                                  |
| Rior                 | n agregado                 |         |                      |                                  |
| Diel<br>ant:-f       | a sta via va a vita        |         |                      |                                  |
| satisfa              | actoriamente               |         |                      |                                  |
| Sistema Informa      | ativo de Garantías Mobilia | ias     |                      |                                  |
|                      |                            |         |                      |                                  |

En la parte inferior se van listando los bienes agregados por subclasificación:

| VEHICULAR      |                 |           |                          |                       |                   |                   |         |
|----------------|-----------------|-----------|--------------------------|-----------------------|-------------------|-------------------|---------|
| * Placa :      |                 |           |                          | Verificar             |                   |                   |         |
|                |                 |           | (Operación exitosa! cuor | UDFLARE               |                   |                   |         |
|                |                 |           | Madd                     | ad - <u>10-+14-00</u> |                   |                   |         |
| BIENES REGISTI | RADOS VEHICULAR |           |                          |                       |                   |                   |         |
| ĺtem           | Placa           | Marca     | Madelo                   | Número de motor       | Número de serie   | Número de Vin     | Biminar |
| 1              | Z7V633          | CHEVROLET | CAPTIVA                  | LJO18R80820561        | LZWADAGA7SB014219 | LZWADAGA7SB014219 |         |
|                |                 |           |                          |                       |                   |                   | U       |

✓ Bienes no registrados: Los datos se ingresan manualmente. Se debe ingresar el tipo de bien, la descripción del bien y los datos correspondientes según el tipo que seleccione.

| * Tipo del Bien:                                    | Bien Específico                             | $\sim$       |        |         |         |              |
|-----------------------------------------------------|---------------------------------------------|--------------|--------|---------|---------|--------------|
| * Clasificación:                                    | Bienes no registrados                       |              |        |         |         |              |
| BIENES NO REG                                       | ISTRADOS                                    |              |        |         |         |              |
| * Tipo:                                             | <ul> <li>Vehicular</li> <li>Aero</li> </ul> | onaves 🔿 Mot | ores 🔿 | Otros   |         | Carga Masiva |
| * Descripción del<br>bien                           | :                                           |              |        |         |         |              |
| **Serie                                             |                                             | **\/ip -     |        |         | **Marca | 0/400        |
| Serie.                                              |                                             | ]            |        |         | Walca.  |              |
| **Modelo:                                           |                                             | **Motor:     |        |         |         |              |
| * Campos obligatorios.<br>** Se requiere ingresar a | al menos un campo.                          |              |        |         |         |              |
|                                                     |                                             | Agregar B    | ien    | Limpiar |         |              |

En la parte inferior se van listando los bienes agregados por el tipo:

| LIST | LISTA DE BIENES NO REGISTRADOS - VEHICULAR |     |       |          |        |                             |           |          |  |  |  |  |
|------|--------------------------------------------|-----|-------|----------|--------|-----------------------------|-----------|----------|--|--|--|--|
| Ítem | Serie                                      | Vin | Motor | Marca    | Modelo | Descripción                 | Modificar | Eliminar |  |  |  |  |
| 1    |                                            |     |       | SDSDSDSD |        | SDSDSDS                     |           |          |  |  |  |  |
| 2    |                                            |     |       | ΤΟΥΟΤΑ   |        | VEHICULO NUEVO              |           |          |  |  |  |  |
| 3    | 12345678                                   |     |       | ΤΟΥΟΤΑ   |        | DESCRIPCIÓN DEL<br>VEHICUKI |           |          |  |  |  |  |
| 4    | SDSDSDSDSDSD                               |     |       |          |        | SDSDSD                      |           |          |  |  |  |  |
|      |                                            |     |       |          |        |                             |           | < 1 >    |  |  |  |  |

**B. PESTAÑA RESUMEN**: Se muestran todos los bienes objeto de la medida cautelar agregados satisfactoriamente.

| Completar Formularios<br>Pago de Servicios<br>Consultar Garantías Mobiliarias<br>Solicitar Certificados | Formular<br>Tipo: ( | <ul> <li>Garantía Fideico</li> <li>Paso 1<br/>Tipo de Participa</li> </ul> | de Garantía Mobilia<br>omiso<br>antes | aria (N° 2024-3032) | Paso 2<br>Bienes | >                 | 3 Paso 3<br>Datos Generales de la<br>Constitución | ← Regresar |
|----------------------------------------------------------------------------------------------------|---------------------|----------------------------------------------------------------------------|---------------------------------------|---------------------|------------------|-------------------|---------------------------------------------------|------------|
|                                                                                                    | Bienes              | Resumen<br>E BIENES ESPECÍFICOS R                                          | LEGISTRADOS - VEHICU                  | JLAR                |                  |                   |                                                   |            |
|                                                                                                    | ítem                | Placa                                                                      | Marca                                 | Modelo              | Número de motor  | Número de serie   | Número de Vin                                     | Eliminar   |
|                                                                                                    | 1                   | C8Q798                                                                     | INTERNATIONAL                         | 8600 SBA 6X4        | 35302941         | 3HSHXAHR5DN239216 | 3HSHXAHR5DN239216                                 | ۲          |
|                                                                                                    | 2                   | W10283                                                                     | RTM                                   | RTM150-EN           | 162FMJ80034773   | LAPPCJLC78P001104 | LAPPCJLC78P001104                                 | ۲          |
|                                                                                                    |                     |                                                                            |                                       |                     |                  |                   |                                                   | < 1 >      |

• **PASO 3**: Muestra los datos generales de la constitución.

Debe completar los datos de la garantía:

| ICIOS / Formulario de Constitución de G<br>nulario de Constitución de Gara | arantía Mobiliaria<br>ntía Mobiliaria (N° 2024-                                                                                                |                                                                                                    |                                                                                                    |                                                                                                    |                                                                                                    |
|----------------------------------------------------------------------------|----------------------------------------------------------------------------------------------------|----------------------------------------------------------------------------------------------------|----------------------------------------------------------------------------------------------------|----------------------------------------------------------------------------------------------------|----------------------------------------------------------------------------------------------------|
| nulario de Constitución de Gara                                            | ntía Mobiliaria (N° 2024-)                                                                                                    |                                                                                                    |                                                                                                    |                                                                                                    |                                                                                                    |
|                                                                            |                                                                                                    | 3032)                                                                                                    |                                                                                                    |                                                                                                    |                                                                                                    |
|                                                                            |                                                                                                    |                                                                                                    |                                                                                                    |                                                                                                    | ← Regresar                                                                                                    |
| <ul> <li>Garantía</li> <li>Fideicomiso</li> </ul>                          |                                                                                                    |                                                                                                    |                                                                                                    |                                                                                                    |                                                                                                    |
| Paso 1                                                                     |                                                                                                    | Paso 2                                                                                                    |                                                                                                    | Baso 3                                                                                                    |                                                                                                    |
| Tipo de Participantes                                                      |                                                                                                    | bienes                                                                                                    |                                                                                                    | Constitución                                                                                                    |                                                                                                    |
| atos Generales                                                             |                                                                                                    |                                                                                                    |                                                                                                    |                                                                                                    |                                                                                                    |
| Los datos de este formulario se guardarár                                  | temporalmente por 5 días h                                                                                                    | ábiles, esto no constituye una inscr                                                                                                    | ipción.                                                                                                    |                                                                                                    | ×                                                                                                    |
| e conformidad al artículo 46 del Decreto                                   | Legislativo Nº 1400, existe u                                                                                                    | n pacto entre las partes que restri                                                                                                    | nge el derecho de usar, c                                                                                                    | lisfrutar y disponer el bien dado en                                                                                                    | ı garantía.                                                                                                    |
| : SI NO                                                                    |                                                                                                    |                                                                                                    |                                                                                                    |                                                                                                    |                                                                                                    |
| e                                                                          | Paso 1 Tipo de Participantes tos Generales Los datos de este formulario se guardarán conformidad al artículo 46 del Decreto I scripción? SI NO | Paso 1     Tipo de Participantes  tos Generales Los datos de este formulario se guardarán temporalmente por 5 días h conformidad al artículo 46 del Decreto Legislativo Nº 1400, existe u scripción?  Scripción? | Paso 1     Topo de Participantes     Paso 2     Bienes  tos Generales  conformidad al artículo 46 del Decreto Legislativo N* 1400, existe un pacto entre las partes que restri conformidad al artículo 45 del NO | Paso 1     Tipo de Participantes     Paso 2     Bienes     Secondarias      tos Generales      tos datos de este formulario se guardarán temporalmente por 5 días hábiles, esto no constituye una inscripción.      conformidad al artículo 46 del Decreto Legislativo Nº 1400, existe un pacto entre las partes que restringe el derecho de usar, construição: | Paso 1     Topo de Participantes     Paso 2     Peres     Paso 2     Peres     Paso 2     Peres     Paso 3     Paso 3     Paso 3     Paso 3     Paso 4     Paso 4     Paso |

| * ¿Es :<br>preinscripción?                    | SI NO                                                                                 |                                                                     |  |  |  |  |  |
|-----------------------------------------------|---------------------------------------------------------------------------------------|---------------------------------------------------------------------|--|--|--|--|--|
| * Tipo de garantía:                           | EMBARGO EN FORMA DE INSCRIPCION                                                       | ✓ Omitir registro de monto                                          |  |  |  |  |  |
| * Tipo de moneda:                             | SOL                                                                                   | <ul> <li>Monto máximo : S/ 10000</li> <li>de la garantía</li> </ul> |  |  |  |  |  |
| * Descripción del :<br>monto máximo           | DIEZ MIL Y 00/100                                                                     |                                                                     |  |  |  |  |  |
| Fecha de<br>finalización<br>del aviso         | SELECCIONAR FECHA                                                                     | 🖹 🔽 Plazo indeterminado                                             |  |  |  |  |  |
| * ¿Con posesión :<br>del acreedor?            | SI ( NO                                                                               |                                                                     |  |  |  |  |  |
| * Descripción de<br>cláusulas del<br>contrato | in de : el embargo será efectivo una vez liquidada la sociedad de gananciales.<br>del |                                                                     |  |  |  |  |  |
|                                               | L                                                                                     |                                                                     |  |  |  |  |  |

En la segunda sección de la pantalla se muestran los datos de quien generó el formulario.

Posteriormente dar clic en Guardar y finalizar:

| DATOS DEL RESPO        | DNSABLE DEL REGISTRO DEL FORMULARIO |         |                   |          |           |        |
|------------------------|-------------------------------------|---------|-------------------|----------|-----------|--------|
| Usuario en el SIGM:    | N0112345225B                        |         |                   |          |           |        |
| Tipo documento:        | DOCUMENTO NACIONAL DE IDENTIDAD     | $\sim$  | Nº documento:     | 12345225 |           |        |
| Nombres:               | ANA CECILIA                         |         |                   |          |           |        |
| Primer Apellido:       | DIAZ                                |         | Segundo Apellido: | VENTURA  |           |        |
| Departamento :         | LIMA                                | $\sim$  | Provincia:        | LIMA     |           | $\sim$ |
| Distrito :             | SANTIAGO DE SURCO                   | $\sim$  |                   |          |           |        |
| Dirección <sup>:</sup> | AV PRIMAVERA 1878                   |         |                   |          |           | 1      |
| Código de País:        | +51 (PERU) V Teléfono Fijo:         |         |                   | Celular: | 987654321 |        |
| Correo electrónico:    | CDIAZV@SUNARP.GOB.PE                |         |                   |          |           |        |
|                        |                                     | Guardar | y finalizar       |          |           |        |

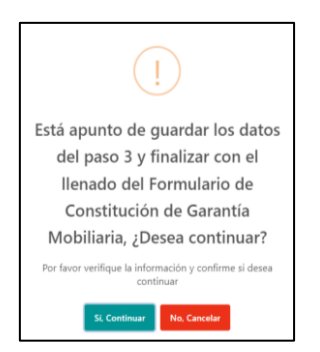

Luego de confirmar el mensaje, inmediatamente se muestra la previsualización del formulario:

| Ľ    | Confirmación de Formulario de Constitución de Garantía Mobliaria                                                                                                    |    |  |
|------|----------------------------------------------------------------------------------------------------|----|--|
| Usi  | ≡: I< < 1 de3 > >I - + 65% v                                                                                                    | 00 |  |
| Tip  |                                                                                                    | Î  |  |
| No   |                                                                                                    |    |  |
| Prir | Formula Annual Meteriorian Porting and a strange of the second second se |    |  |
| Dej  | PARTICIPANTES<br>IN ORMACION INDREE EL DELIDOR GARANTE                                                                                                    |    |  |
| Dis  | DELOCH<br>Wei DELOCH<br>Wei de Newes DELOCH MICHAL<br>Wei de Newes DELOCH DE DENTERD                                                                                                    |    |  |
| Din  | A Constrained and A Constrained and A Constraine |    |  |
| Cód  | Dever: BARYADO B. BIACO<br>Ren: FEBIDARO<br>BEORRACIÓN EDERE EL ADREEDOR                                                                                                    |    |  |
| Cor  | 1×0p                                                                                                    |    |  |
|      |                                                                                                    | -  |  |

Confirme los mensajes:

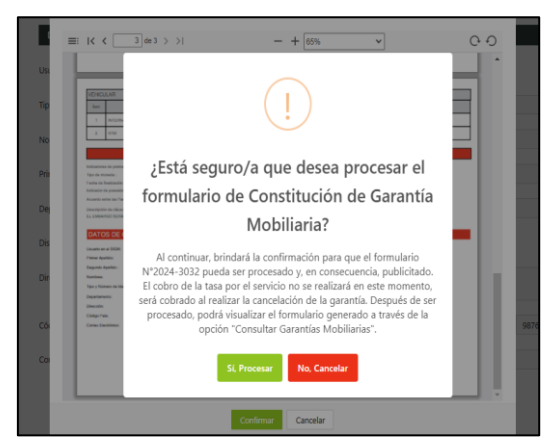

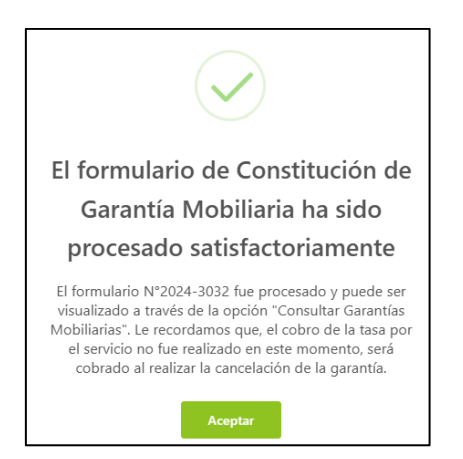

Sírvase tener en cuenta que una vez confirmados los mensajes, el formulario será publicitado en la plataforma del SIGM, el mismo que se podrá visualizar en el rubro "Consultar Garantías Generadas". Sin embargo, el cobro de la tasa por el servicio será efectuado al realizar la cancelación de la garantía (medida cautelar).

| Consultar Gara         | ntías Generada | 15           |                                                      |                          |                      |                        |                          |               |
|------------------------|----------------|--------------|------------------------------------------------------|--------------------------|----------------------|------------------------|--------------------------|---------------|
| Criterios general      | es Búsqueda    | por deudor   | Ò                                                    |                          |                      |                        |                          |               |
|                        |                |              |                                                      |                          |                      |                        |                          |               |
| Fecha de Operación     | 🔶 Nº Recibo    | № Formulario | Formulario                                           | Folio Causal Electrónico | Tipo Operación       | Generado por           | Pagado por               | Detalle       |
| 04/02/2025<br>14:46:51 | PENDIENTE      | 2025-2       | FORMULARIO DE CONSTITUCIÓN DE<br>GARANTÍA MOBILIARIA | 2025020400000090         | GARANTÍA CONSTITUIDA | SUSAN KELLY BLAS MURGA | PENDIENTE                | Ē             |
|                        |                |              |                                                      |                          |                      | Mostrand               | o 1-1 de 1 registros < 🚺 | > 10≠página ∨ |

Finalmente, tanto el acreedor como el deudor recibirán vía correo electrónico, la notificación de confirmación sobre la constitución de la garantía (medida cautelar).

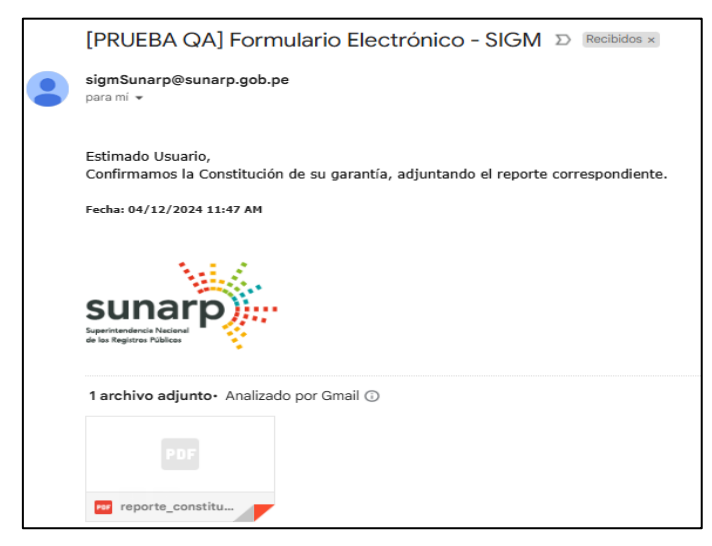

#### 2.2 FORMULARIO DE MODIFICACIÓN DE GARANTÍA MOBILIARIA

En la opción *Seleccionar Formularios*, seleccione el formulario y haga clic en el botón *Generar Formularios* (puede crear hasta 100 formularios).

| SIGM C                          |                                     |                                   |                  |   | sunarp                   |
|---------------------------------|-------------------------------------|-----------------------------------|------------------|---|--------------------------|
| hicio v1.0.213.qa               |                                     |                                   | 🐺 0,00 PEN       | Û | ANA CECILIA DIAZ VENTURA |
|                                 | Ē                                   |                                   |                  |   |                          |
| Seleccionar Formularios         | SERVICIOS / Seleccionar Formularios |                                   |                  |   |                          |
| Completar Formularios           | Seleccionar Formularios             |                                   |                  |   |                          |
| Pago de Servicios               |                                     |                                   |                  |   |                          |
| Consultar Garantías Mobiliarias | * Formulario:                       | FORMULARIO DE MODIFICACIÓN DE GAR | ANTÍA MOBILIARIA |   | V                        |
| Solicitar Certificados          | * Cantidad:                         | 1                                 | ]                |   |                          |
| ③ ADMINISTRACIÓN ×              | Costo Unitario :                    | 1,00 PEN                          | Importe Total :  |   | 1,00 PEN                 |
|                                 |                                     | Generar F                         | ormularios       |   |                          |

El sistema mostrará un mensaje de confirmación, donde deberá presionar el botón *Sí, continuar* para el registro del formulario.

| ☆ Inicio v1.0.179.qa                                                                                                    |                                                                                    | ä                                                                                                    | \$/0,00         |                                                                                                  |
|----------------------------------------------------------------------------------------------------|------------------------------------------------------------------------------------|----------------------------------------------------------------------------------------------------|-----------------|--------------------------------------------------------------------------------------------------|
| ADAMNETRACÓN     V      Solectora Fornularos     Complete Fornularos     Consulter Garantes Metallanas     Consulter Garantes Metallanas     Solicitar Fublicades     Fago de Servicos                                                                                                    | SRNCOS / See<br>Seleccionar Forn<br>* Fermulano<br>* Cantolai:<br>Costo Linitario: | i<br>Está seguro/a que desea<br>generar un "FORMULARIO DE<br>MODIFICACIÓN DE GARANTÍA<br>MOBILIARIA"?<br>Por favor verifique la información y confirme antes de<br>confirmar.<br>St. Continur.<br>No. Cancelar | AL              | V<br>5/100                                                                                       |
| SIGN Construction<br>Description<br>Construction<br>Description<br>Minicipion<br>Minicip |                                                                                    | đ                                                                                                    | 0,00 PEN        |                                                                                                  |
| Selectorar Femalarios      Completer femalarios      Completer femalarios      Consultar Genetias Mobilenias      Solicitar Centinados      el AdMinistratación                                                                                                    | SRMOOS / Conplete Form<br>Últimos Formularios Gen<br>Formulario: 10005             | Se ha generado el siguiente<br>formulario:<br>2024-3033                                                                                                    | 1000s           | V Boor                                                                                           |
|                                                                                                    | 20043033 152549<br>Rera ver el detalle del formulario, haga                        | Acapter<br>dis solon "Acader" er la columna "Oposner"<br>punde usar diertino de los 5 dist habiles de generado sin pago. Si no lo paga ha                                                                      | sta entonces si | Pous Pacitant:<br>Mosteredo 1-1 de 1 registros (□ > 10 / págna ∨<br>e éliminad automáticamente × |

En la opción *Completar Formularios*, el sistema muestra el reporte de los formularios creados con sus respectivos estados.

| SIGM 📀                                          |                           |                          |                                                      |                      |                              |                              | sunarp                                                |
|-------------------------------------------------|---------------------------|--------------------------|------------------------------------------------------|----------------------|------------------------------|------------------------------|-------------------------------------------------------|
| SISTEMA INFORMATIVO<br>DE GARANTÍAS MOBILIARIAS |                           |                          |                                                      |                      |                              |                              | Superimendencia Nacional<br>de los Registros Públicas |
| Inicio v1.0.213.qa                              |                           |                          |                                                      |                      | 🐺 0,00 PEN                   | ф                            | NA CECILIA DIAZ VENTURA                               |
|                                                 | ē                         |                          |                                                      |                      |                              |                              |                                                       |
| Seleccionar Formularios                         | SERVICIOS / Co            | npletar Formularios      |                                                      |                      |                              |                              |                                                       |
| Completar Formularios                           | Últimos Formu             | larios Generad           | los                                                  |                      |                              |                              |                                                       |
| Pago de Servicios                               | Formulario:               | TODOS                    |                                                      | ~                    | Estado: TODOS                | ~                            | Buscar                                                |
| Consultar Garantías Mobiliarias                 |                           |                          |                                                      |                      |                              |                              |                                                       |
| Solicitar Certificados                          | Nº Formulario             | Fecha de Registro        | Formulario                                           | Importe Total        | Estado                       | Folio Causal Electrónico     | Opciones                                              |
| © ADMINISTRACIÓN ~                              | 2024-3033                 | 04/12/2024<br>15:25:49   | FORMULARIO DE MODIFICACIÓN DE<br>GARANTÍA MOBILIARIA | 1,00 PEN             | BORRADOR                     | FOLIO PENDIENTE              |                                                       |
|                                                 |                           |                          |                                                      |                      |                              | Mostrando 1-1 de 1 registro  | ws < 1 > 10 / página ∨                                |
|                                                 | Para ver el detalle del 1 | ormulario, haga clic sol | bre "Acceder" en la columna "Opciones"               |                      |                              |                              |                                                       |
|                                                 | Importante: E             | l formulario se pued     | de usar dentro de los 5 días hábiles de              | e generado sin pago. | Si no lo paga hasta entonces | se eliminará automaticamente | . ×                                                   |
|                                                 |                           |                          |                                                      |                      |                              |                              |                                                       |
|                                                 |                           |                          |                                                      |                      |                              |                              |                                                       |

Para realizar el registro del formulario haga clic en el botón Acceder.

| Últimos Form  | ularios Generad        | los                                                  |               |               |                              |                       |
|---------------|------------------------|------------------------------------------------------|---------------|---------------|------------------------------|-----------------------|
| Formulario:   | TODOS                  |                                                      | $\vee$        | Estado: TODOS | ~                            | Buscar                |
| N° Formulario | Fecha de Registro      | Formulario                                           | Importe Total | Estado        | Folio Causal Electrónico     | Opciones              |
| 2024-3033     | 04/12/2024<br>15:25:49 | FORMULARIO DE MODIFICACIÓN DE<br>GARANTÍA MOBILIARIA | 1,00 PEN      | BORRADOR      | FOLIO PENDIENTE              | •                     |
|               |                        |                                                      |               |               | Mostrando 1-1 de 1 registros | ; < 1 > 10 / página 🗸 |

Debe ingresar el número de folio causal electrónico del formulario y selecciones el tipo de aviso que desea modificar.

| <b>企 Inicio</b>      | v1.0.213.qa   |      |                           |                                                 | 🐺 0,00 PE | N Û      | AI                    | NA CECILIA DIAZ VENTUR | 7<br>() |
|----------------------|---------------|------|---------------------------|-------------------------------------------------|-----------|----------|-----------------------|------------------------|---------|
|                      | ^             | ·= . |                           |                                                 |           |          |                       |                        |         |
| Seleccionar Formu    | larios        | SER  | Formulario N° 2024-303    | 3                                               |           |          | ×                     |                        |         |
| Completar Formul     | arios         | Últi |                           | Ingresar el folio a aplicar a su                |           |          |                       |                        |         |
| Pago de Servicios    |               | Form |                           | FORMULARIO DE MODIFICACIÓN DE GARANTÍA MOBILIAR | A         |          | ~                     | Buscar                 |         |
| Consultar Garantía   | s Mobiliarias |      | Folio Causal Electrónico: | 20241203000006900                               |           |          |                       |                        |         |
| Solicitar Certificad | os            |      | Aviso a modificar:        | CONSTITUCIÓN DE GARANTÍA MOBILIARIA             |           |          | l Electrónico         | Opciones               |         |
|                      | N ~           |      |                           | Aolicar                                         |           |          | INDIENTE              | •                      | ^<br>_  |
|                      |               |      |                           |                                                 |           | Widatiai | uuu i 1 de 1 registro | s < 1 > 10 / página    | a 🗸     |
|                      |               |      |                           |                                                 |           |          |                       |                        |         |

Luego acepte los mensajes de confirmación.

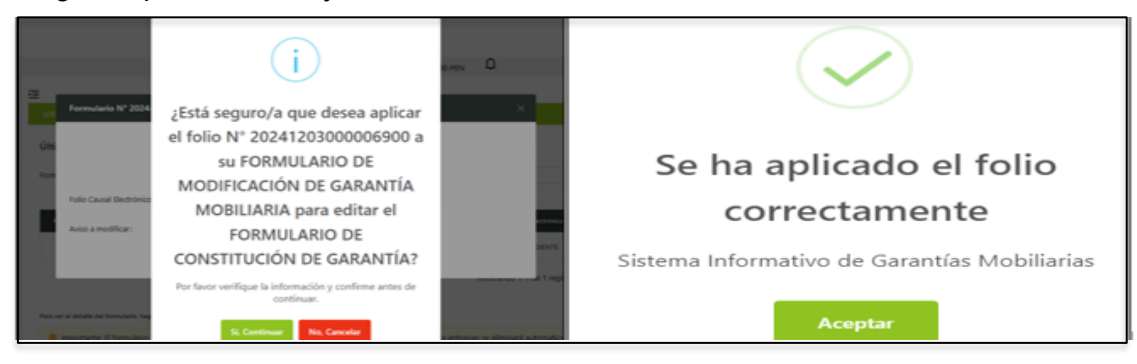

A continuación, se muestra el formulario de modificación, donde puede actualizar, agregar o eliminar los registros que cree necesarios en el Paso 1, Paso 2 y Paso 3.

| SERVICIOS                       |                                                                                                    |  |  |  |  |
|---------------------------------|----------------------------------------------------------------------------------------------------|--|--|--|--|
| Seleccionar Formularios         | SERVICIOS / Formulario de Modificación de Garantía Mobiliaria                                                         |  |  |  |  |
| Completar Formularios           | Formulario de Modificación de Garantía Mobiliaria de 2004/2013                                                        |  |  |  |  |
| Pago de Servicios               |                                                                                                    |  |  |  |  |
| Consultar Garantías Mobiliarias | Folio Causal Electrónico<br>2024 203000660                                                                            |  |  |  |  |
| Solicitar Certificados          |                                                                                                    |  |  |  |  |
| ADMINISTRACIÓN      Y           | Aviso a modificar: Formulario de Constitución de Garantía Mobiliaria                                                  |  |  |  |  |
|                                 | Tipo I 🛞 Garantia 🖉 Fidekomiso                                                                                        |  |  |  |  |
|                                 | Paso 1<br>Topo de Partógames > 2 Paso 2<br>Bienes > 3 Paso 3<br>Deter Ginnervett de la<br>Combinadión                 |  |  |  |  |
|                                 | Deudor Acreedor Garentizado                                                                                           |  |  |  |  |
|                                 | Los datos de este formulario se guardarán temporalmente por 5 días hábiles, esto no constituye una inscripción.     X |  |  |  |  |
|                                 | * Tipo: V                                                                                                    |  |  |  |  |
|                                 | * Tipo de Persona: Seleccione V O Nacional O Extranjera                                                               |  |  |  |  |

\*Para mayor detalle verifique el Formulario de Constitución De Garantía Mobiliaria.

En el paso 1, puede agregar o eliminar participantes.

En el paso 2, puede agregar o eliminar bienes.

En el paso 3, puede modificar los datos de la garantía constituida.

Al término de la modificación del formulario haga clic en el botón "Finalizar" y acepte guardar los cambios.

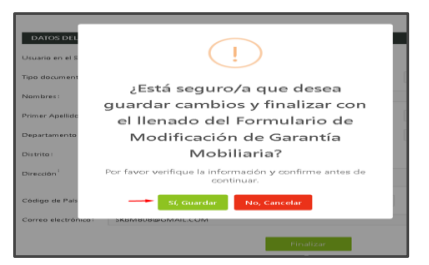

Luego de confirmar el mensaje, inmediatamente se muestra la previsualización del formulario.

| Confirmación de                                                                                                    | e Formulario de Modificac                                                                                                    | ión de Garantía Mobliaria   | ]                                               | >   |
|----------------------------------------------------------------------------------------------------|----------------------------------------------------------------------------------------------------|-----------------------------|-------------------------------------------------|-----|
| ≡: ।< <                                                                                                    | 1 de 4 > >I                                                                                                    | - + 80%                     | ~                                               | 0.0 |
| Folio Causal electrónic<br>Número de formulario :                                                                                                    | 20250204000000000<br>2025-29                                                                                                    | RMULARIO DE MODIFICACION I  | DE GARANTIA<br>Fecha y Hora de la Inscripción : |     |
|                                                                                                    |                                                                                                    |                             |                                                 |     |
|                                                                                                    |                                                                                                    | INFORMACIÓN GOBRE EL DEUDOR | GARANTE                                         |     |
| DEUDOR<br>Tipo de Pensona :<br>Tipo de Pensona :<br>Nortes de Bosurrente :<br>Nortes de Bosurrente :<br>Nortes de Biblio :<br>degunde Apelitio :<br>degunde Apelitio :<br>degunde Apelitio :<br>degunde Apelitio :<br>degunde Apelitio :<br>degunde :<br>degunde :<br>deg | DEUGOR<br>PRESON MOTURAL<br>VIENNELSON<br>REVINNELSON<br>CASTRO<br>CASTRO<br>LASTRO<br>LINA<br>CERTACIÓN<br>CERTACIÓN<br>CERTA | -AC10                       | N SIN VA                                        |     |
|                                                                                                    |                                                                                                    | INFORMACIÓN BOBRE EL ACRE   | SEDOR                                           | -02 |
| ACREEDOR<br>Tipo :<br>Tipo de Pensona :<br>Tipo de Courrento :<br>Número de Documento<br>Pazon scola :<br>De pastamento :                                                                                                    | AOREECOR<br>PER ON JURICICA<br>PER ON JURICICA<br>PER ORIGO DE CONTRIBUYENTE<br>2000 IND/014<br>NJIRICIRA DES DESTRIPTA DE LARIA.<br>AUTORIA                                                                                                    |                             |                                                 |     |

#### Confirme los mensajes.

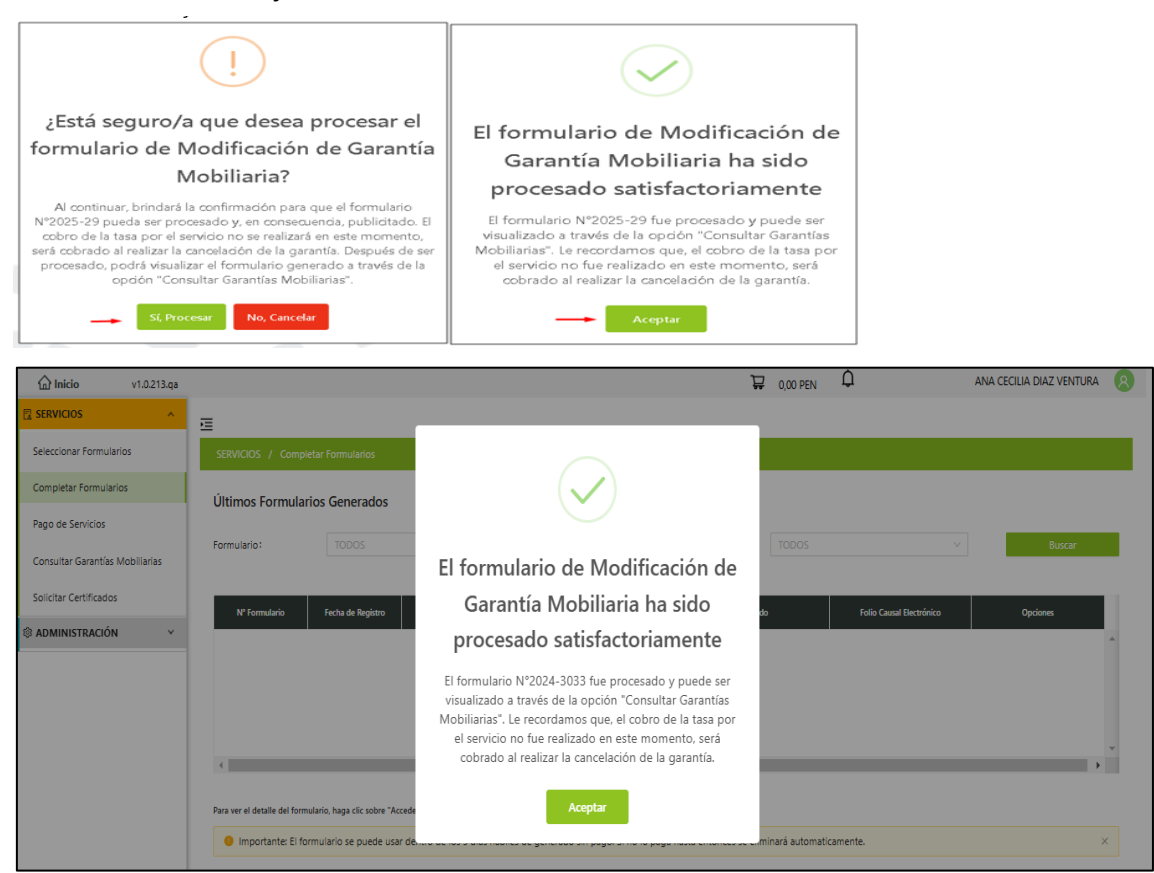

Sírvase tener en cuenta que una vez confirmados los mensajes, el formulario será publicitado en la plataforma del SIGM, el mismo que podrá ser visualizado en el rubro "Consultar Garantías Generadas". Sin embargo, el cobro por el servicio será efectuado al realizar la cancelación de la garantía (medida cautelar).

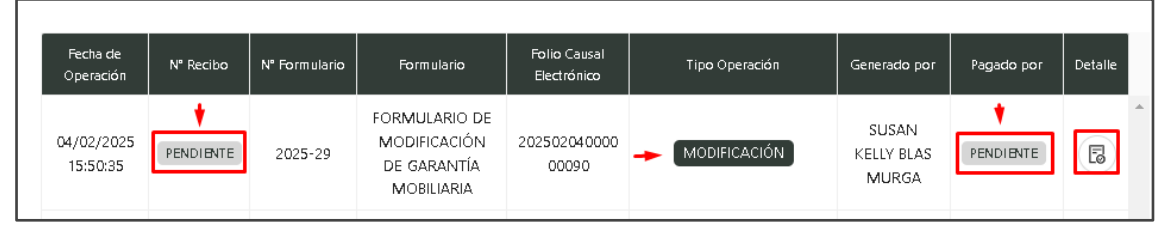

Finalmente, tanto el acreedor como el deudor recibirán vía correo electrónico, la notificación de confirmación sobre la modificación de la garantía (medida cautelar).

| • | sigmSunarp@sunarp.gob.pe                                                                                                    |
|---|----------------------------------------------------------------------------------------------------|
|   | Estimado Usuario,<br>Confirmamos la <mark>Modificación de su garantía</mark> adjuntando el reporte correspondiente.                                                         |
|   | Fecha: 04/02/2025 03:50 PM                                                                                                    |
|   |                                                                                                    |
|   | 1 archivo adjunto- Analizado por Gmail ①                                                                                                    |
|   | Max         Max           Max         Max           Max         Max           Max         Max           Max         Max           Max         Max           Max         Max |
|   | reporte_modifica                                                                                                    |

#### 2.3 FORMULARIO DE INICIO DE EJECUCIÓN DE GARANTÍA MOBILIARIA

a. En la opción *Seleccionar Formularios*, seleccione el formulario y haga clic en el botón *Generar Formularios* (puede crear hasta 100 formularios).

| SIGM C<br>ISTEMA INFORMATIVO<br>DE GARANTIAS MOBILIARIAS |                                     |                                |                          |     |                              |
|----------------------------------------------------------|-------------------------------------|--------------------------------|--------------------------|-----|------------------------------|
| Inicio v1.0.213.qa                                       |                                     |                                | 💭 0,00 PEN               | ¢   | ANA CECILIA DIAZ VENTURA 🛛 😣 |
|                                                          | Ē                                   |                                |                          |     |                              |
| Seleccionar Formularios                                  | SERVICIOS / Seleccionar Formularios |                                |                          |     |                              |
| Completar Formularios                                    | Seleccionar Formularios             |                                |                          |     |                              |
| Pago de Servicios                                        |                                     |                                |                          |     |                              |
| Consultar Garantías Mobiliarias                          | * Formulario:                       | FORMULARIO DE INICIO DE EJECUC | IÓN DE GARANTÍA MOBILIAR | RIA | ~                            |
| Solicitar Certificados                                   | * Cantidad:                         | 1                              |                          |     |                              |
| ADMINISTRACIÓN      Y                                    | Costo Unitario:                     | 1,00 PEN                       | Importe Total:           |     | 1,00 PEN                     |
|                                                          |                                     | Generar I                      | Formularios              |     |                              |

b. El sistema mostrará un mensaje de confirmación, donde deberá presionar el botón *Sí, continuar* para la generación del formulario.

| ¿Está seguro/a que desea<br>generar un "FORMULARIO DE<br>INICIO DE EJECUCIÓN DE<br>GARANTÍA MOBILIARIA"? | Se ha generado el siguiente<br>formulario: |
|----------------------------------------------------------------------------------------------------|--------------------------------------------|
| Por favor verifique la información y confirme antes de continuar.                                        | 2024-3034                                  |
| Si, Continuar No, Cancelar                                                                               | Aceptar                                    |

c. En la opción *Completar Formularios*, el sistema muestra el reporte de los formularios creados con sus respectivos estados.

| <b>企 Inicio</b>        | v1.0.213.qa |                        |                        |                                                                |                      | 0.00 PEN                     | L ANA                     | CECILIA DIAZ VENTURA 🛛 🧏 |
|------------------------|-------------|------------------------|------------------------|----------------------------------------------------------------|----------------------|------------------------------|---------------------------|--------------------------|
|                        | ^           | ≡                      |                        |                                                                |                      |                              |                           |                          |
| Seleccionar Formula    | arios       | SERVICIOS / C          | Completar Formul       | larios                                                         |                      |                              |                           |                          |
| Completar Formular     | rios        | Últimos Form           | ularios Gene           | erados                                                         |                      |                              |                           |                          |
| Pago de Servicios      |             |                        |                        |                                                                |                      |                              |                           |                          |
| Consultar Garantías    | Mobiliarias | Formulario:            |                        |                                                                |                      | Estado: TODOS                |                           | Buscar                   |
| Solicitar Certificados | s           | N* Formulario          | Fecha de               | Formulario                                                     | Importe Total        | Estarto                      | Folio Causal Electrónico  | Onciones                 |
|                        | v ~         |                        | Registro               |                                                                |                      |                              |                           |                          |
|                        |             | 2024-3034              | 04/12/2024<br>16:10:18 | FORMULARIO DE INICIO DE<br>EJECUCIÓN DE GARANTÍA<br>MOBILIARIA | 1,00 PEN             | BORRADOR                     | FOLIO PENDIENTE           |                          |
|                        |             |                        |                        |                                                                |                      | Mostra                       | ndo 1-1 de 1 registros    | 1 > 10 / página V        |
|                        |             |                        |                        |                                                                |                      |                              |                           |                          |
|                        |             | Para ver el detalle de | el formulario, haga o  | clic sobre "Acceder" en la columna "C                          | pciones"             |                              |                           |                          |
|                        |             | Importante             | : El formulario se     | puede usar dentro de los 5 día:                                | s hábiles de generad | do sin pago. Si no lo paga l | hasta entonces se elimina | rá automaticamente. 🛛 🛛  |

d. Para realizar el registro del formulario haga clic en el botón Acceder:

|                       | v1.0.213.qa   |                       |                        |                                                                |                    | 🐺 0.00 PEN                   | ل) ANA                    | CECILIA DIAZ VENTURA         |
|-----------------------|---------------|-----------------------|------------------------|----------------------------------------------------------------|--------------------|------------------------------|---------------------------|------------------------------|
|                       | ^             | Ē                     |                        |                                                                |                    |                              |                           |                              |
| Seleccionar Formu     | larios        | SERVICIOS / O         | Completar Formu        | larios                                                         |                    |                              |                           |                              |
| Completar Formula     | arios         | Últimos Forn          | nularios Gene          | erados                                                         |                    |                              |                           |                              |
| Pago de Servicios     |               | Formulario :          | TODOS                  |                                                                | ~                  | Estado: TODOS                | ~                         | Buscar                       |
| Consultar Garantía    | s Mobiliarias | Tornalano             |                        |                                                                |                    | 10005                        |                           | ouscoi                       |
| Solicitar Certificado | os            | N° Formulario         | Fecha de               | Formulario                                                     | Importe Total      | Estado                       | Folio Causal Electrónico  | Opciones                     |
| 🕸 ADMINISTRACIÓ       | N ~           |                       | Registro               |                                                                |                    |                              |                           |                              |
|                       |               | 2024-3034             | 04/12/2024<br>16:10:18 | FORMULARIO DE INICIO DE<br>EJECUCIÓN DE GARANTÍA<br>MOBILIARIA | 1,00 PEN           | BORRADOR                     | FOLIO PENDIENTE           | Acceder                      |
|                       |               |                       |                        |                                                                |                    | Mostra                       | ndo 1-1 de 1 registros    | 1 > 10 / página V            |
|                       |               |                       |                        |                                                                |                    |                              |                           |                              |
|                       |               | Para ver el detalle d | el formulario, haga    | clic sobre "Acceder" en la columna "O                          | pciones"           |                              |                           |                              |
|                       |               | Importante            | : El formulario se     | e puede usar dentro de los 5 días                              | hábiles de generad | do sin pago. Si no lo paga l | nasta entonces se elimina | rá automaticamente. $~	imes$ |

e. Debe ingresar el número de folio causal electrónico del formulario que desea iniciar la ejecución de la garantía mobiliaria.

| 🔂 Inicio v1.0.213.qa            | 📮 0.00 PEN 🗘 ANA CECILIA DIAZ VENTURA 🔞                                                |
|---------------------------------|----------------------------------------------------------------------------------------|
| SERVICIOS                       |                                                                                        |
| Seleccionar Formularios         | SERVICIOS / Completar Formularios                                                      |
| Completar Formularios           |                                                                                        |
| Pago de Servicios               | Formulario N° 2024-3034 X                                                              |
| Consultar Garantías Mobiliarias | Ingresar el folio a aplicar a su                                                       |
| Solicitar Certificados          | FORMULARIO DE INICIO DE EJECUCIÓN DE GARANTÍA MOBILIARIA                               |
| ADMINISTRACIÓN      Y           | Folio Causal Electrónico: 2024120300006900  Aplicar TE                                 |
|                                 | Mostrando 1-1 de 1 registros - < [1] > [10 / página 🗠                                  |
|                                 | Para ver el detalle del formulario, haga clic sobre "Acceder" en la columna "Opciones" |

Luego acepte los mensajes de confirmación.

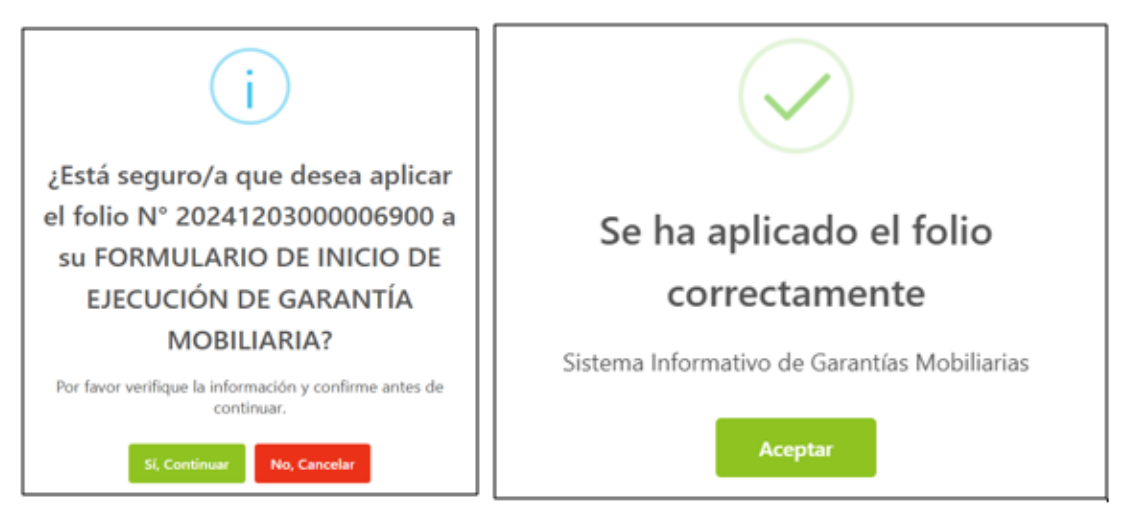

f. A continuación, se muestra el formulario de inicio de ejecución, donde deberá completar los datos obligatorios.

- Fecha de terminación: El que considere el usuario.
- Tipo de moneda y monto estimado para la ejecución.
- Modo de Ejecución: Otros.

| <b>inicio</b> v1.0.213.         | qa                        |                                 |                      | Ê             | 0.00 PEN   |            | CECILIA DIAZ VENTURA | 8 |
|---------------------------------|---------------------------|---------------------------------|----------------------|---------------|------------|------------|----------------------|---|
|                                 |                           |                                 |                      |               |            |            |                      |   |
| Seleccionar Formularios         | SERVICIOS / Formulario de | e Inicio de Ejecución de Garant | ía Mobiliaria        |               |            |            |                      |   |
| Completar Formularios           | Eormulario de Inicio d    | e Fiecución de Garantí          | Mobiliaria (N° 2024- | -3034)        |            |            |                      |   |
| Pago de Servicios               | ronnalano de inicio d     | e gecación de ouranta           |                      |               |            |            |                      |   |
| Consultar Garantías Mobiliarias |                           |                                 |                      |               |            |            | ← Regresar           |   |
| Solicitar Certificados          | DATOS GENERALES           |                                 |                      |               |            |            |                      |   |
|                                 | •                         |                                 |                      |               |            | Folio Ca   | usal Electrónico     |   |
|                                 |                           |                                 |                      |               |            | 202412     | 20300006900          |   |
|                                 | * Fecha de Inicio :       | 05/12/2024                      | *                    | Fecha de Terr | minación : | 31/12/2024 | <b></b>              |   |
|                                 | * Tipo de Moneda:         | SOL                             | ~ *1                 | Monto de eje  | cución:    | S/ 40000   |                      |   |
|                                 | * Modo de Ejecución :     | OTROS                           |                      |               |            |            |                      |   |

#### Deberá seleccionar los participantes y bienes a ejecutar

| Seleccione los participantes a ejecutar: |               |                                                                                |   |              |       |
|------------------------------------------|---------------|--------------------------------------------------------------------------------|---|--------------|-------|
| Deudores Acreedores                      |               |                                                                                |   |              |       |
|                                          |               |                                                                                |   |              |       |
| Denominación o Razón Social              |               | Número de Documento                                                            |   |              |       |
| YOLANDA RAQUEL FERIA BENAVIDES           |               | 40345678                                                                       |   |              |       |
| CYNTHIA ALEXANDRA OVIEDO VEREAU          |               | 40345679                                                                       |   |              |       |
|                                          |               |                                                                                |   |              | < 1 > |
| Seleccione los bienes a ejecutar:        |               |                                                                                |   |              |       |
|                                          |               |                                                                                | _ |              |       |
| Tipo de Bien                             |               | Descripción                                                                    |   |              |       |
| GENERICO                                 |               | AUTOS   CANTIDAD: 5                                                            |   | $\checkmark$ |       |
| ESPECIFICO - REGISTRADO - VEHICULAR      | PLACA: C8Q79  | 8] PARTIDA: 52466996 DE LA ZONA REGISTRAL IX - SEDE LIMA OFICINA LIMA          |   | $\checkmark$ |       |
| ESPECIFICO - REGISTRADO - VEHICULAR      | PLACA: W10283 | PARTIDA: 60521266 DE LA ZONA REGISTRAL VIII - SEDE HUANCAYO OFICINA<br>HUANUCO |   | $\checkmark$ |       |
|                                          |               |                                                                                |   |              | < 1 > |

• Luego, ingrese el motivo del incumplimiento, seleccione quien está realizando la ejecución y adjunte el resumen del contrato en formato PDF.

| * Descripción del Incumplimier                                  | nto:                 |         |
|-----------------------------------------------------------------|----------------------|---------|
| FALTA DE PAGO                                                   |                      |         |
|                                                                 |                      | 13/1000 |
| * Ejecución realizada por:                                      | ORDEN ADMINISTRATIVA |         |
| * Resumen del contrato:                                         | 2024-6800113.pdf     |         |
| Tipo de archivo permitido: PDF<br>Tamaño máximo de archivo: 6MB |                      |         |
| Visor de la Garantia Mobilia                                    | ria                  |         |

• El botón Visor de la Garantía Mobiliaria permite visualizar la trazabilidad de la garantía mobiliaria.

| MODIFICACIÓN                                                                       | Usted esta visu                                                                                                    | alizando el Formulario N° 2024-3033 |                     |    |
|------------------------------------------------------------------------------------|----------------------------------------------------------------------------------------------------|-------------------------------------|---------------------|----|
| Formulario N° 2024-3033<br>Generado el 04/12/2024 03:41 PM                         | ≡:  < < 1 de 4 > >                                                                                                    | - + 70% ~                           |                     | 00 |
| GARANTÍA CONSTITUIDA<br>Formulario Nº 2024-3032<br>Generado el 04/12/2024 11:47 AM | Sunary                                                                                                    | RIO DE MODIFICACIÓN DE GARANTÍA     |                     | -  |
|                                                                                    | Folio Causal electrónico 2024120300000000<br>Número de formulario : 2024-3033                                                                                                    | Fecha y Hora de la Inscripción :    | 04/12/2024 18:41:28 |    |
|                                                                                    |                                                                                                    | PARTICIPANTES                       |                     |    |
|                                                                                    | DEUDOR<br>DEUDOR<br>Tesis Primaria Presona Natural.<br>Tesis Discontest: Presona Natural.<br>Tesis Discontest: Discontest Natural.<br>Discontest: Discontest Natural.<br>Natural Agents (COVERD)<br>Respond Agents (COVERD)<br>Respond Agents (COVERD) | MCIÓN SOURE EL DEUDOR GARANTE       |                     |    |

• Por último, se muestran los datos del usuario que registra el formulario y para finalizar el registro, haga clic en el botón *Guardar cambios*.

| DATOS DEL RESPO     | NSABLE DEL REGISTRO DEL FORMULARIO |         |                   |                   |    |
|---------------------|------------------------------------|---------|-------------------|-------------------|----|
| Usuario en el SIGM: | N01425212258                       |         |                   |                   |    |
| Tipo documento:     | DOCUMENTO NACIONAL DE IDENTIDAD    |         | Nº documento:     | 42521225          |    |
| Nombres:            | ANA CECILIA                        |         |                   |                   |    |
| Primer Apellido:    | DIAZ                               |         | Segundo Apellido: | VENTURA           |    |
| Departamento :      | LIMA                               |         | Provincia :       | LIMA              |    |
| Distrito :          | SANTIAGO DE SURCO                  |         |                   |                   |    |
| Dirección :         | AV PRIMAVERA 1878                  |         |                   |                   |    |
| Código de País:     | +51 (PERU) V Teléfono Fijo:        |         |                   | Celular: 9876543. | 21 |
| Correo electrónico: | CDIAZV@SUNARP.GOB.PE               |         |                   |                   |    |
|                     |                                    | Guardar | y finalizar       |                   |    |

• Confirme los mensajes después de la revisión del formulario.

|        | Confirmación de Formulario de Inicio de Ejecución                                                                                                    | ×                                                           |
|--------|----------------------------------------------------------------------------------------------------|-------------------------------------------------------------|
|        |                                                                                                    |                                                             |
| Usi    | ≡:  < < 1 de 3 > >  - + 65% ✓                                                                                                    | 00                                                          |
| Тір    |                                                                                                    | lî 📕                                                        |
| No     | sunarp Sign o                                                                                                    |                                                             |
| Drir   | FORMULARIO DE INICIO DE EJECUCIÓN                                                                                                    |                                                             |
| PIN    | Felix Caust Dectrinics 2021/20200000000 Felix Vision Pecha y tora de Inscripción.<br>Número de formulario : 2024/3034                                                                                                    |                                                             |
| Dej    | 1. INFORMACION GENERAL<br>Pedea totas: 0/12034<br>Fedea totas: 0/12034                                                                                                    | 11 H                                                        |
| Dis    | Motive Epocation 01605<br>Modeline                                                                                                    |                                                             |
| Dir    | Mark in speciality 4000                                                                                                    |                                                             |
| Din    | 2. INFORMACIÓN SOBRE EL DEUDOR GARANTE                                                                                                    |                                                             |
| CÓ     | Nationalised         Names in<br>the initiality of the Discontinue         Names and<br>Names Aparticip         Description         Departments         Departments <thdepartments< th="">         Departments         <thdepartm< th=""><th>9876</th></thdepartm<></thdepartments<> | 9876                                                        |
|        | NCONE NCORE DE 404440 TOLNOR ROLEL FUR BENNOES - COM UNA SACEL                                                                                                    | -                                                           |
| Cor    | NACONAL WICONAL DE KIMME CONTINA OVEDO VERAU - LINA COM MINALORES                                                                                                    |                                                             |
|        |                                                                                                    |                                                             |
|        |                                                                                                    |                                                             |
|        |                                                                                                    |                                                             |
| = 1< < |                                                                                                    |                                                             |
|        |                                                                                                    |                                                             |
|        | ¿Está seguro/a que desea procesar el Eiecución ha sido p                                                                                                    | nicio de<br>rocesado                                        |
|        | formulario de Inicio de Ejecución?<br>Al continuar, brindará la confirmación para que el formulario                                                                                                    | ente                                                        |
|        | N°2024-3034 pueda ser procesado y, en consecuencia, publicitado.<br>El cobro de la tatas por el servicio nos resultarás en sete momento,<br>será cobrado al realizar la cancelación de la garantía. Después de ser<br>unorocardo, norde viunizar al formularios garantía, a traveis de la ser                                                                                                    | esado y puede ser<br>consultar Garantías                    |
|        | opción "Consultar Garantias Mobiliarias". Mobiliarias". Les recordamos que, el<br>el servicio no fue realizado en esta<br>cobrado al realizar la cancelación                                                                                                    | obro de la tasa por<br>e momento, será<br>n de la garantía. |
|        | Contract Contract                                                                                                    |                                                             |

Sírvase tener en cuenta que una vez confirmados los mensajes, el formulario será publicitado en la plataforma del SIGM, el mismo que podrá ser visualizado en el rubro "Consultar Garantías Generadas". Sin embargo, el cobro por el servicio será efectuado al realizar la cancelación de la garantía (medida cautelar).

| onsultar (             | Garantías ( | Generadas     |                                                                      |                             |                |                              |            |             |
|------------------------|-------------|---------------|----------------------------------------------------------------------|-----------------------------|----------------|------------------------------|------------|-------------|
| Criterios ge           | enerales    | Búsqueda po   | r deudor 🔶 🕂                                                         |                             |                |                              |            |             |
| Fecha de<br>Operación  | Nº Recibo   | N° Formulario | Formulario                                                           | Folio Causal<br>Electrónico | Tipo Operación | Generado<br>por              | Pagado por | Detall<br>e |
| 05/02/2025<br>09:20:14 | PENDIENTE   | 2025-59       | FORMULARIO<br>DE INICIO DE<br>EJECUCIÓN DE<br>GARANTÍA<br>MOBILIARIA | 2025020400<br>0000090       |                | SUSAN<br>KELLY BLAS<br>MURGA | PENDIENTE  | Eø          |

Finalmente, tanto el acreedor como el deudor recibirán vía correo electrónico, la notificación de confirmación sobre el inicio de ejecución de la garantía (medida cautelar).

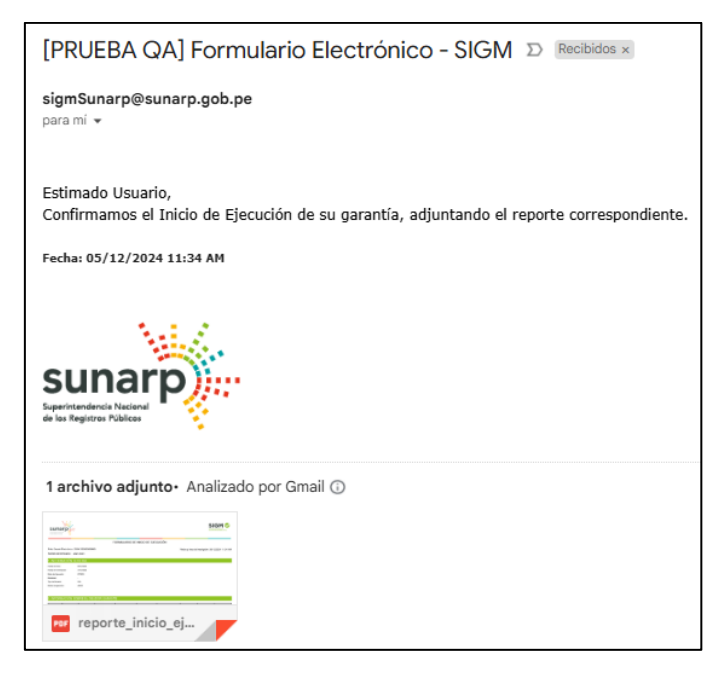

#### 2.4 FORMULARIO DE TERMINACIÓN DE EJECUCIÓN DE GARANTÍA MOBILIARIA

a. En la opción *Seleccionar Formularios*, seleccione el formulario y haga clic en el botón Generar Formularios (puede crear hasta 100 formularios).

|                                 |                                    |                           |                               | Suna<br>Surversidation Salar<br>a las Regiones Nalas | arp)  |
|---------------------------------|------------------------------------|---------------------------|-------------------------------|------------------------------------------------------|-------|
| nicio v1.0.186.qa               |                                    |                           | ₽ 0,00 PEN                    | ANA CECILIA DIAZ VENTU                               | JRA 횑 |
| ② ADMINISTRACIÓN ~              | Æ                                  |                           |                               |                                                      |       |
|                                 | SERVICIOS / Seleccionar Formulario | s                         |                               |                                                      |       |
| Seleccionar Formularios         | Calanzia non Franciscia a          |                           |                               |                                                      |       |
| Completar Formularios           | Seleccionar Formularios            |                           |                               |                                                      |       |
| Consultar Garantías Mobiliarias | * Formulario :                     | FORMULARIO DE TERMINACIÓN | DE EJECUCIÓN DE GARANTÍA MOBI | ILIARIA                                              |       |
| Cesión Total Masiva             | * Cantidad:                        | 1                         |                               |                                                      |       |
| Solicitar Publicidades          | Costo Unitario :                   | 1.00 PEN                  | Importe Total :               | 1.00 PEN                                             |       |
| Pago de Servicios               | Costo omano.                       | 1,001 211                 | importe lotari                | 1,001 211                                            |       |
|                                 |                                    | Genera                    | r Formularios                 |                                                      |       |

b. El sistema mostrará un mensaje de confirmación, donde deberá presionar el botón Sí, continuar para la generación del formulario.

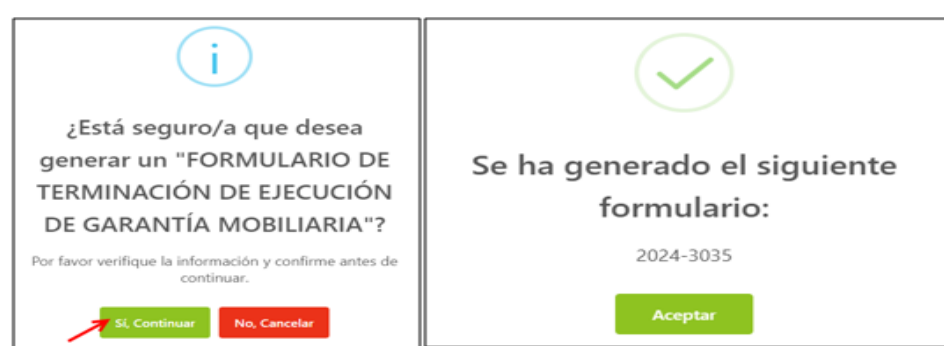

c. En la opción Completar Formularios, el sistema muestra el reporte de los formularios creados con sus respectivos estados.

| SERVICIOS                       |               |                        |                                                                     |               |               |                            |                   |
|---------------------------------|---------------|------------------------|---------------------------------------------------------------------|---------------|---------------|----------------------------|-------------------|
|                                 | =             |                        |                                                                     |               |               |                            |                   |
| Seleccionar Formularios         | SERVICIOS / C | ompletar Formu         | larios                                                              |               |               |                            |                   |
| Completar Formularios           | Últimos Form  | ularios Gene           | erados                                                              |               |               |                            |                   |
| Consultar Garantías Mobiliarias | Formulario:   | TODOS                  |                                                                     |               | Estado: TODOS |                            | Buscar            |
| Solicitar Certificados          | N* Formulario | Fecha de<br>Registro   | Formulario                                                          | Importe Total | Estado        | Folio Causal Electrónico   | Opciones          |
|                                 | 2024-3035     | 05/12/2024<br>11:44:17 | FORMULARIO DE<br>TERMINACIÓN DE EJECUCIÓN<br>DE GARANTÍA MOBILIARIA | 1,00 PEN      | BORRADOR      | FOLIO PENDIENTE            | •                 |
|                                 |               |                        |                                                                     |               | Mostra        | ndo 1-1 de 1 registros 🛛 < | 1 > 10 / página 🗸 |

**NOTA**: Si el formulario no se cancela dentro de los cinco días hábiles de generado, se eliminará automáticamente.

d. Para realizar el registro del formulario haga clic en el botón Acceder:

|                       | v1.0.213.qa   |                        |                        |                                                                     |               | 🐺 0,00 PEN    | Q ANA                    | CECILIA DIAZ VENTURA |
|-----------------------|---------------|------------------------|------------------------|---------------------------------------------------------------------|---------------|---------------|--------------------------|----------------------|
|                       | ^             | E                      |                        |                                                                     |               |               |                          |                      |
| Seleccionar Formula   | arios         | SERVICIOS / C          | ompletar Formu         | larios                                                              |               |               |                          |                      |
| Completar Formula     | arios         | Últimos Form           | ularios Gen            | erados                                                              |               |               |                          |                      |
| Pago de Servicios     |               | ontimos rom            | Idiarios Gen           |                                                                     |               |               |                          | _                    |
| Consultar Garantías   | s Mobiliarias | Formulario:            |                        |                                                                     |               | Estado: TODOS |                          | Buscar               |
| Solicitar Certificado | )S            | N* Formulario          | Fecha de               | Formulario                                                          | Importe Total | Estado        | Folio Causal Electrónico | Opciones             |
|                       | N ~           |                        | Registro               |                                                                     |               |               |                          |                      |
|                       |               | 2024-3035              | 05/12/2024<br>11:44:17 | FORMULARIO DE<br>TERMINACIÓN DE EJECUCIÓN<br>DE GARANTÍA MOBILIARIA | 1,00 PEN      | BORRADOR      | FOLIO PENDIENTE          |                      |
|                       |               |                        |                        |                                                                     |               | Mostr         | ando 1-1 de 1 registros  | 1 > 10 / página 🗸    |
|                       |               | Para ver el detalle de | el formulario, haga    | clic sobre "Acceder" en la columna "O                               | ociones"      |               |                          |                      |

e. Debe ingresar el número de folio causal electrónico del formulario que desea tramitar la terminación de la garantía mobiliaria.

|                                 | E                                                                                                    |
|---------------------------------|----------------------------------------------------------------------------------------------------|
| Seleccionar Formularios         | SERVICIOS / Completar Formularios                                                                                                    |
| Completar Formularios           | Últimos Formularios Generados                                                                                                    |
| Pago de Servicios               |                                                                                                    |
| Consultar Garantías Mobiliarias | Formulario N° 2024-3035 X                                                                                                    |
| Solicitar Certificados          | Ingresar el folio a aplicar a su                                                                                                    |
| 🕸 ADMINISTRACIÓN 🛛 👻            | FORMULARIO DE TERMINACIÓN DE EJECUCIÓN DE GARANTÍA MOBILIARIA                                                                                                    |
|                                 | Folio Causal Electrónico: 20241203000006900 O Aplicar                                                                                                    |
|                                 | mosterioo ++ oe + reguizos - < 1 > 10 / página ∨                                                                                                    |
|                                 |                                                                                                    |
|                                 | Para ver el teretale de tramatano, taga de source sectorer en a columna o quotere     Importante: El formulario se puede usar dentro de los 5 días hábiles de generado sin pago. Si no lo paga hasta entonces se eliminará automaticamente. × |

f. Luego acepte los mensajes de confirmación.

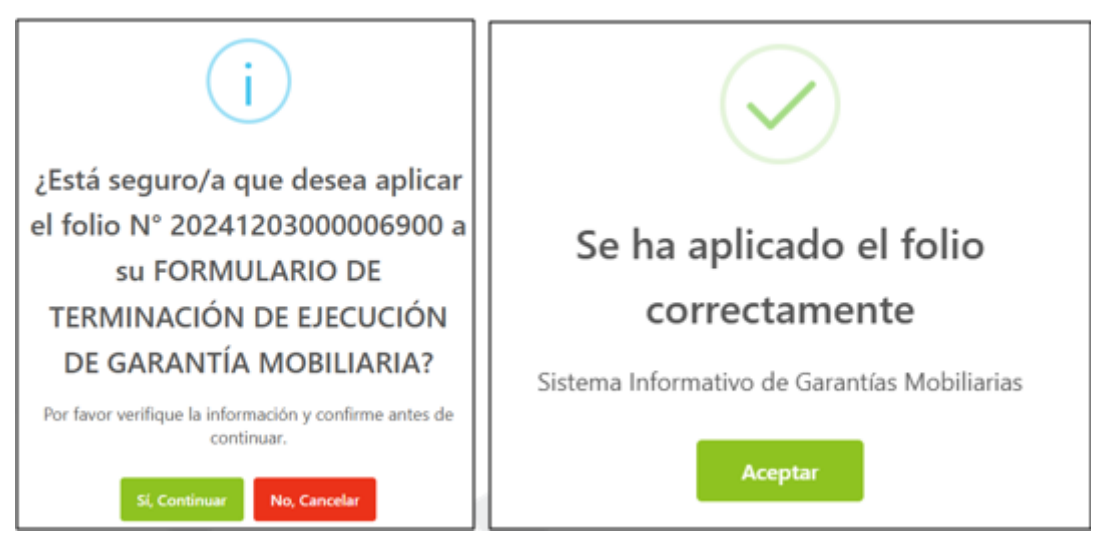

g. A continuación, se muestra el formulario de terminación de ejecución, donde deberá completar los datos obligatorios.

| 🕸 ADMINISTRACIÓN 🛛 🗸            | Ē                                                                            |                          |
|---------------------------------|------------------------------------------------------------------------------|--------------------------|
|                                 | SERVICIOS / Formulario de Terminación de Ejecución de Garantía Mobiliaria    |                          |
| Seleccionar Formularios         | Formulario de Terminación de Eiecución de Garantía Mobiliaria (N° 2024-2976) |                          |
| Completar Formularios           |                                                                              |                          |
| Consultar Garantías Mobiliarias |                                                                              | ← Regresar               |
| Cesión Total Masiva             | DATOS GENERALES                                                              |                          |
| Solicitar Publicidades          |                                                                              | Folio Causal Electrónico |
| Pago de Servicios               | Causal de terminación de la ejecución:     Seleccionar                       | 20240724000006610        |
|                                 | Terminación de la ejecución realizada por:     Seleccionar                   |                          |
|                                 | Visor de la Garantía Mobiliaria:                                             |                          |
|                                 | DATOS DEL RESPONSABLE DEL REGISTRO DEL FORMULARIO                            |                          |

- Opciones de Causal de terminación de la ejecución:

|                                            |                                                                          | Folio Causal Electrónico<br>20240724000006610 |
|--------------------------------------------|--------------------------------------------------------------------------|-----------------------------------------------|
| Causal de terminación de la ejecución:     | Seleccionar V                                                            |                                               |
| Terminación de la ejecución realizada por: | PAGO TOTAL DE LA OBLIGACION<br>PAGO PARCIAL DE LA OBLIGACION             |                                               |
| Visor de la Garantía Mobiliaria:           | EXTINCION DE LA OBLIGACION<br>TERMINACION DE LA EJECUCION DE LA GARANTIA |                                               |
| DATOS DEL RESPONSABLE DEL REGISTRO         | NO INICIO PROCESO DE EJECUCION DENTRO DEL PLAZO LE                       |                                               |

Opciones de Terminación de la ejecución realizada:

| DATOS GENERALES                           |                             |   |                          |
|-------------------------------------------|-----------------------------|---|--------------------------|
|                                           |                             |   | Folio Causal Electrónico |
|                                           |                             |   | 20250204000000090        |
| * Causal de terminación de la ejecución:  | PAGO TOTAL DE LA OBLIGACION |   |                          |
| Terminación de la ejecución realizada por | MANDATO ADMINISTRATIVO      | ~ |                          |
|                                           | ACREEDOR                    |   |                          |
| Visor de la Garantía Mobiliaria:          | MANDATO ADMINISTRATIVO      |   |                          |
| DATOS DEL RESPONSABLE DEL REG             | MANDATO ARBITRAL            |   |                          |
|                                           | MANDATO JUDICIAL            |   |                          |

- El botón Visor de la Garantía Mobiliaria permite visualizar la trazabilidad de la garantía mobiliaria.

| ADMINISTRACIÓN ~                | E                                            |                                             |        |                          |
|---------------------------------|----------------------------------------------|---------------------------------------------|--------|--------------------------|
| 🖫 SERVICIOS 🔷 🔨                 | SERVICIOS / Formulario de Terminación        | n de Ejecución de Garantía Mobiliaria       |        |                          |
| Seleccionar Formularios         | Formulario de Terminación de Fiec            | ución de Garantía Mobiliaria (Nº 2024-2976) |        |                          |
| Completar Formularios           | , onnalano ao tonninacion ao Ljoc            |                                             |        |                          |
| Consultar Garantías Mobiliarias |                                              |                                             |        | ← Regresar               |
| Cesión Total Masiva             | DATOS GENERALES                              |                                             |        |                          |
| Solicitar Publicidades          |                                              |                                             |        | Folio Causal Electrónico |
| Pago de Servicios               |                                              |                                             |        | 20240724000006610        |
|                                 | * Causal de terminación de la ejecución:     | Seleccionar                                 | $\vee$ |                          |
|                                 | * Terminación de la ejecución realizada por: | Seleccionar                                 | $\sim$ |                          |
|                                 | Visor de la Garantía Mobiliaria:             |                                             |        |                          |
|                                 | DATOS DEL RESPONSABLE DEL REGISTI            | RO DEL FORMULARIO                           |        |                          |

- Podrá previsualizar el formulario de terminación de ejecución.

| nfirmación de Formulario de Terminació                                                                                                    | n de Ejecución                               |                             | :   |
|----------------------------------------------------------------------------------------------------|----------------------------------------------|-----------------------------|-----|
| Ⅲ  < < de 1 > >                                                                                                    | - + 65%                                      | ~                           | 0 Đ |
| sunarp                                                                                                    |                                              |                             |     |
| Porto Causal e Activito 20050000000000000000000000000000000000                                                                                                    | ULARIO DE TERMINACIÓN DE EJECUCIÓ<br>Romay I | NHora de la Insoripción : - |     |
| Teminado da la decudor nafarda ANRATO ADAINETTATIV<br>Causa de Eminitado de de decudor Antonio De Causa de Enclador                                                                                                    | LIZAC                                        |                             |     |
| Control of the second second sec |                                              | бино: мерійслев             |     |
| Codigo Pipet (451 PR) Tune<br>Corres Bertrinko: BIBLIDEDEGLARIL.COM                                                                                                    | no: -                                        |                             |     |

- Por último, se muestran los datos del usuario que está registrando el formulario y para finalizar el registro, haga clic en el botón *Guardar y finalizar*.

| DATOS DEL RESPO     | NSABLE DEL REGISTRO DEL FORMULARIO |                   |                    |
|---------------------|------------------------------------|-------------------|--------------------|
| Usuario en el SIGM: | N0112121225B                       |                   |                    |
| Tipo documento:     | DOCUMENTO NACIONAL DE IDENTIDAD    | N° documento:     | 12 12 12 25        |
| Nombres:            | ANA CECILIA                        |                   |                    |
| Primer Apellido:    | DIAZ                               | Segundo Apellido: | VENTURA            |
| Departamento :      | LIMA V                             | Provincia:        | LIMA               |
| Distrito :          | SANTIAGO DE SURCO                  |                   |                    |
| Dirección :         | AV PRIMAVERA 1878                  |                   |                    |
| Código de País:     | +51 (PERU) V Teléfono Fijo:        |                   | Celular: 987654321 |
| Correo electrónico: | CDIAZV@SUNARP.GOB.PE               |                   |                    |
|                     | Guard                              | ar y finalizar    |                    |

• Al guardar los cambios del registro del formulario, debe aceptar los mensajes de confirmación.

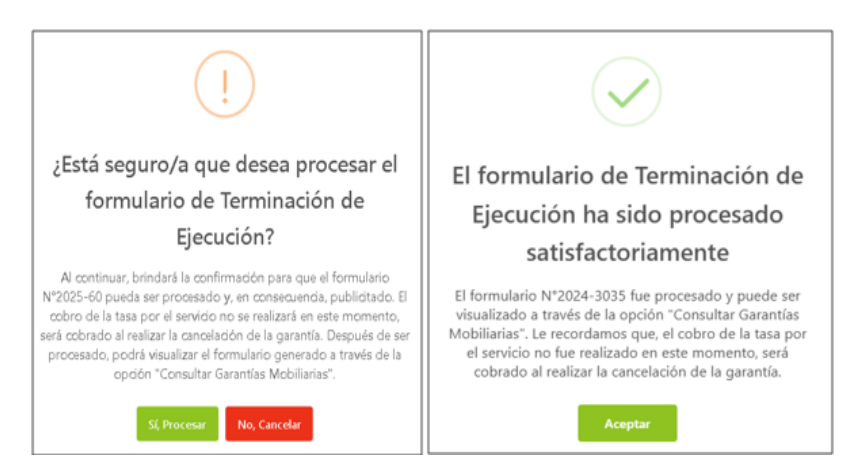

 Sírvase tener en cuenta que una vez confirmados los mensajes, el formulario será publicitado en la plataforma del SIGM, el mismo que podrá ser visualizado en el rubro "Consultar Garantías Generadas". Sin embargo, el cobro por el servicio será efectuado al realizar la cancelación de la garantía (medida cautelar).

| onsultar (             | Garantías ( | Generadas    |                                                                              |                             |                       |                              |            |             |
|------------------------|-------------|--------------|------------------------------------------------------------------------------|-----------------------------|-----------------------|------------------------------|------------|-------------|
| Criterios ge           | enerales    | Búsqueda po  | r deudor 🔶 🕂                                                                 |                             |                       |                              |            |             |
| Fecha de<br>Operación  | Nº Recibo   | № Formulario | Formulario                                                                   | Folio Causal<br>Electrónico | Tipo Operación        | Generado<br>por              | Pagado por | Detall<br>e |
| 05/02/2025<br>09:39:01 | PENDIENTE   | 2025-60      | FORMULARIO<br>DE<br>TERMINACIÓN<br>DE EJECUCIÓN<br>DE GARANTÍA<br>MOBILIARIA | 2025020400<br>0000090       | TERMINACIÓN EJECUCIÓN | SUSAN<br>KELLY BLAS<br>MURGA | PENDIENTE  | E           |

g. Finalmente, tanto el acreedor como el deudor recibirán vía correo electrónico, la notificación de confirmación sobre el formulario de terminación de ejecución de la garantía (medida cautelar).

| sigmSunarp@sunarp.gob.pe<br>para mi ▼                                                                               |
|----------------------------------------------------------------------------------------------------|
| Estimado Usuario,<br>Confirmamos la Terminación de Ejecución de su garantía, adjuntando el reporte correspondiente. |
|                                                                                                    |
| Suparizenderele National<br>de les Registres Públices                                                               |
| 1 archivo adjunto- Analizado por Gmail ①                                                                            |
|                                                                                                    |
| reporte_terminac                                                                                                    |

#### 2.5 FORMULARIO DE CANCELACIÓN DE GARANTÍA MOBILIARIA

a. En el rubro: "SERVICIOS", elegir: "Seleccionar Formularios", seleccione el "Formulario de cancelación de garantía mobiliaria" y haga clic en "Generar Formularios"

NOTA: En el campo "Cantidad": Se puede colocar los números de formularios que se requieran generar, los mismos que pueden llegar hasta 100 formularios, luego de ello puedo volver a seleccionar el campo "Cantidad" y generar hasta 100 formularios más y así sucesivamente.

| SERVICIOS                       | Ξ                                |                     |                               |          |   |
|---------------------------------|----------------------------------|---------------------|-------------------------------|----------|---|
| Seleccionar Formularios         | SERVICIOS / Seleccionar Formular |                     |                               |          |   |
| Completar Formularios           | Seleccionar Formularios          |                     |                               |          |   |
| Pago de Servicios               |                                  |                     |                               |          |   |
| Consultar Garantias Mobiliarias | * Formulario :                   | FORMULARIO DE CANCE | LACIÓN DE GARANTÍA MOBILIARIA |          | ~ |
| Solicitar Certificados          | Cantidad:                        | 1                   |                               |          |   |
|                                 |                                  |                     |                               |          |   |
|                                 | Costo Unitario:                  | 5,10 PEN            | Importe Total :               | 5,10 PEN |   |
|                                 |                                  |                     |                               | _        |   |
|                                 |                                  | G                   | ienerar Formularios           |          |   |

b. El sistema mostrará una pregunta, donde deberá dar clic en "*Sí, continuar*" para la generación del formulario, luego le aparecerá un mensaje señalando: "*Se ha generado el siguiente formulario*", con la indicación del número.

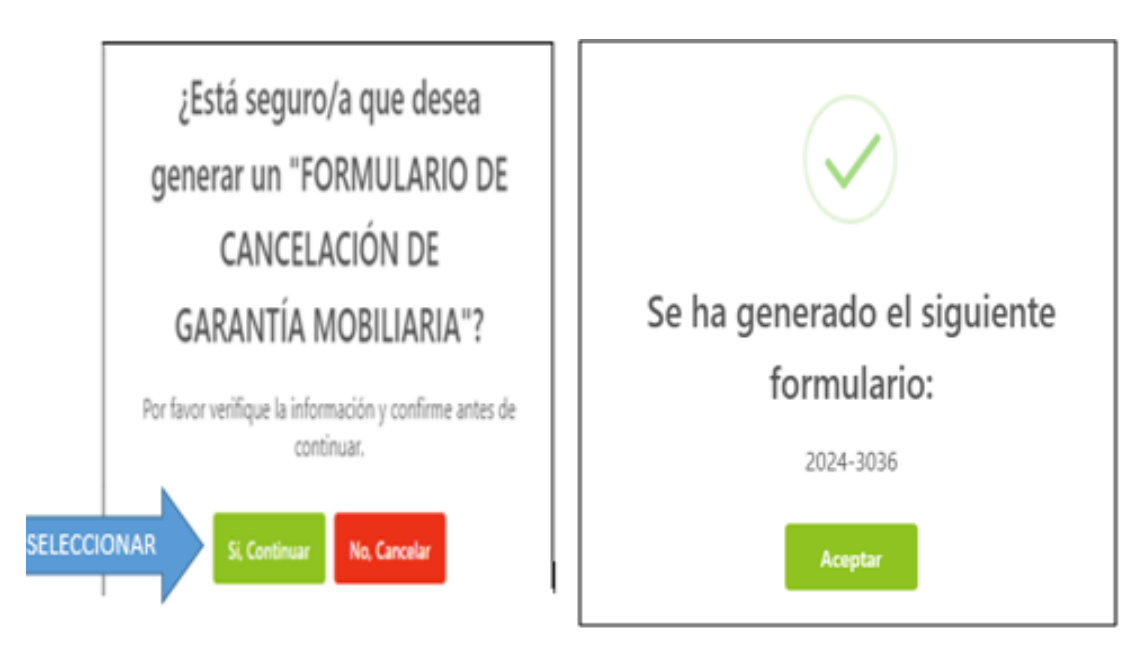

c. Luego deberá dirigirse a la opción "Completar Formularios".

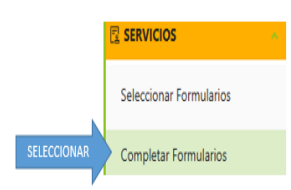

El sistema muestra el reporte de los formularios creados con sus respectivos estados.

| N° Formulario | Fecha de Registro   | Formulario                                          | Importe Total | Estado   |
|---------------|---------------------|-----------------------------------------------------|---------------|----------|
| 2025-972      | 27/01/2025 08:11:19 | FORMULARIO DE CANCELACIÓN DE<br>GARANTÍA MOBILIARIA | 5,10 PEN      | BORRADOR |

**NOTA**: Si el formulario no se paga dentro de cinco días, se eliminará automáticamente.

d. Para realizar el registro del formulario haga clic en el botón Acceder, el mismo que se encuentra resaltado dentro del cuadrado de color rojo:

| N° Formulario                                      | Fecha de Registro      | Formulario                                          | Importe Total | Estado   | Folio Causal Electrónico | Opciones |  |
|----------------------------------------------------|------------------------|-----------------------------------------------------|---------------|----------|--------------------------|----------|--|
| 2024-3036                                          | 05/12/2024<br>15:39:41 | FORMULARIO DE CANCELACIÓN DE<br>GARANTÍA MOBILIARIA | 1,00 PEN      | BORRADOR | FOLIO PENDIENTE          | 0        |  |
| Mostrando 1-1 de 1 registros 🧹 🚺 > 🛛 10 / página 🗸 |                        |                                                     |               |          |                          |          |  |

e. Debe ingresar el número de folio causal electrónico del formulario que desea realizar la cancelación de la garantía mobiliaria.

| Formulario Nº 2024-3036                                                                     |                   | Х |  |  |  |
|---------------------------------------------------------------------------------------------|-------------------|---|--|--|--|
| <b>Ingresar el folio a aplicar a su</b><br>FORMULARIO DE CANCELACIÓN DE GARANTÍA MOBILIARIA |                   |   |  |  |  |
| Folio Causal Electrónico:                                                                   | 20241203000006900 |   |  |  |  |

f. A continuación, se muestra el formulario de cancelación, donde deberá completar los datos obligatorios.

| DATOS GENERALES                 |                                                                       |                                               |
|---------------------------------|-----------------------------------------------------------------------|-----------------------------------------------|
|                                 |                                                                       | Folio Causal Electrónico<br>20250127000000570 |
| * Garantia Cancelada por:       | EJECUTOR COACTIVO                                                     |                                               |
| * Causal de Cancelación:        | POR EXTINCION DE LA OBLIGACION                                        |                                               |
| * Supuestos:                    | CUMPLIMIENTO DE LA OBLIGACION                                         |                                               |
| Visor de la Garantia Mobiliaria |                                                                       |                                               |
| g. El botón                     | Visor de la Garantia Mobiliaria permite visualizar la trazabilidad de | e la garantía                                 |

g. El botón **E** mobiliaria.

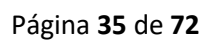

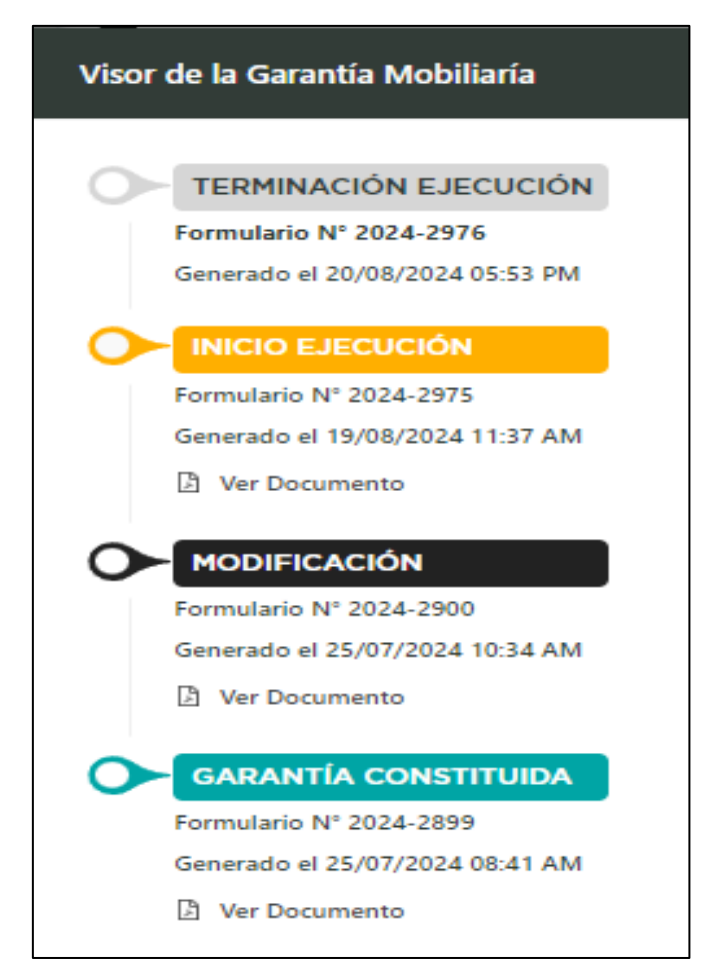

h. Por último, en la parte inferior del formulario, ya figuran los datos del usuario que registra el formulario:

| Vicor de la Garantía Mobiliaria |                                     |                |                   |          |           |  |
|---------------------------------|-------------------------------------|----------------|-------------------|----------|-----------|--|
| DATOS DEL RESPO                 | ONSABLE DEL REGISTRO DEL FORMULARIO |                |                   |          |           |  |
| Usuario en el SIGM :            | N0143121212A                        |                |                   |          |           |  |
| Tipo documento:                 | DOCUMENTO NACIONAL DE IDENTIDAD     | N° documento : | 43121212          |          |           |  |
| Nombres:                        | ANA CECILIA                         |                |                   |          |           |  |
| Primer Apellido:                | DIAZ                                |                | Segundo Apellido: | VENTURA  |           |  |
| Departamento:                   | LIMA                                |                | Provincia:        | LIMA     |           |  |
| Distrito :                      | SANTIAGO DE SURCO                   |                |                   |          |           |  |
| Dirección :                     | AV PRIMAVERA 1878                   |                |                   |          |           |  |
| Código de País:                 | +51 (PERU) V                        | aléfono Fijo : |                   | Celular: | 987654321 |  |
| Correo electrónico:             | CDIAZV@SUNARP.GOB.PE                |                |                   |          |           |  |
| Guarder y finalizer             |                                     |                |                   |          |           |  |

I.Para finalizar el registro, haga clic en el botón:

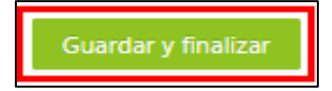

J. Debe llenar quién realizará el pago:
| Confirmar quién realizará el pago de los fomularios | ×      |
|-----------------------------------------------------|--------|
| * Seleccione quién realizará el pago                |        |
| Seleccione                                          | $\sim$ |
| DEUDOR                                              |        |
| ACREEDOR DEUDOR                                     |        |

K. Luego de seleccionar quién realizará el pago, aparecerá primero un mensaje con la pregunta que figura en el cuadro de la izquierda, el mismo que deberá dar clic en aceptar y finalmente aparecerá el cuadro de la derecha, indicando que: "*El formulario de cancelación ha sido grabado satisfactoriamente*", a lo cual deberá dar clic en aceptar.

| i<br>¿Está seguro/a que desea                                                                                                    |                                                                                              |
|----------------------------------------------------------------------------------------------------|----------------------------------------------------------------------------------------------|
| finalizar con el llenado del<br>Formulario de Cancelación de<br>Ejecución de Garantía<br>Mobiliaria?                                               | El formulario de Cancelación de<br>Garantía Mobiliaria ha sido<br>grabado satisfactoriamente |
| El formulario pasará a PENDIENTE DE PAGO y se enviará<br>un correo electrónico al/los deudor(es) con los detalles<br>del pago.<br>Aceptar Cancelar | Se ha enviado un correo electrónico al/los deudor(es)<br>con el detalle de pago.<br>Aceptar  |

L. En caso haya seleccionado que el deudor pagará el formulario, el deudor recibirá un correo con el link para que realice el pago, deberá dar clic en el enlace resaltado en letras color celeste:

|   | [PRUEBA QA] Requerimiento de Pago - SIGM D Recibidos ×                                                                                                    | 8       | Ø  |
|---|----------------------------------------------------------------------------------------------------|---------|----|
| • | sigmSunarp@sunarp.gob.pe 15:51 (hace 8 minutos) ☆<br>para mi ◄                                                                                                    | ¢       | :  |
|   | Estimados(as) deudor(es):                                                                                                    |         |    |
|   | La entidad administrativa CENTRO DE FORMACION EN TURISMO, desea registrar la cancelación de garantía respecto del folio Nº 2024120300000<br>cual usted participa en calidad de DEUDOR.                                                   | 6900 de | el |
|   | En tal sentido, para que dicho formulario finalmente pueda ser registrado y publicitado a través del SIGM, es NECESARIO que proceda con el pag<br>correspondiente. Para realizar el trámite del pago, debe ingresar al siguiente enlace: | þ       |    |
|   | https://servicios1-ga.sunarp.gob.pe/garantias-mobiliarias/inicio/pagar-formulario?f=20241203000006900&c=38584246                                                                                                    |         |    |
|   | Registre el código Nº 38584246 y el Folio Nº 2024120300006900 para completar la transacción de manera exitosa.                                                                                                    |         |    |
|   | Una vez realizado el pago, el SIGM le enviará a su correo una copia de dicho formulario.                                                                                                    |         |    |
|   | SUNARP<br>Sistema Informativo de Garantías Mobiliarías - SIGM                                                                                                    |         |    |
|   | Fecha: 05/12/2024 03:51 PM                                                                                                    |         |    |

M. Luego de dar clic en el enlace, le saldrá de forma automática el número de folio causal electrónico, por último, deberá confirmar el código captcha y verificar:

| ingrese ios autos ac        |                    |
|-----------------------------|--------------------|
| Seleccione:                 | Folio              |
| * Folio Causal Electrónico: | 20241203000006900  |
| * Código:                   | 38584246           |
|                             | Operación exitosal |
|                             | Verificar          |

N. Luego de verificar el captcha, deberá seleccionar y confirmar al deudor obligado:

| 🔗 Valid   | lar folio —      | R Identificar deudor                                              | Pagar          |
|-----------|------------------|-------------------------------------------------------------------|----------------|
| 🔮 Folic   | o Nº validado sa | tisfactoriamente                                                  |                |
| Identific | car deudor       |                                                                   |                |
|           | N°               | Nombre completo / Razón social                                    | Documento      |
|           |                  |                                                                   |                |
|           | 1                | YOLANDA RAQUEL FERIA BENAVIDES                                    | D.N.I 40345678 |
|           | 1                | YOLANDA RAQUEL FERIA BENAVIDES<br>CYNTHIA ALEXANDRA OVIEDO VEREAU | D.N.I 40345678 |

O. En el presente caso, al tratarse de embargos en forma de inscripción- administrativos, los formularios son pagados con la generación del formulario de cancelación, es por ello que figurará una la lista de todos los formularios pendientes de pago, desde la constitución, hasta la cancelación:

| Validar folio —   |                       | 🕜 Identificar deudor                                          | Pa       |
|-------------------|-----------------------|---------------------------------------------------------------|----------|
| Deudor identifica | do satisfactoriamente |                                                               | >        |
| agar              |                       | Peruman                                                       |          |
| N'                | Formulario            | Sentió                                                        | Importe  |
| 1                 | 2024-3032             | FORMULARIO DE CONSTITUCIÓN DE GARANTÍA MOBILIARIA             | 1,00 PEN |
| 2                 | 2024-3033             | FORMULARIO DE MODIFICACIÓN DE GARANTÍA MOBILIARIA             | 1,00 PEN |
| 3                 | 2024-3034             | FORMULARIO DE INICIO DE EJECUCIÓN DE GARANTÍA MOBILIARIA      | 1,00 PEN |
| 4                 | 2024-3035             | FORMULARIO DE TERMINACIÓN DE EJECUCIÓN DE GARANTÍA MOBILIARIA | 1,00 PEN |
|                   |                       |                                                               |          |

P. Luego, en la parte inferior de la pantalla, deberá ingresar los datos de la tarjeta para realizar el pago:

|                                | Monto Total a Pagar: S/ 5.00         |
|--------------------------------|--------------------------------------|
| ngrese los datos del titula    | r de la tarjeta                      |
| * Nombres:                     | YOLANDA RAQUEL                       |
| * Apellidos:                   | FERIA BENAVIDES                      |
| * Correo Electrónico :         | CDIAZV@SUNARP.GOB.PE                 |
| Número de Tarjeta :            | 4551 7081 6176 8059                  |
| Fecha de Vencimiento :         | 03/28                                |
| CVV:                           |                                      |
| Estoy de acuerdo con los térmi | nos y condiciones de pago            |
|                                | Operación exitosal cuorente entresal |
|                                | Pagar 5,00 PEN                       |

Q. Después de realizar el pago, recibirá un correo con el recibo adjunto

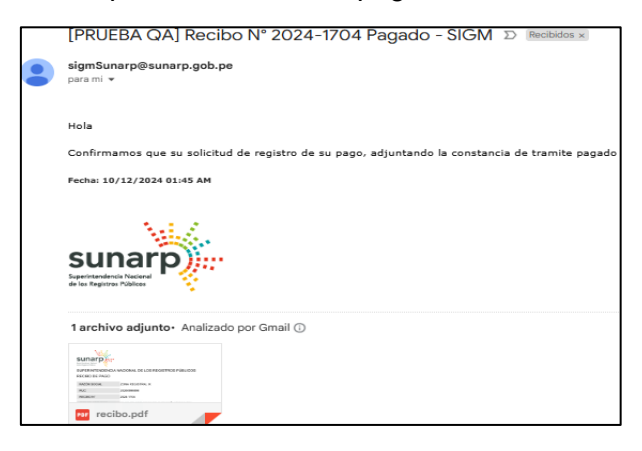

R. Asimismo recibirá un correo con el formulario de cancelación del embargo en forma de inscripción:

| • | sigmSunarp@sunarp.gob.pe<br>para mi ≁                                                                  |
|---|----------------------------------------------------------------------------------------------------|
|   | Estimado Usuario,<br>Confirmamos la Cancelación de su garantia, adjuntando el reporte correspondiente. |
|   | Fecha: 10/12/2024 01:46 AM                                                                             |
|   | Sunarp)                                                                                                |
|   | 1 archivo adjunto- Analizado por Gmail 🛈                                                               |
|   |                                                                                                    |
|   | reporte_cancelac                                                                                       |

S. En la opción Consultar Garantías Mobiliarias, se ubican los formularios pagados:

| Completar Formularios<br>Pago de Servicios<br>Consultar Garantías Mobiliarias | Consultar Garantías Generadas<br>Criterios generales Búsqueda por deudor (+) |           |               |                                                                        |                          |                       |                             |                                   |             |        |
|-------------------------------------------------------------------------------|------------------------------------------------------------------------------|-----------|---------------|------------------------------------------------------------------------|--------------------------|-----------------------|-----------------------------|-----------------------------------|-------------|--------|
| Solicitar Certificados                                                        | Fecha de<br>Operación                                                        | Nº Recibo | N° Formulario | Formulario                                                             | Folio Causal Electrónico | Tipo Operación        | Generado por                | Pagado por                        | Detalle     |        |
| Ø ADMINISTRACIÓN Y                                                            | 10/12/2024<br>01:45:58                                                       | 2024-1704 | 2024-3036     | FORMULARIO DE<br>CANCELACIÓN DE<br>GARANTÍA MOBILIARIA                 | 20241203000006900        | CANCELACIÓN           | ANA CECILIA DIAZ<br>VENTURA | YOLANDA RAQUEL<br>FERIA BENAVIDES | E           | *      |
|                                                                               | 05/12/2024<br>15:32:58                                                       | 2024-1704 | 2024-3035     | FORMULARIO DE<br>TERMINACIÓN DE<br>EJECUCIÓN DE GARANTÍA<br>MOBILIARIA | 20241203000006900        | TERMINACIÓN EJECUCIÓN | ANA CECILIA DIAZ<br>VENTURA | YOLANDA RAQUEL<br>FERIA BENAVIDES | E           |        |
|                                                                               | 05/12/2024<br>11:34:28                                                       | 2024-1704 | 2024-3034     | FORMULARIO DE INICIO DE<br>EJECUCIÓN DE GARANTÍA<br>MOBILIARIA         | 20241203000006900        |                       | ANA CECILIA DIAZ<br>VENTURA | YOLANDA RAQUEL<br>FERIA BENAVIDES | 6           |        |
|                                                                               | 04/12/2024<br>15:41:25                                                       | 2024-1704 | 2024-3033     | FORMULARIO DE<br>MODIFICACIÓN DE<br>GARANTÍA MOBILIARIA                | 20241203000006900        | MODIFICACIÓN          | ANA CECILIA DIAZ<br>VENTURA | YOLANDA RAQUEL<br>FERIA BENAVIDES | E           |        |
|                                                                               | 04/12/2024<br>11:47:03                                                       | 2024-1704 | 2024-3032     | FORMULARIO DE<br>CONSTITUCIÓN DE<br>GARANTÍA MOBILIARIA                | 20241203000006900        | GARANTÍA CONSTITUIDA  | ANA CECILIA DIAZ<br>VENTURA | YOLANDA RAQUEL<br>FERIA BENAVIDES | E           | ÷      |
|                                                                               |                                                                              |           |               |                                                                        |                          |                       | Mostrando 1-5 de 5 r        | egistros < 1 > [                  | 10 / página | $\sim$ |

T. El botón Detalle, el mismo que se encuentra dentro del cuadrado rojo, permite visualizar la trazabilidad de la Garantía Mobiliaria:

| Consultar Ga          | rantías Gene | radas           |            |                          |                |              |            |         |
|-----------------------|--------------|-----------------|------------|--------------------------|----------------|--------------|------------|---------|
| Criterios gene        | rales Búso   | queda por deudo | r (+)      |                          |                |              |            |         |
|                       |              |                 |            |                          |                |              |            |         |
|                       |              |                 |            |                          |                |              |            |         |
| Fecha de<br>Operación | Nº Recibo    | Nº Formulario   | Formulario | Folio Causal Electrónico | Tipo Operación | Generado por | Pagado por | Detalle |

U. Luego de dar clic en "Detalle", se podrá verificar la trazabilidad del aviso:

| Visor de la Garantía Mobiliaría                                                                   |                                                                                                    | ×   |
|---------------------------------------------------------------------------------------------------|----------------------------------------------------------------------------------------------------|-----|
| CANCELACIÓN<br>Formulario Nº 2024-2977<br>Generado el 21/08/2024 10:33 AM                         | Usted esta visualizando el Formulario N° 2024-2977           ≡: I< < [1] de 1 > > I         - + [70% v]                                                                                                    | ତ ଚ |
| CERMINACIÓN EJECUCIÓN<br>Formulario Nº 2024-2976<br>Generado el 20/08/2024 05:53 PM               |                                                                                                    |     |
| INICIO EJECUCIÓN<br>Formulario Nº 2024-2975<br>Generado el 19/08/2024 11:37 AM<br>D Ver Documento | Polio Gausai Electrónica: 2024/37400006610 Polio Gausai Electrónica: 2024/377  I. INFORMACIÓN GENERAL Garretti Garretta por ADELEDE GARRATIZADO Caurel do Conselado In: OFILENDE GARRATIZADO Caurel do Conselado In: OFILENDE GARRATIZADO Caurel do Conselado IN: OFILENDE GARRATIZADO Caurel do Conselado In: OFILENDE GARRATIZADO Caurel do Conselado In: OFILENDE GARRATIZADO Caurel do Conselado In: OFILENDE GARRATIZADO Caurel do Conselado In: OFILENDE GARRATIZADO Caurel do Conselado In: OFILENDE GARRATIZADO Caurel do Conselado In: OFILENDE GARRATIZADO Caurel do Conselado In: OFILENDE GARRATIZADO Caurel do Conselado In: OFILENDE GARRATIZADO Caurel do Conselado In: OFILENDE GARRATIZADO Caurel do Conselado In: OFILENDE GARRATIZADO Caurel do Conselado In: OFILENDE GARRATIZADO Caurel do Conselado In: OFILENDE GARRATIZADO Caurel do Conselado In: OFILENDE GARRATIZADO Caurel do Conselado IN: OFILENDE GARRATIZADO Caurel do Conselado IN: OFILENDE GARRATIZADO Caurel do Conselado IN: OFILENDE GARRATIZADO Caurel do Conselado IN: OFILENDE GARRATIZADO Caurel do Conselado IN: OFILENDE GARRATIZADO Caurel do Conselado IN: OFILENDE GARRATIZADO Caurel do Conselado IN: OFILENDE GARRATIZADO Caurel do Conselado IN: OFILENDE GARRATIZADO Caurel do Conselado IN: OFILENDE GARRATIZADO Caurel do C |     |
| MODIFICACIÓN<br>Formulario Nº 2024-2300<br>Generado el 25/07/2024 10:34 AM<br>D Ver Documento     | Causation and EdDA: Reference of Local Action Causation and EdDA: Reference of Local Action Causation and EdDA: Reference of Local Application Mathematics USA2 Application Mathematics V151110A Restrings Application Actional Tiger y Nomes de MateRiferande: DOCUMENTO MACIONAL DE EDUNIDAD - 61/21225                                                                                                    |     |
| GARANTÍA CONSTITUIDA<br>Formulario N° 2024-2899<br>Generado el 25/07/2024 08:41 AM                | Departametric UAR Province UBA<br>Dahita SATTINGO DE SUNCO<br>Demosilo Arritematoria 15/3<br>Calogo Nata (*31 FK) Network -<br>Calogo Nata (*31 FK) Network -<br>Calour SU155427<br>Canves Dactiones CORAV(\$\$1,8447-608176                                                                                                    | •   |
| 2024-1050 202                                                                                     | 4-2899 20240/2400006510                                                                                                    |     |

**2.6 REACTIVACIÓN DE GARANTÍA:** La reactivación de garantía, permite volver a activar la vigencia de aquella garantía que fue cancelada por error, para ello deberá realizar los siguientes pasos:

A. En el lado izquierdo de su pantalla, debajo de "SERVICIOS", se encuentra el campo: "ADMINISTRACIÓN", al dar clic en dicho campo, aparecerá un desplegable, donde encontrará la opción "Reactivar Garantía", al dar clic en la opción señalada, deberá ingresar el número de folio que fue cancelado por error y luego de ello dar clic en "Validar", luego le aparecerá un mensaje: "Número de folio validado para reactivación con éxito" Por último debe ingresar el motivo de la reactivación, por ejemplo: "Cancelada por error" y luego dar clic en "Solicitar"

| SIGM C                  | sunarp                                                                    |
|-------------------------|---------------------------------------------------------------------------|
| hicio v1.0.213.qa       | 🛱 0,00 PEN 🇘 ANA CECILIA DIAZ VENTURA 😣                                   |
| 🛛 SERVICIOS 🗸 🗸         | E                                                                         |
|                         | ADMINISTRACIÓN / Reactivar Garantía                                       |
| Administrar Subcuentas  | Solicitud de Reactivación de Garantía                                     |
| Asociar Cuenta Monedero |                                                                           |
| Consultar Recibos       | Ingrese el número de folio causal electrónico: 2024120300006600   Limpiar |
| Reactivar Garantía      |                                                                           |
| Asignar Supervisor      | Visor de la Garantia Mobiliana                                            |
| Configuración           | * Señale el motivo de la reactivación:                                    |
|                         | CANCELADO POR ERROR                                                       |
|                         |                                                                           |
|                         | 19/5000                                                                   |
|                         |                                                                           |
|                         | Solicitar Cancelar                                                        |

B. A continuación, le figurará la pregunta: "Está seguro/a que desea realizar el registro de la solicitud de reactivación de la garantía mobiliaria?", a lo cual deberá dar clic en "Sí, solicitar".

| (!)                                |  |  |  |  |  |  |  |
|------------------------------------|--|--|--|--|--|--|--|
| ¿Está seguro/a que desea realizar  |  |  |  |  |  |  |  |
| el registro de la solicitud de     |  |  |  |  |  |  |  |
| reactivación de la garantía        |  |  |  |  |  |  |  |
| mobiliaria?                        |  |  |  |  |  |  |  |
| Por favor confirme para continuar. |  |  |  |  |  |  |  |
| Si, Solicitar No, Cancelar         |  |  |  |  |  |  |  |

C. Luego le aparecerá el siguiente mensaje indicando: "*La solicitud de reactivación de garantía mobiliaria ha sido creada con éxito*", asimismo en este último mensaje le detallará que se ha generado un número de formulario, el cual podrá visualizar y completar, en la opción "*Completar formularios*", el mismo que se encuentra en el módulo "*SERVICIOS*".

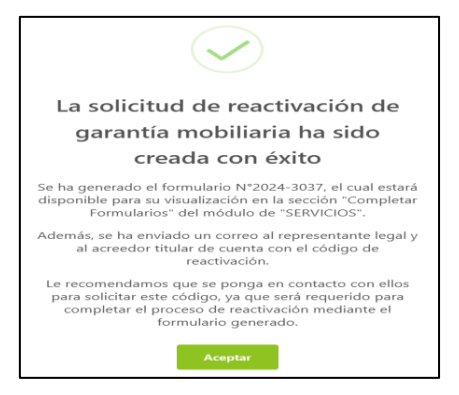

## D. A continuación, el representante legal y el acreedor recibirán un correo con el código de reactivación.

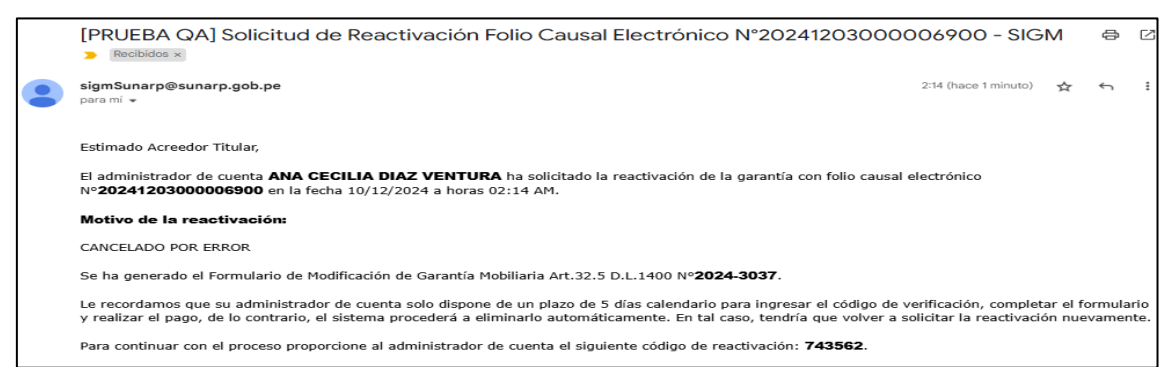

E. Una vez obtenido el código de reactivación, deberá dirigirse a la opción: "Completar Formularios", automáticamente figurará el "Formulario de modificación de garantía mobiliaria", aquel que permitirá reactivar la garantía.

| Completar Formularios           | Últimos Formu | Ilarios Generad        | los                                                  |               |               |                              |                     |
|---------------------------------|---------------|------------------------|------------------------------------------------------|---------------|---------------|------------------------------|---------------------|
| Consultar Garantías Mobiliarias | Formulario:   | TODOS                  |                                                      | V             | Estado: TODOS | V                            | Buscar              |
| Solicitar Certificados          | N° Formulario | Fecha de Registro      | Formulario                                           | Importe Total | Estado        | Folio Causal Electrónico     | Opciones            |
| ADMINISTRACIÓN      Y           | 2024-3037     | 10/12/2024<br>02:14:38 | FORMULARIO DE MODIFICACIÓN DE<br>GARANTÍA MOBILIARIA | 1,00 PEN      | BORRADOR      | 20241203000006900            |                     |
|                                 |               |                        |                                                      |               |               | Mostrando 1-1 de 1 registros | < 1 > 10 / página ∨ |

F. Presione el botón Acceder, el mismo que se encuentra dentro del recuadro de color

| SERVICIOS / Co                | mpletar Formularios    | ;                                                    |               |               |                              |                                  |  |  |  |  |  |
|-------------------------------|------------------------|------------------------------------------------------|---------------|---------------|------------------------------|----------------------------------|--|--|--|--|--|
| Últimos Formularios Generados |                        |                                                      |               |               |                              |                                  |  |  |  |  |  |
| Formulario:                   | TODOS                  |                                                      | $\vee$        | Estado: TODOS | ~                            | Buscar                           |  |  |  |  |  |
| Nº Formulario                 | Fecha de Registro      | Formulario                                           | Importe Total | Estado        | Folio Causal Electrónico     | Opciones                         |  |  |  |  |  |
| 2024-3037                     | 10/12/2024<br>02:14:38 | FORMULARIO DE MODIFICACIÓN DE<br>GARANTÍA MOBILIARIA | 1,00 PEN      | BORRADOR      | 20241203000006900            |                                  |  |  |  |  |  |
|                               |                        |                                                      |               |               | Mostrando 1-1 de 1 registros | Acceder<br>s < 1 > 10 / página ∨ |  |  |  |  |  |

G. Enseguida le figurará "*Ingrese el código de reactivación*" y un recuadro donde deberá colocar el código de reactivación y finalmente deberá dar clic en "*validar*"

| SERVICIOS / Completar Formularios                                    |               |
|----------------------------------------------------------------------|---------------|
| Últimos Formularios Generados                                        |               |
| Form Formulario N° 2024-3037                                         | ~             |
| FORMULARIO DE MODIFICACIÓN DE GARANTÍA MOBILIARIA ART. 32.5 D.L 1400 | l Electrónico |
| Ingrese el código de reactivación: 743563 Validar                    | 000006900     |

H. Luego le saldrá un mensaje indicando: "El código de reactivación ha sido validado satisfactoriamente"

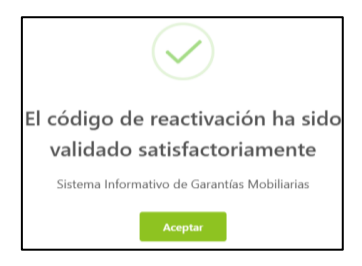

I. Luego de generado el formulario, en la parte inferior, referida a los datos del responsable del registro del formulario, deberá dar clic en el botón "*Finalizar*":

| Distrito:           | SANTIAGO DE SURCO                              |
|---------------------|------------------------------------------------|
| Dirección :         | AV PRIMAVERA 1878                              |
| Código de País:     | +51 (PERU) > Teléfono Fijo: Celular: 987654321 |
| Correo electrónico: | CDIAZV@SUNARP.GOB.PE                           |
|                     | Finalizar                                      |

J. El sistema mostrará una pregunta: "¿Está seguro/a que desea grabar el formulario de Modificación Art. 32.5 D.L. 1400?", al mismo que deberá dar clic en "Sí, grabar".

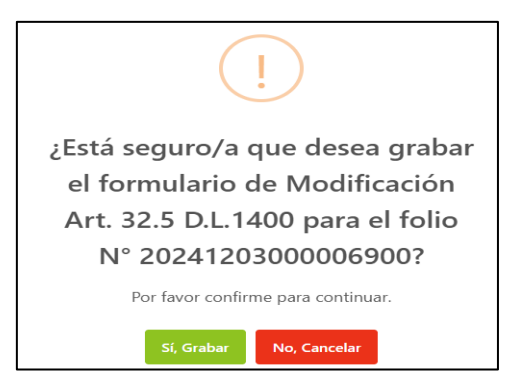

K.- Automáticamente, le saldrá la previsualización del Formulario de reactivación, denominado: *"FORMULARIO DE MODIFICACIÓN ART. 32.5 D.L. 1400 (REACTIVACIÓN)"*, al mismo que en la parte inferior deberá dar clic en *"Confirmar":* 

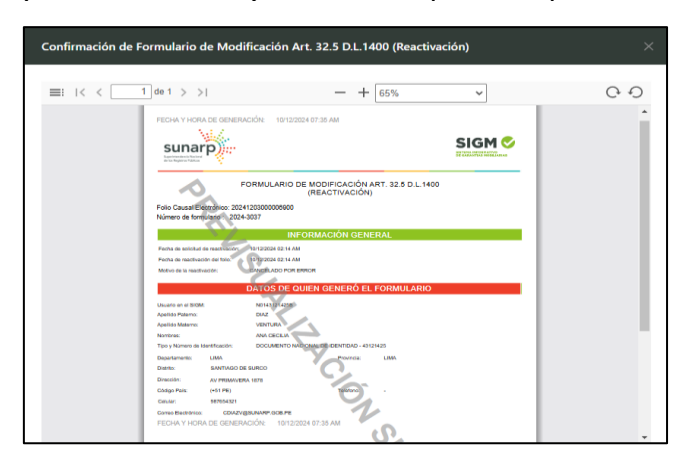

L . Luego le aparecerá la pregunta del recuadro de la izquierda y deberá dar clic en: *"Sí, procesar"* y finalmente le aparecerá la confirmación del formulario y deberá dar clic en *"Aceptar"* 

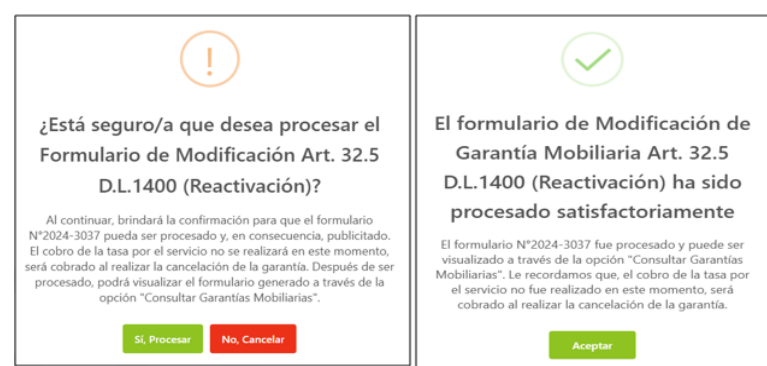

M. Después de confirmar el formulario, el administrador recibirá un correo de confirmación de la generación del formulario, el mismo que se encontrará como archivo adjunto:

| • | sigmSunarp@sunarp.gob.pe<br>para mí ▼                                                                   |
|---|----------------------------------------------------------------------------------------------------|
|   | Estimado Usuario,<br>Confirmamos la Modificación de su garantía, adjuntando el reporte correspondiente. |
|   | Fecha: 10/12/2024 02:39 AM                                                                              |
|   | Suparintendiercie Nacional<br>de les Registros Públices                                                 |
|   | 1 archivo adjunto• Analizado por Gmail 💿                                                                |
|   |                                                                                                    |
|   | reporte_modifica                                                                                        |

N. En la opción **"Servicios"**, seleccionar: **"Consultar Garantías Mobiliarias**" se muestra el formulario de modificación de garantía generado.

|                                                      |                                           |             |                   |                                                            |                             |                |                             |                         | sunarp     |  |
|------------------------------------------------------|-------------------------------------------|-------------|-------------------|------------------------------------------------------------|-----------------------------|----------------|-----------------------------|-------------------------|------------|--|
| v1.0.213.qa v1.0.213.qa                              |                                           |             |                   |                                                            |                             | 🛱 0,00 PEN     | ¢                           | ANA CECILIA DIA         | AZ VENTURA |  |
|                                                      | E                                         |             |                   |                                                            |                             |                |                             |                         |            |  |
| Seleccionar Formularios                              | SERVICIOS /                               | Consultar G | iarantías Mobilia | arias                                                      |                             |                |                             |                         |            |  |
| Completar Formularios                                | Consultant                                | C           | Course los        |                                                            |                             |                |                             |                         |            |  |
| Pago de Servicios<br>Consultar Garantías Mobiliarias | Criterios generales Búsqueda por deudor + |             |                   |                                                            |                             |                |                             |                         |            |  |
| Solicitar Certificados                               | Fecha de<br>Operación                     | N* Recibo   | N* Formulario     | Formulario                                                 | Folio Causal<br>Electrónico | Tipo Operación | Generado por                | Pagado por              | Detalle    |  |
| © ADMINISTRACIÓN ✓                                   | 10/12/2024<br>02:39:01                    | PENDIENTE   | 2024-3037         | FORMULARIO DE<br>MODIFICACIÓN DE<br>GARANTÍA<br>MOBILIARIA | 202412030000069<br>00       | MODIFICACIÓN   | ANA CECILIA<br>DIAZ VENTURA | PENDIENTE               |            |  |
|                                                      | 10/12/2024<br>01:45:58                    | 2024-1704   | 2024-3036         | FORMULARIO DE<br>CANCELACIÓN DE<br>GARANTÍA MOBILIARI      | 202412030000069<br>00       | CANCELACIÓN    | ANA CECILIA<br>DIAZ VENTURA | YOLANDA<br>RAQUEL FERIA | E          |  |

NOTA: Recuerde que el pago se realiza cuando se realice la cancelación de la garantía.

# 2.7 FORMULARIO DE MODIFICACIÓN DE GARANTÍA INSCRITA ANTES DEL SIGM:

**CONCEPTO:** El presente formulario será seleccionado a efectos de realizar la continuación en el Sistema Informativo de Garantía Mobiliarias de un embargo en forma de inscripción, inscrito en el Registro Jurídico de Bienes o en el Registro Mobiliario de contratos, para ello es necesario contar con los siguientes datos:

\*Tipo de Registro: Por ejemplo: Registro de Propiedad Vehicular.

\*Número y año del título

\* Oficina Registral

\*Seleccionar Partida o Placa, según corresponda.

\*Colocar el número de Partida o Placa, según corresponda.

• ETAPA A:

Con la finalidad de generar el formulario deberá seguir los siguientes pasos:

A. En el rubro: "SERVICIOS", elegir: "Seleccionar Formularios", seleccione el "Formulario de cancelación de garantía mobiliaria" y haga clic en el botón

"Generar Formularios"

NOTA: En el campo "Cantidad": Se puede colocar los números de formularios que se requieran generar, los mismos que pueden llegar hasta 100 formularios, luego de ello puedo volver a seleccionar el campo "Cantidad" y generar hasta 100 formularios más y así sucesivamente.

| SERVICIOS                       | Ē                                   |                               |                                    |          |
|---------------------------------|-------------------------------------|-------------------------------|------------------------------------|----------|
| Seleccionar Formularios         | SERVICIOS / Seleccionar Formularios |                               |                                    |          |
| Completar Formularios           | Seleccionar Formularios             |                               |                                    |          |
| Pago de Servicios               |                                     |                               |                                    |          |
| Consultar Garantías Mobiliarias | * Formulario:                       | FORMULARIO DE MODIFICACIÓN DE | E GARANTÍA INSCRITA ANTES DEL SIGM |          |
| Solicitar Certificados          | * Cantidad:                         | 1                             |                                    |          |
| ADMINISTRACIÓN Y                | Costo Unitario:                     | 1,00 PEN                      | Importe Total:                     | 1,00 PEN |
|                                 |                                     |                               |                                    |          |
|                                 |                                     | Generar F                     | ormularios                         |          |

B. El sistema mostrará la siguiente pregunta: "¿Está seguro/a que desea generar un "Formulario de Modificación de Garantía inscrita antes del SIGM?", luego deberá dar clic en "Sí, Continuar", finalmente le saldrá el mensaje del lado derecho indicando: "Se ha generado el siguiente formulario", asimismo, en este último mensaje le figurará el número del formulario generado.

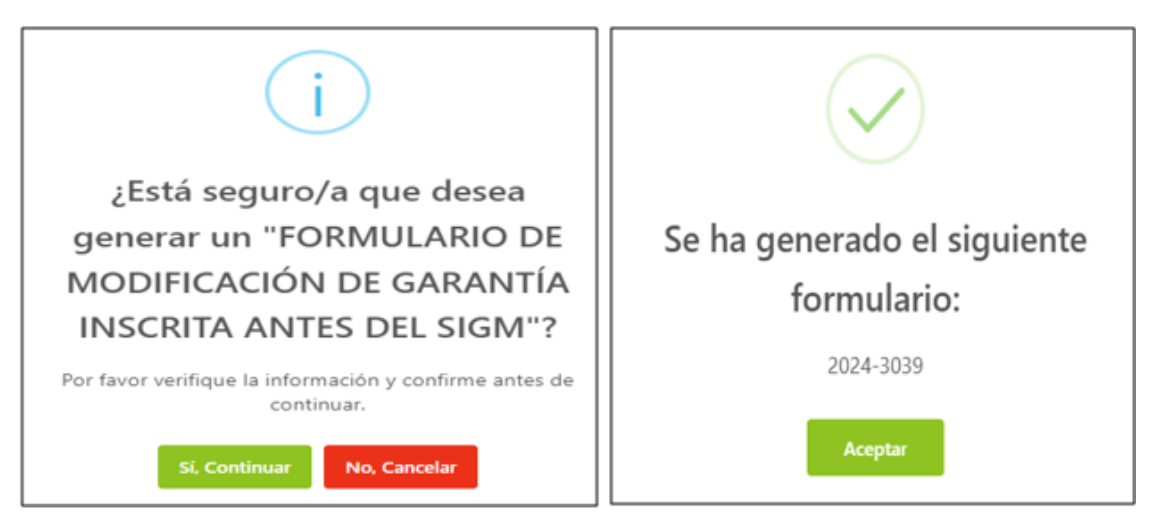

C. Para verificar y completar el formulario deberá ubicarse en: "Servicios", luego seleccionar "Completar Formulario", automáticamente el sistema muestra el reporte de los formularios creados con sus respectivos estados, a efectos de completar el formulario, se ubica dentro de "opciones" y da clic en "acceder", el mismo que se encuentra dentro del recuadro de color rojo.

| SERVICIOS                       | μ             |                                   |                                                                      |               |         |        |                          |                 |  |  |  |  |
|---------------------------------|---------------|-----------------------------------|----------------------------------------------------------------------|---------------|---------|--------|--------------------------|-----------------|--|--|--|--|
| Seleccionar Formularios         | SERVICIOS / C | SERVICIOS / Completar Formularios |                                                                      |               |         |        |                          |                 |  |  |  |  |
| Completar Formularios           | Últimos Form  | ularios Gene                      | erados                                                               |               |         |        |                          |                 |  |  |  |  |
| Pago de Servicios               | Formulation   | TODOS                             |                                                                      |               | Estados | TODOC  |                          | Duran           |  |  |  |  |
| Consultar Garantías Mobiliarias | Formulario:   |                                   |                                                                      | V             | Estado: | 10002  | V                        | Buscar          |  |  |  |  |
| Solicitar Certificados          |               |                                   |                                                                      |               | l       |        |                          |                 |  |  |  |  |
|                                 | N° Formulario | Fecha de<br>Registro              | Formulario                                                           | Importe Total | Estado  |        | Folio Causal Electrónico | Opciones        |  |  |  |  |
|                                 | 2024-3039     | 10/12/2024<br>03:24:57            | FORMULARIO DE<br>MODIFICACIÓN DE GARANTÍA<br>INSCRITA ANTES DEL SIGM | 1,00 PEN      | BORRAD  | OR     | Folio pendiente          | 0               |  |  |  |  |
|                                 |               |                                   |                                                                      |               |         | Mostra | ndo 1-1 de 1 registros   | 1 > 10 / página |  |  |  |  |

**NOTA**: Si el formulario no es pagado, dentro de los días hábiles de generado, se eliminará automáticamente.

D. El formulario de modificación de garantía inscrita antes del SIGM, consta de tres etapas, en la primera, es decir la etapa A: Deberá completar los datos obligatorios, referidos a aquel título de embargo en forma de inscripción, inscrito en el Registro Vehicular o en el Registro Mobiliario de Contratos, para ello deberá consignar los datos referidos a:

- \*Tipo de Registro
- \* Oficina Registral
- \*Número de título
- \*Año de título,
- \*Placa o Partida, según sea el caso

| A Búsqueda — de Partida y Títu                                                                                                    | lo.                                                                                                    | Cor<br>ante | nstitución de Garantía M<br>es del SIGM. | obiliaria | C Modificación de<br>Garantía Registrada. |
|----------------------------------------------------------------------------------------------------|----------------------------------------------------------------------------------------------------|-------------|------------------------------------------|-----------|-------------------------------------------|
| A. IDENTIFICACIÓ                                                                                                    | N DE LA PARTIDA Y TÍTULO                                                                                                    |             |                                          |           |                                           |
| * Tipo de Registro:                                                                                                    | Registro de Propiedad Vehicul.                                                                                                    |             | * Oficina Registral:                     | LIMA      | V                                         |
| * N° de Título:                                                                                                    | 01614187                                                                                                    | 0           | * Año del Título:                        | 2017      | 0                                         |
| 🔵 Partida 🛛 💿 Pla                                                                                                    | са                                                                                                    |             |                                          |           |                                           |
| * N° De Placa:                                                                                                    | 02891A                                                                                                    | 0           | <u>Limpiar</u>                           |           |                                           |
|                                                                                                    |                                                                                                    |             |                                          |           |                                           |
| Fecha de Asiento de :<br>Inscripción                                                                                                    | 02/08/2017                                                                                                    | Ë           |                                          |           |                                           |
| * Campos obligatorios.<br>** Se requiere ingresar al n                                                                                                 | nenos un campo.                                                                                                    |             |                                          |           |                                           |
|                                                                                                    |                                                                                                    | Sig         | guiente                                  |           |                                           |
| E. Luego de dar                                                                                                    | clic en el ícono                                                                                                    | nte         | , le saldrá el sigui                     | ente m    | nensaje:                                  |
| (                                                                                                    | $\checkmark$                                                                                                    |             |                                          |           |                                           |
| Etapa                                                                                                    | actualizada                                                                                                    |             |                                          |           |                                           |
| satisfac                                                                                                    | ctoriamente                                                                                                    |             |                                          |           |                                           |
| En esta etapa B, valide<br>búsqueda realizada en el<br>a los registrados en su g<br>del SIGM, y complete la<br>los datos de su garantía<br>constitució | que los datos obtenidos de la<br>l paso A, sean exactamente igual<br>parantía mobiliaria inscrita antes<br>información que falte en base a<br>inicial (se generará un aviso de<br>in con costo cero). |             |                                          |           |                                           |
|                                                                                                    | Aceptar                                                                                                    |             |                                          |           |                                           |

\*Número de Placa o Partida, según sea el caso.

• Etapa B: En esta etapa, se debe validar y completar los datos referidos al embargo en forma de inscripción inscrito antes del SIGM PASO 1: Validar y completar información del deudor garante, en caso se trate de persona jurídica o natural, según corresponda, deberá seleccionar:

| PERSONA JURÍDICA                            | PERSONA NATURAL                                          |
|---------------------------------------------|----------------------------------------------------------|
| Tipo: Deudor                                | Tipo: Deudor                                             |
| Tipo de persona: Persona Jurídica           | Tipo de persona: Persona Natural                         |
| Nacional <u>ó</u> extranjera                | Nacional : DNI                                           |
|                                             | Extranjera: Pasaporte                                    |
| Datos del participante: Otros participantes | Datos del participante:                                  |
|                                             | Sociedad Conyugal (deudor es una sociedad conyugal)      |
|                                             | Otros participantes (deudor no es una sociedad conyugal) |
| Tipo documento: REG. UNICO DE               | Tipo documento:                                          |
| CONTRIBUYENTE                               | Nacional : DNI                                           |
|                                             | Extranjera: Pasaporte                                    |
| correo                                      | correo                                                   |

A. En la presente imagen se aprecia que se seleccionó "Persona Natural", se llenan los campos y finalmente se da clic en *"validar"* 

| Datos obtenidos a partir de la búsqueda realizada (1) |                                 |            |                             |   |         |  |  |  |  |
|-------------------------------------------------------|---------------------------------|------------|-----------------------------|---|---------|--|--|--|--|
| ROXANA MARIBEL RAI                                    | S                               | eleccionar |                             |   |         |  |  |  |  |
| * Tipo:                                               | DEUDOR GARANTE                  | $\vee$     |                             |   |         |  |  |  |  |
| * Tipo de Persona:                                    | PERSONA NATURAL                 | $\vee$     | Nacional      Extranjera    |   |         |  |  |  |  |
| * Dato del :<br>participante                          | OTROS PARTICIPANTES             | $\vee$     |                             |   |         |  |  |  |  |
| * Tipo documento:                                     | DOCUMENTO NACIONAL DE IDENTIDAD | $\vee$     | * N° de documento: 10143794 | ٥ | Validar |  |  |  |  |

B. Luego se debe dar clic en:

Agregar Participante

C. Enseguida saldrá el siguiente mensaje:

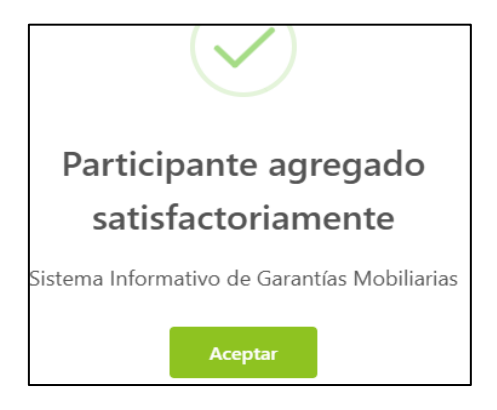

D. Finalmente, en la parte inferior de la pantalla

figurará agregado el deudor:

| LISTA DE PARTICIPA | LISTA DE PARTICIPANTES - DEUDORES          |                             |              |  |  |  |
|--------------------|--------------------------------------------|-----------------------------|--------------|--|--|--|
| Identificador      | Nombre/Denominación/Razón Social           | Tipo Documento              | N° Documento |  |  |  |
| 1                  | CABLE PLUS S.A.C. EN LIQUIDACION<br>DEUDOR | REG. UNICO DE CONTRIBUYENTE | 20417229834  |  |  |  |

E. De igual forma se deberá dar clic en "Acreedor Garantizado" y colocar en "Datos del participante: OTROS PARTICIPANTES", corroborar que sea la persona jurídica que figura en los: "Datos obtenidos a partir de la búsqueda realizada" o de ser el caso completarlo manualmente:

| Deudor Garante               | Acreedor Garantizado                                    |                                           |       |
|------------------------------|---------------------------------------------------------|-------------------------------------------|-------|
| 😑 Los datos de est           | e formulario se guardarán temporalmente por 05 días háb | iles, esto no constituye una inscripción. | ×     |
| Datos obtenidos a            | partir de la búsqueda realizada (1)                     |                                           |       |
| SAT -                        |                                                         | Selecciona                                | ar    |
| * Tipo de Persona:           | PERSONA JURÍDICA $\lor$                                 | Nacional O Extranjera                     |       |
| * Dato del :<br>participante | OTROS PARTICIPANTES                                     |                                           |       |
| * Tipo documento:            | REG. UNICO DE CONTRIBUYENTE $\vee$                      | * N° de documento: 20337101276 💿 Va       | lidar |

F. Finalmente dar clic en:

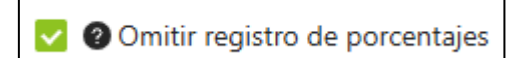

G. Por último clic en:

Agregar Participante

H. Saldrá el siguiente mensaje:

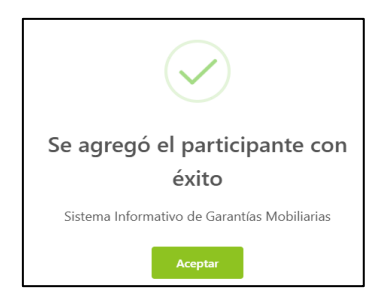

I. Finalmente en la parte inferior de la pantalla, figurará el acreedor agregado:

| LISTA DE PA | LISTA DE PARTICIPANTES - ACREEDORES |                             |              |                       |  |  |
|-------------|-------------------------------------|-----------------------------|--------------|-----------------------|--|--|
|             |                                     |                             |              |                       |  |  |
| Ítem        | Nombre/Denominación/Razón Social    | Tipo Documento              | N° Documento | Tipo de Participación |  |  |
| 1           | INDECOPI                            | REG. UNICO DE CONTRIBUYENTE | 20133840533  | OTROS PARTICIPANTES   |  |  |

Paso 2: Agregar el o los bienes sobre los cuales recae el embargo en forma de inscripción:

Seccionar si el bien es para uso: "Comercial" o "Consumo" o "Ambos".

Seleccionar si el bien es: "Bienes presentes "o "Bienes futuros" o "Bienes presentes y futuros"

Seleccionar el tipo de bien:

"Bien específico": Referido al tipo de bien y cantidad de bienes

"Bien Genérico": Referido al tipo de bien.

Seleccionar: "Clasificación":

"Bienes registrados": Que consten inscritos en un Registro Jurídico de Bienes.

"Bienes no registrados": Los que no consten inscritos en un Registro Jurídico de Bienes.

|                                                                                                    | Tipo de Participantes                                                                     | >                                                           | Bienes                                                                 | >                   | 3 Dato<br>Cons    | s Generales de la<br>titución |   |
|----------------------------------------------------------------------------------------------------|-------------------------------------------------------------------------------------------|-------------------------------------------------------------|------------------------------------------------------------------------|---------------------|-------------------|-------------------------------|---|
| Bienes R                                                                                                    | esumen                                                                                    |                                                             |                                                                        |                     |                   |                               |   |
| 😑 Los datos de                                                                                                    | este formulario se guarda                                                                 | rán temporalmente po                                        | or 05 días, esto no constituye u                                       | na inscripción.     |                   |                               | > |
| En la pestaña                                                                                                    | "Resumen" podrá accede                                                                    | r a una vista global y c                                    | clasificada de todos los bienes g                                      | genéricos y especí  | ficos que haya re | gistrado hasta el             |   |
| En la pestaña<br>momento en                                                                                       | "Resumen" podrá accede<br>la pestaña de "Bienes".<br>NOS                                  | r a una vista global y (                                    | clasificada de todos los bienes ç                                      | jenéricos y especi  | ficos que haya re | gistrado hasta el             | 2 |
| <ul> <li>En la pestaña<br/>momento en</li> <li>Registro de bier</li> <li>Bien para uso:</li> </ul>                | "Resumen" podrá accede<br>la pestaña de "Bienes".<br>N <b>es</b><br>Comercial             | r a una vista global y c<br>Consumo () Am                   | clasificada de todos los bienes ç<br>todos                             | genéricos y especí  | ficos que haya re | gistrado hasta el             | 2 |
| <ul> <li>En la pestaña<br/>momento en</li> <li>Registro de bien</li> <li>Bien para uso:</li> <li>Tipo:</li> </ul> | "Resumen" podrá accede<br>la pestaña de "Bienes".<br>Nes<br>Comercial<br>Bienes presentes | r a una vista global y c<br>Consumo () Am<br>Bienes futuros | clasificada de todos los bienes ç<br>nbos<br>) Bienes presentes y futu | jenéricos y especit | ficos que haya re | gistrado hasta el             |   |

A. En el ejemplo se aprecia los siguientes datos llenados:

| Registro de bienes   |                                                                    |  |  |  |
|----------------------|--------------------------------------------------------------------|--|--|--|
| * Bien para uso:     | Comercial Consumo Ambos                                            |  |  |  |
| * Tipo:              | Bienes presentes     Bienes futuros     Bienes presentes y futuros |  |  |  |
| * Tipo del Bien:     | Bien Específico V                                                  |  |  |  |
| * Clasificación:     | Bienes registrados                                                 |  |  |  |
| * Subclasificación : | Vehicular                                                          |  |  |  |

B. En la parte inferior, se aprecia que al seleccionar: "Vehicular" y colocar la placa, se llenan los datos del vehículo automáticamente.

| VEHICULAR        |                   |                  |                   |
|------------------|-------------------|------------------|-------------------|
| * Placa:         | 4670RB            | Limpiar          |                   |
| Marca:           | ALESIN            | Modelo:          | RTM150G-1         |
| Número de motor: | 162FMJJL2004207   | Número de serie: | LCS1BKCG6L2004207 |
| Número de Vin:   | LCS1BKCG6L2004207 |                  |                   |
|                  | Agregar Bi        | en               |                   |

C. Finalmente una vez agregado el bien, saldrá el siguiente mensaje:

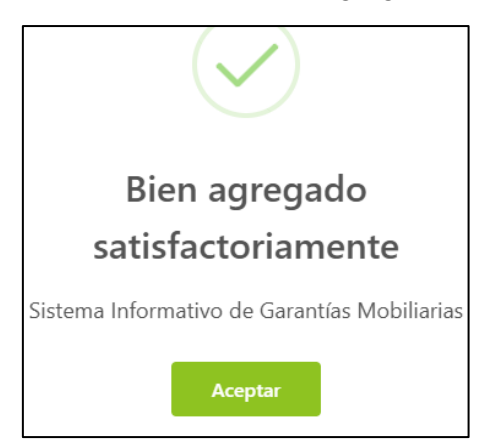

D. En la parte inferior de la pantalla se puede visualizar el bien agregado:

| BIENES REGISTRADOS VEHICULAR |        |       |  |  |  |  |
|------------------------------|--------|-------|--|--|--|--|
|                              |        |       |  |  |  |  |
| Ítem                         | Placa  | Marca |  |  |  |  |
| 1                            | 02891A | RONCO |  |  |  |  |

PASO 3: Datos Generales de la Constitución

A. En este paso, se procederá a colocar información del embargo en forma de inscripción, referida al monto, tipo de moneda, plazo, entre otros:

| Pa<br>Tij                            | i <b>so 1</b><br>io de Participantes                        |               | Paso 2<br>ienes Paso 3<br>Dato Generales de la<br>Constitución             |       |
|--------------------------------------|-------------------------------------------------------------|---------------|----------------------------------------------------------------------------|-------|
| Datos Generales                      |                                                             |               |                                                                            |       |
| 😑 Los datos de es                    | te formulario se guardarán temporalmente por (              | 05 días, esto | no constituye una inscripción.                                             |       |
| De conformidad a<br>bien dado en gar | il artículo 46 del Decreto Legislativo N° 1400, e<br>antía. | existe un pa  | cto entre las partes que restringe el derecho de usar, disfrutar y dispone | er el |
| Tipo de garantía:                    | EMBARGO EN FORMA DE INSCRIPCION                             |               | Omitir registro de monto                                                   |       |
| Tipo de moneda:                      | SOL                                                         |               | * Monto máximo : 20000.00<br>de la garantía                                |       |
| Descripción del :<br>monto máximo    | VEINTE MIL Y 00/100                                         |               |                                                                            |       |
| Fecha de<br>finalización 🕜 :         | SELECCIONAR FECHA                                           |               | 🗹 Plazo indeterminado                                                      |       |
| del aviso                            |                                                             |               |                                                                            |       |

B. Luego de guardar los datos del paso 3, le surgirá la pregunta que figura en el recuadro, luego deberá dar clic en: "*Sí, continuar*"

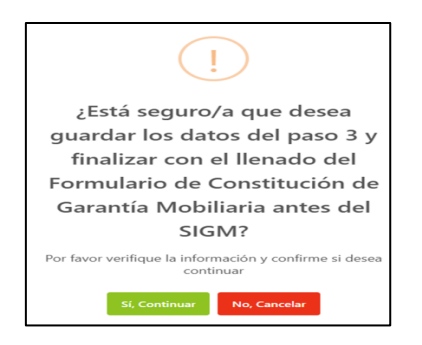

C. Finalmente le figura el siguiente mensaje, indicando que la etapa ha sido actualizada satisfactoriamente y que pasará a la ETAPA C, referida a la modificación del embargo que ya fue trasladado del Registro Jurídico de Bienes al SIGM.

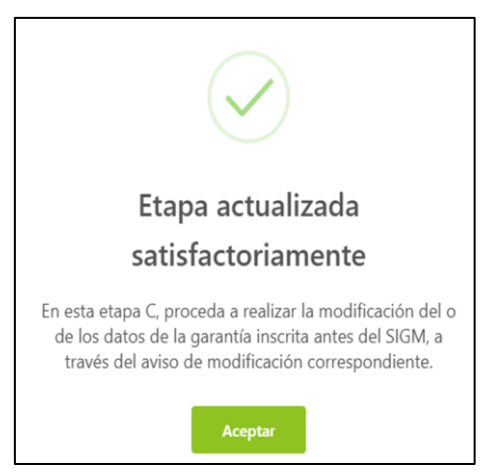

Etapa C: Referida a la modificación de los datos de la garantía inscrita antes del SIGM. En este punto se puede modificar:

El RUBRO 1: Referido a tipos de participantes, es decir, deudor o acreedor.

El RUBRO 2: Referido a los bienes, es decir, puede agregar bienes.

El RUBRO 3: Referido a los Datos Generales de las Constitución, es decir, si desea modificar, por ejemplo: El monto del embargo, el tipo de moneda, el plazo del aviso o si el embargo es con posesión del acreedor.

| A Búsqueda —<br>de Partida y Títo | ılo.                            |                 | B Constitución de Gar<br>antes del SIGM. | rantía Mobiliaria –     | Garantí                                         | cación de<br>a Registrada. |
|-----------------------------------|---------------------------------|-----------------|------------------------------------------|-------------------------|-------------------------------------------------|----------------------------|
|                                   | N DE LA PARTIDA Y TÍTUL         |                 |                                          |                         |                                                 | -                          |
| Tipo: 💿 Garantía                  | <ul> <li>Fideicomiso</li> </ul> |                 |                                          |                         |                                                 |                            |
| 1 Pa<br>Tip                       | iso 1<br>10 de Participantes    | >               | 2 Paso 2<br>Bienes                       |                         | Paso 3<br>Datos Generales de la<br>Constitución |                            |
| Deudor Garante                    | Acreedor Garantizado            |                 |                                          |                         |                                                 |                            |
| 😑 Los datos de est                | e formulario se guardarán te    | mporalmente por | 05 días hábiles, esto no cons            | tituye una inscripción. |                                                 | ×                          |
| Tipo:                             | DEUDOR GARANTE                  |                 |                                          |                         |                                                 |                            |

A. En este caso se modificó el PASO 2: Referido a bienes

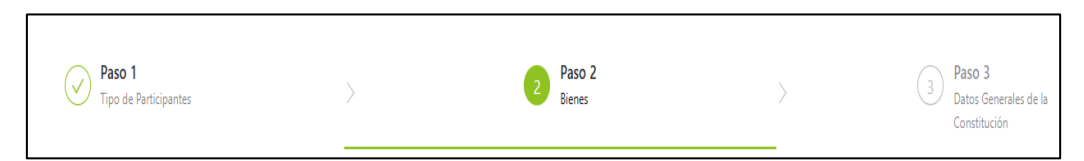

B. Deseo agregar un bien, es decir otro vehículo, selecciono:

"Tipo de bien: Bien específico"

"Clasificación: Bienes Registrados"

"Subclasificación: Vehicular"

| Registro de bi                     | egistro de bienes       |        |  |  |  |
|------------------------------------|-------------------------|--------|--|--|--|
| * Bien para uso :                  | Comercial Consumo Ambos |        |  |  |  |
| * Tipo:                            | Bienes presentes        | uros   |  |  |  |
| * Tipo del Bien:                   | Bien Específico         | $\sim$ |  |  |  |
| <ul> <li>Clasificación:</li> </ul> | Bienes registrados      | $\vee$ |  |  |  |
| Subclasificación:                  | Vehicular               | $\sim$ |  |  |  |

C. Luego de colocar la placa y agregar el bien, automáticamente figura agregado el bien en la parte inferior de la pantalla.

| VEHICULAR        |            |                   |
|------------------|------------|-------------------|
| * Placa:         | A8Q741     | Limpiar           |
| Marca :          | NISSAN     | Modelo:           |
| Número de motor: | TD23026456 | Número de serie : |
| Número de Vin:   |            |                   |
|                  | Agreg      | ar Bien           |

| BIENES REGISTRADOS VEHICULAR |        |        |               |                     |  |
|------------------------------|--------|--------|---------------|---------------------|--|
| Ítem                         | Placa  | Marca  | Modelo        | Número de motor     |  |
| 1                            | 02891A | RONCO  | EXPRESS-A 150 | SK162FMJA1200399143 |  |
| 2                            | A8Q741 | NISSAN | CARAVAN       | TD23026456          |  |

D. Por último deberá dirigirse al paso 3

| Paso 1<br>Tipo de Participantes | > | Paso 2<br>Bienes | > | Paso 3<br>Datos Generales de la<br>Constitución |
|---------------------------------|---|------------------|---|-------------------------------------------------|
|                                 |   |                  |   |                                                 |

E. Luego aparecerá el rubro: "Datos del responsable del Registro del formulario"

## F. Dar clic en:

Finalizar

| Jsuario en el SIGM :   | N0170445267H                    |                   |          |
|------------------------|---------------------------------|-------------------|----------|
| lipo documento:        | DOCUMENTO NACIONAL DE IDENTIDAD | N° documento :    | 70445267 |
| Nombres:               | ANDREA VICTORIA                 |                   |          |
| Primer Apellido:       | MACHUCA                         | Segundo Apellido: | BREÑA    |
| Departamento :         | LIMA                            | Provincia:        | LIMA     |
| Distrito :             | PUEBLO LIBRE                    |                   |          |
| Dirección <sup>:</sup> | AV. DEL CAMPO 784               |                   |          |
| Código de País:        | +51 (PERU) V Teléfono Fijo:     |                   |          |
| Correo electrónico:    | AMACHUCA_LIMA@SUNARP.GOB.PE     |                   |          |

G. Le saldrá el siguiente mensaje con la pregunta:

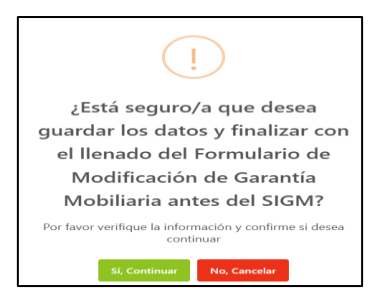

H. Deberá dar clic en:

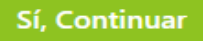

I. Automáticamente podrá previsualizar el formulario:

| < <                                                                                                    | 1 de 3 > >                                                                                                   | - + 65% ~                                                                                                    |      |
|----------------------------------------------------------------------------------------------------|----------------------------------------------------------------------------------------------------|----------------------------------------------------------------------------------------------------|------|
| sunarp                                                                                                    | 6                                                                                                    |                                                                                                    |      |
|                                                                                                    |                                                                                                    |                                                                                                    |      |
|                                                                                                    | FORMUL                                                                                                    | ARIO DE MODIFICACIÓN DE GARANTÍA                                                                                          |      |
| Folio Causal electrón<br>Número de formulario                                                                                                    | 00<br>2025-073                                                                                               | ARIO DE MODIFICACIÓN DE GARANTÍA<br>Pecha y Hora de la inscripción                                                        | n: - |
| Folio Causal electrón<br>Número de formulario                                                                                                    | 00<br>2025-978                                                                                               | ARIO DE MODIFICACIÓN DE GARANTÍA<br>Pecha y Hora de la inscripción<br>PARTICIPANTES                                       | n: - |
| Folio Causal electrón<br>Número de formulario                                                                                                    | 00<br>2025-073                                                                                               | ARIO DE MODIFICACIÓN DE GARANTÍA<br>Pecha y Hora de la inscripción<br>PARTICIPANTES<br>OPRIMATIÓN SOBRE EL DEUDOR GARANTE | 1: - |
| Polio Causal electrón<br>Número de formulario<br>DEUDOR<br>Tibo :<br>Tibo :                                                                              | ECORMUL<br>2025-073 INFO                                                                                     | ARIO DE MODIFICACIÓN DE GARANTÍA Pecha y Hora de la inscripción PARTICIPANTES NEMACIÓN SOBRE EL DEUDOR GARANTE            | n: - |
| Polio Gausal electrón<br>Número de formulario<br>DEUDORI<br>Tipo :<br>Tipo de Parsona ;<br>Tipo de Decumento<br>nacon de Decumento<br>nacon de Decumento | DELICOR<br>PERSONA JURIDICA<br>REAL LIVO DE CONTINEUVENTE<br>BATT7228554<br>CABLE PLUE S A.C. EN LIQUIDACION | ARIO DE MODIFICACIÓN DE GARANTIA<br>Pecha y Hora de la inscripción<br>PARTICIPANTES<br>OPENACIÓN SOBRE EL DEUDOR GARANTE  |      |

#### J. Deberá dar clic en:

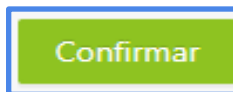

K. Finalmente le figurará el siguiente mensaje con la pregunta:

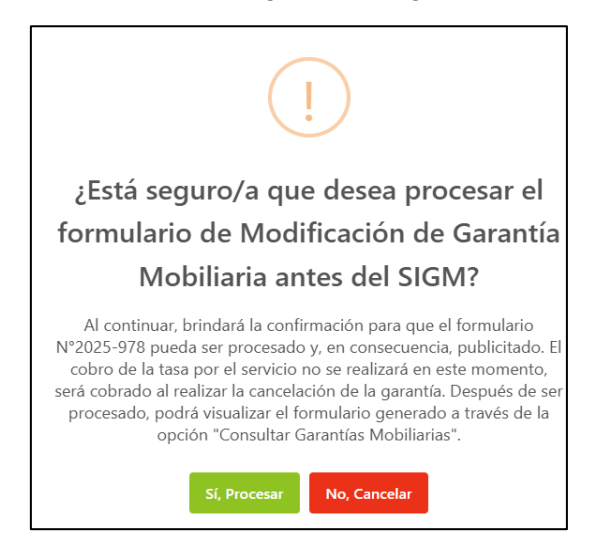

#### L. Deberá seleccionar:

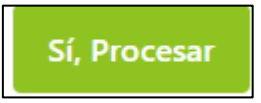

M. Por último le aparecerá el siguiente mensaje de confirmación:

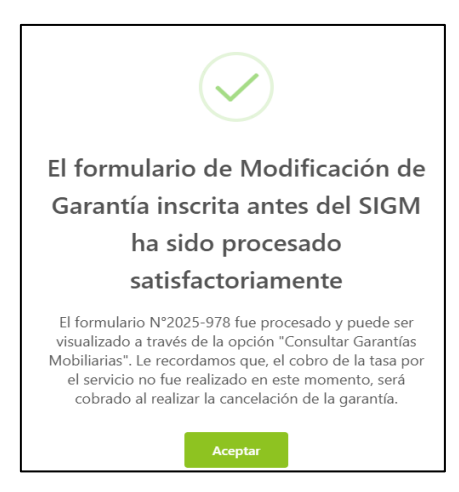

N. Luego de generado y pagado el *"Formulario de modificación de garantía inscrita antes del SIGM",* le llegará un correo al administrador con la confirmación del aviso junto con dos archivos

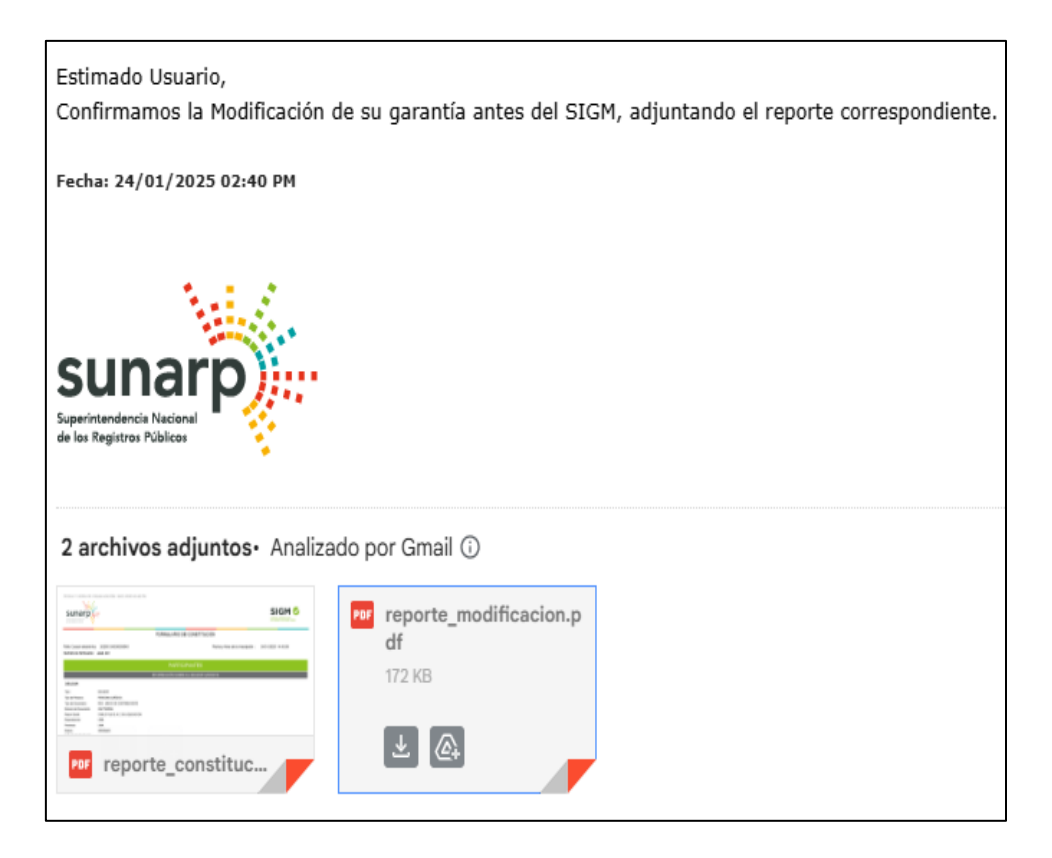

• Un archivo contiene el "Formulario de Constitución (Traslado)" y otro archivo contiene el "Formulario de modificación de garantía inscrita antes del SIGM".

## **PRECISIONES:**

## "FORMULARIO DE CONSTITUCIÓN (TRASLADO) ACTUALIZADO"

## 1.- ¿Por qué se denomina "Formulario de Constitución (traslado)"?

Se denomina Formulario de traslado porque antes de modificar o cancelar el embargo en forma de inscripción, según sea el caso, es necesario primero trasladar la información del embargo que figura en el Registro de Propiedad Vehicular o en el Registro Jurídico de bienes, para luego modificarlo o cancelarlo, para ello es que en la *"ETAPA A"*: se requiere la información del año y número de título que se pretende continuar o trasladar al Sistema Informativo de Garantías Mobiliarias, dado que dicho dato será el punto de partida y figurará en el Formulario.

#### 2.- ¿Por qué se denomina "Actualizado"?

El formulario se denomina actualizado debido a que la información materia de traslado será la última en el tiempo, que figure en la partida del vehículo, es decir aquel último asiento inscrito en la partida del vehículo, el mismo que se tendrá que trasladar al Sistema Informativo de Garantías Mobiliarias, para luego proceder con su modificación o cancelación, según sea el caso.

\*Finalmente al dar clic en *"Consultar Garantías Mobiliarias"* se muestra el formulario de modificación con estado pendiente de pago:

| la Administración            | ~   |
|------------------------------|-----|
|                              | ^   |
| Seleccionar Formularios      |     |
| Completar Formularios        | _   |
| Consultar Garantías Mobiliar | ias |
| Solicitar Publicidades       |     |
| Pago de Servicios            |     |

\*De igual manera se aprecia en la lista de garantía generadas:

| Fecha de<br>Operación  | N° Recibo | N° Formulario | Formulario                                                              | Folio Causal<br>Electrónico | Tipo Operación       | Generado por                           | Pagado por | Detaile |
|------------------------|-----------|---------------|-------------------------------------------------------------------------|-----------------------------|----------------------|----------------------------------------|------------|---------|
| 05/08/2024<br>16:37:56 | PENDIENTE | 2024-152      | FORMULARIO DE<br>MODIFICACIÓN DE<br>GARANTÍA INSCRITA<br>ANTES DEL SIGM | 202408050000003<br>40       | MODIFICACIÓN         | ANDREA<br>VICTORIA<br>MACHUCA<br>BREÑA | PENDIENTE  | 6       |
| 05/08/2024             | PENDIENTE | 2024-151      | FORMULARIO DE<br>CONSTITUCIÓN DE<br>GARANTÍA                            | 202408050000003             | GARANTÍA CONSTITUIDA | ANDREA<br>VICTORIA<br>MACHLICA         | PENDIENTE  | E       |

NOTA: Al ser una entidad administrativa el pago se realiza cuando exista una cancelación de la garantía.

## 2.8 FORMULARIO DE CANCELACIÓN DE GARANTÍA INSCRITA ANTES DEL SIGM

**CONCEPTO:** El presente formulario será seleccionado a efectos de realizar la continuación en el Sistema Informativo de Garantía Mobiliarias de un embargo en forma de inscripción, inscrito en el Registro Jurídico de Bienes o en el Registro Mobiliario de contratos, para ello es necesario contar con los siguientes datos:

\*Tipo de Registro: Por ejemplo: Registro de Propiedad Vehicular.

\*Número y año del título

\* Oficina Registral

\*Seleccionar Partida o Placa, según corresponda.

\*Colocar el número de Partida o Placa, según corresponda.

• ETAPA A:

Con la finalidad de generar el formulario deberá seguir los siguientes pasos:

A. En el rubro: "SERVICIOS", elegir: "Seleccionar Formularios", seleccione el "Formulario de cancelación de garantía mobiliaria" y haga clic en "Generar Formularios" NOTA: En el campo "Cantidad": Se puede colocar los números de formularios que se requieran generar, los mismos que pueden llegar hasta 100 formularios, luego de ello puedo volver a seleccionar el campo "Cantidad" y generar hasta 100 formularios más y así sucesivamente.

| ADMINISTRACIÓN      Y           | Ē                                   |                                   |                               |          |
|---------------------------------|-------------------------------------|-----------------------------------|-------------------------------|----------|
|                                 | SERVICIOS / Seleccionar Formularios |                                   |                               |          |
| Seleccionar Formularios         | Seleccionar Formularios             |                                   |                               |          |
| Completar Formularios           | Seleccionari ormanarios             |                                   |                               |          |
| Consultar Garantías Mobiliarias | * Formulario:                       | FORMULARIO DE CANCELACIÓN DE GARA | ANTÍA INSCRITA ANTES DEL SIGM | V        |
| Cesión Total Masiva             | * Cantidad :                        | 1                                 |                               |          |
| Solicitar Publicidades          | Costo Unitario:                     | 1,00 PEN                          | Importe Total :               | 1,00 PEN |
| Pago de Servicios               |                                     |                                   |                               |          |
|                                 |                                     | Generar F                         | iomularios                    |          |

B. El sistema mostrará la siguiente pregunta: "Está seguro/a que desea generar un "Formulario de cancelación de garantía inscrita antes del SIGM", deberá dar clic en "Sí, continuar" para la generación del formulario, luego saldrá el mensaje: "Se ha generado el siguiente formulario", e indicará el número del formulario creado.

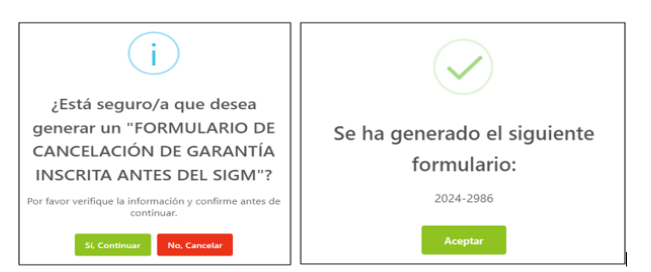

## C. En "Servicios" opción "Completar Formularios"

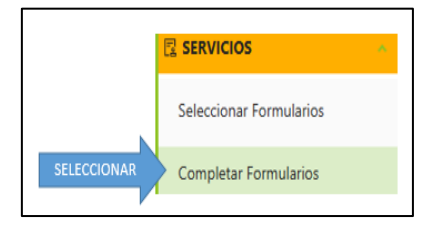

D. El sistema muestra el reporte de los formularios creados con sus respectivos estados, por ejemplo: estado: **"Borrador"** 

| N° Formulario | Fecha de Registro   | Formulario                                          | Importe Total | Estado   |
|---------------|---------------------|-----------------------------------------------------|---------------|----------|
| 2025-972      | 27/01/2025 08:11:19 | FORMULARIO DE CANCELACIÓN DE<br>GARANTÍA MOBILIARIA | 5,10 PEN      | BORRADOR |

E. Para realizar generar el formulario, en el campo: **"Opciones"** haga clic en "**Acceder**", el mismo que se encuentra señalado por la flecha de color rojo:

| SIGM C                                      |                 |                        |                                                                     |               |               |                          | Sunarp<br>Severate to based<br>in the fragmen Rolling |
|---------------------------------------------|-----------------|------------------------|---------------------------------------------------------------------|---------------|---------------|--------------------------|-------------------------------------------------------|
| 🔓 Inicio v1.0.186.qa                        |                 |                        |                                                                     |               | ₩ 0,00 PEN    | Д <sub>АМ</sub>          | NA CECILIA DIAZ VENTURA                               |
| ADMINISTRACIÓN      Y                       | ē               |                        |                                                                     |               |               |                          |                                                       |
|                                             | SERVICIOS / Com | pletar Formularios     | ;                                                                   |               |               |                          |                                                       |
| Seleccionar Formularios                     | Últimos Formula | arios Generad          | os                                                                  |               |               |                          |                                                       |
| Completar Formularios                       |                 |                        |                                                                     |               |               |                          |                                                       |
| Consultar Garantías Mobiliarias             | Formulario :    | TODOS                  |                                                                     | V             | Estado: TODOS | ~                        | Buscar                                                |
| Cesión Total Masiva                         | N* Formulario   | Fecha de Registro      | Formulario                                                          | Importe Total | Estado        | Folio Causal Electrónico | Opciones                                              |
| Solicitar Publicidades<br>Pago de Servicios | 2024-2986       | 21/08/2024<br>14:52:55 | FORMULARIO DE CANCELACIÓN DE<br>GARANTÍA INSCRITA ANTES DEL<br>SIGM | 1,00 PEN      | BORRADOR      | FOLIO PENDIENTE          |                                                       |

F. El *"Formulario de cancelación de garantía inscrita antes del SIGM"*, consta de tres etapas, en la primera, es decir la *"ETAPA A"*: Deberá completar los datos obligatorios, referidos a aquel título de constitución de garantía mobiliaria, inscrito en el Registro Vehicular o en el Registro Mobiliario de Contratos, para ello deberá consignar los datos referidos a:

\*Tipo de Registro

\* Oficina Registral

\*Número de título

\*Año de título,

\*Placa o Partida, según sea el caso

\*Número de Placa o Partida, según sea el caso.

| A Búsqueda — de Partida y Títu                         | B Con<br>ante                        | stitución de Garantía M<br>s del SIGM. | lobiliaria | C Modificación de<br>Garantía Registrada. |
|--------------------------------------------------------|--------------------------------------|----------------------------------------|------------|-------------------------------------------|
| A. IDENTIFICACIÓ                                       | N DE LA PARTIDA Y TÍTULO             |                                        |            |                                           |
| * Tipo de Registro:                                    | Registro de Propiedad Vehicul $\vee$ | * Oficina Registral:                   | LIMA       |                                           |
| * N° de Título:                                        | 01614187 📀                           | * Año del Título:                      | 2017       | 0                                         |
| 🔵 Partida 🛛 💿 Pla                                      | ca                                   |                                        |            |                                           |
| * N° De Placa:                                         | 02891A 🥝                             | Limpiar                                |            |                                           |
|                                                        |                                      |                                        |            |                                           |
| Inscripción                                            | 02/08/2017                           |                                        |            |                                           |
| * Campos obligatorios.<br>** Se requiere ingresar al n | nenos un campo.                      |                                        |            |                                           |
|                                                        | Sig                                  | juiente                                |            |                                           |

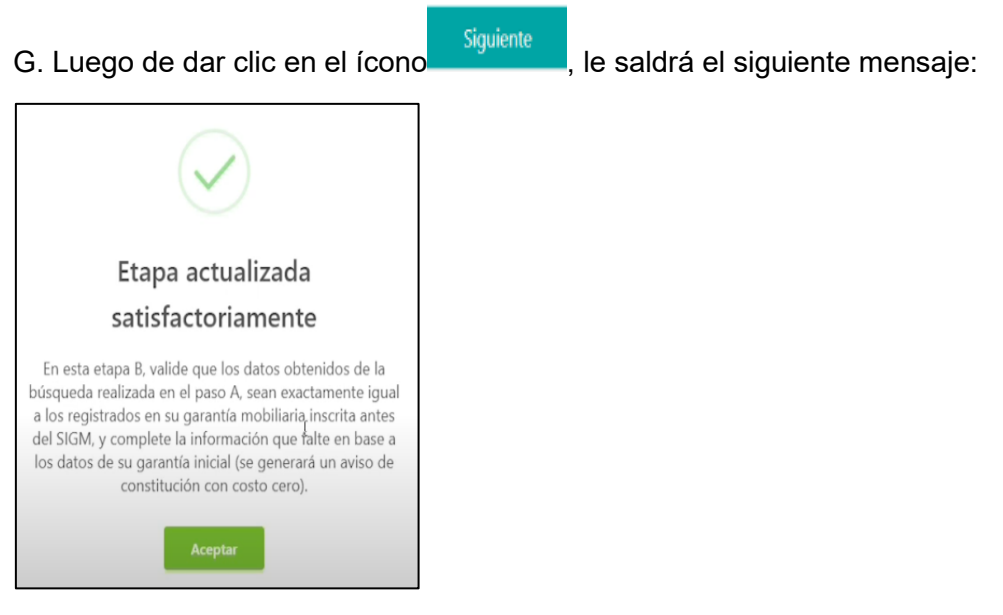

Etapa B: En esta etapa, se debe validar y completar los datos referidos a la garantía mobiliaria inscrita antes del SIGM

PASO 1: Validar y completar información del deudor garante, en caso se trate de persona jurídica o natural, deberá seleccionar según corresponda:

| PERSONA JURÍDICA                            | PERSONA NATURAL                                                                |  |  |
|---------------------------------------------|--------------------------------------------------------------------------------|--|--|
| Tipo: Deudor                                | Tipo: Deudor                                                                   |  |  |
| Tipo de persona: Persona Jurídica           | Tipo de persona: Persona Natural                                               |  |  |
| Nacional ó extranjera                       | Nacional óExtranjera                                                           |  |  |
| Datos del participante: Otros participantes | Datos del participante:<br>Sociedad Conyugal (deudor es una sociedad conyugal) |  |  |
|                                             | Otros participantes (deudor no es una sociedad conyugal)                       |  |  |
| Tipo documento: REG. UNICO DE               | Tipo documento:                                                                |  |  |
| CONTRIBUTENTE                               | Nacional : DNI                                                                 |  |  |
|                                             | Extranjera: Pasaporte                                                          |  |  |
| correo                                      | correo                                                                         |  |  |

A. En la presente imagen se aprecia que se seleccionó "Persona Natural", se llenan los campos y finalmente se da clic en *"validar"* 

| ROXANA MARIBEL RAI         | MOS CASTRO -                    |                    |           | Se | leccionar |
|----------------------------|---------------------------------|--------------------|-----------|----|-----------|
| * Tipo:                    | DEUDOR GARANTE                  |                    |           |    |           |
| * Tipo de Persona:         | PERSONA NATURAL                 | Nacional O E       | xtranjera |    |           |
| Dato del :<br>participante | OTROS PARTICIPANTES             |                    |           |    |           |
| Tipo documento:            | DOCUMENTO NACIONAL DE IDENTIDAD | * N° de documento: | 10143794  | ٢  | Validar   |

B. Luego se debe dar clic en:

C. Enseguida saldrá el siguiente mensaje:

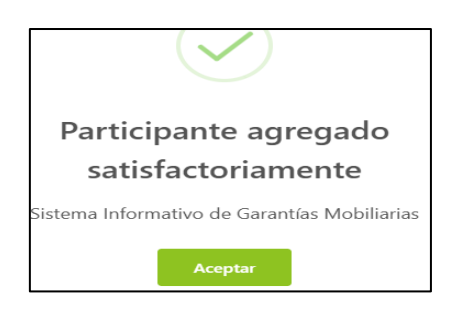

D. Finalmente, en la parte inferior de la pantalla

#### figurará agregado el deudor:

| LISTA DE PARTICIPAI | NTES - DEUDORES                            |                             |              |
|---------------------|--------------------------------------------|-----------------------------|--------------|
|                     |                                            |                             |              |
| ldentificador       | Nombre/Denominación/Razón Social           | Tipo Documento              | N° Documento |
| 1                   | CABLE PLUS S.A.C. EN LIQUIDACION<br>DEUDOR | REG. UNICO DE CONTRIBUYENTE | 20417229834  |

E. De igual forma se deberá dar clic en "Acreedor Garantizado" y colocar en "Datos del participante: OTROS PARTICIPANTES", corroborar que sea la persona jurídica que figura en los: "Datos obtenidos a partir de la búsqueda realizada" o de ser el caso completarlo manualmente:

| Deudor Garante               | Acreedor Garantizado                        |              |                             |                |     |          |
|------------------------------|---------------------------------------------|--------------|-----------------------------|----------------|-----|----------|
| 🤨 Los datos de est           | e formulario se guardarán temporalmente por | 05 días hábi | iles, esto no constituye un | a inscripción. |     | ×        |
| Datos obtenidos a            | partir de la búsqueda realizada (1)         |              |                             |                |     |          |
| SAT -                        |                                             |              |                             |                | Sel | eccionar |
| * Tipo de Persona:           | PERSONA JURÍDICA                            | V            | Nacional I                  | Extranjera     |     |          |
| * Dato del :<br>participante | OTROS PARTICIPANTES                         | $\sim$       |                             |                |     |          |
| * Tipo documento:            | REG. UNICO DE CONTRIBUYENTE                 | ~            | * N° de documento:          | 20337101276    | 0   | Validar  |
| . Finalment                  | e dar clic en:<br>ir registro de porcentaje | s            |                             |                |     |          |
| 3. y por últin               | no clic en:                                 |              |                             |                |     |          |
| Agregar F                    | Participante                                |              |                             |                |     |          |

H. Saldrá el siguiente mensaje:

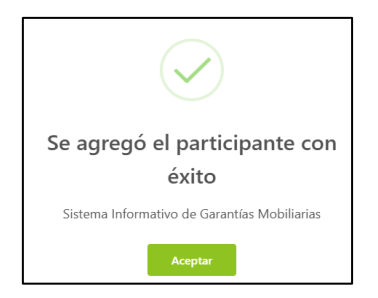

I. Finalmente en la parte inferior de la pantalla, figurará el acreedor agregado:

| LISTA DE P | ARTICIPANTES - ACREEDORES        |                             |              |                       |
|------------|----------------------------------|-----------------------------|--------------|-----------------------|
|            |                                  |                             |              |                       |
| Ítem       | Nombre/Denominación/Razón Social | Tipo Documento              | N° Documento | Tipo de Participación |
| 1          | INDECOPI                         | REG. UNICO DE CONTRIBUYENTE | 20133840533  | OTROS PARTICIPANTES   |

Paso 2: Agregar el o los bienes sobre los cuales recae el embargo en forma de inscripción:

Seccionar si el bien es para uso: "Comercial" o "Consumo" o "Ambos".

Seleccionar si el bien es: "Bienes presentes "o "Bienes futuros" o "Bienes presentes y futuros"

Seleccionar el tipo de bien:

"Bien específico": Referido al tipo de bien y cantidad de bienes

"Bien Genérico": Referido al tipo de bien.

Seleccionar: "Clasificación":

"Bienes registrados": Que consten inscritos en un Registro Jurídico de Bienes.

*"Bienes no registrados"*: Los que no consten inscritos en un Registro Jurídico de Bienes.

| $\bigtriangledown$                                               | Paso 1<br>Tipo de Participantes                                                                | >                                                       | Paso 2<br>Bienes                                                             | >                   | 3 Paso 3<br>Datos Generales de<br>Constitución | e la    |
|------------------------------------------------------------------|------------------------------------------------------------------------------------------------|---------------------------------------------------------|------------------------------------------------------------------------------|---------------------|------------------------------------------------|---------|
| Bienes R                                                         | Resumen                                                                                        |                                                         |                                                                              |                     |                                                |         |
| 😑 Los datos de                                                   | este formulario se guarda                                                                      | rán temporalmente p                                     | por 05 días, esto no constituye u                                            | na inscripción.     |                                                | ×       |
|                                                                  |                                                                                                |                                                         |                                                                              |                     |                                                |         |
| En la pestaña<br>momento en<br>Registro de bie                   | a "Resumen" podrá accede<br>I la pestaña de "Bienes".                                          | r a una vista global y                                  | / clasificada de todos los bienes :                                          | genéricos y específ | ficos que haya registrado has                  | ta el X |
| En la pestaña<br>momento en Registro de bie                      | a "Resumen" podrá accede<br>la pestaña de "Bienes".<br>nes<br>Comercial                        | r a una vista global y<br>Consumo () A                  | r clasificada de todos los bienes ;<br>mbos                                  | jenéricos y especit | ficos que haya registrado has                  | ta el X |
| En la pestaña<br>momento en Registro de bie Bien para uso: Tipo: | a "Resumen" podrá accede<br>la pestaña de "Bienes".<br>:nes<br>Comercial<br>i Bienes presentes | r a una vista global y<br>Consumo () A<br>Bienes futuro | r clasificada de todos los bienes s<br>mbos<br>b<br>s Bienes presentes y fut | jenéricos y especit | ficos que haya registrado has                  | ta el X |

A. En el ejemplo se aprecian los siguientes datos llenados:

| Registro de bie     | enes                                                               |
|---------------------|--------------------------------------------------------------------|
| * Bien para uso:    | Comercial Consumo Ambos                                            |
| * Tipo:             | Bienes presentes     Bienes futuros     Bienes presentes y futuros |
| * Tipo del Bien:    | Bien Específico V                                                  |
| * Clasificación:    | Bienes registrados V                                               |
| * Subclasificación: | Vehicular V                                                        |

B. En la parte inferior, se aprecia que al seleccionar: *"Vehicular"* y colocar la placa, se llenan los datos del vehículo automáticamente.

| VEHICULAR        |                   |                  |                   |
|------------------|-------------------|------------------|-------------------|
| * Placa:         | 4670RB            | Limpiar          |                   |
| Marca:           | ALESIN            | Modelo:          | RTM150G-1         |
| Número de motor: | 162FMJJL2004207   | Número de serie: | LCS1BKCG6L2004207 |
| Número de Vin:   | LCS1BKCG6L2004207 |                  |                   |
|                  | Agregar B         | en               |                   |

C. Finalmente una vez agregado el bien, saldrá el siguiente mensaje:

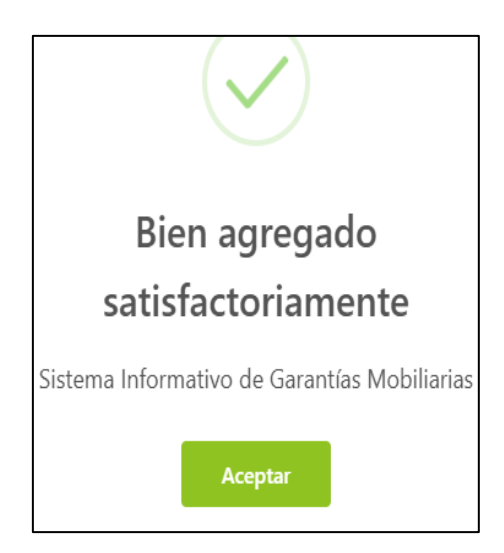

D. En la parte inferior de la pantalla se puede visualizar el bien materia de embargo en forma de inscripción- garantía:

| BIENES REGISTRADOS VEHICULAR |        |       |  |  |  |
|------------------------------|--------|-------|--|--|--|
|                              |        |       |  |  |  |
| Ítem                         | Placa  | Marca |  |  |  |
| 1                            | 02891A | RONCO |  |  |  |

PASO 3: Datos Generales de la Constitución

En este paso, se procederá a colocar información del embargo en forma de inscripción, referida al monto, tipo de moneda, plazo, entre otros:

| Pa<br>Tip                                              | aso 1<br>so de Participantes                              |               | Paso 2<br>Bienes                   | >            | Baso 3<br>Datos Generales de la<br>Constitución |         |
|--------------------------------------------------------|-----------------------------------------------------------|---------------|------------------------------------|--------------|-------------------------------------------------|---------|
| Datos Generales                                        |                                                           |               |                                    |              |                                                 |         |
| 😐 Los datos de es                                      | te formulario se guardarán temporalmente por              | 05 días, esto | no constituye una inscripe         | ión.         |                                                 | ×       |
| De conformidad a<br>bien dado en gara                  | al artículo 46 del Decreto Legislativo N° 1400,<br>antía. | existe un pa  | cto entre las partes que re        | stringe el d | erecho de usar, disfrutar y disp                | oner el |
| * Tipo de garantía:                                    | EMBARGO EN FORMA DE INSCRIPCION                           |               | Omitir registro de r               | nonto        |                                                 |         |
| * Tipo de moneda:                                      | SOL                                                       |               | * Monto máximo :<br>de la garantía | 20000.00     |                                                 |         |
| <ul> <li>Descripción del :<br/>monto máximo</li> </ul> | VEINTE MIL Y 00/100                                       |               |                                    |              |                                                 |         |
| Fecha de<br>finalización 🛛 🕢 :<br>del aviso            | SELECCIONAR FECHA                                         | 63            | 💟 Plazo indeterminad               | 0            |                                                 |         |
| * ¿Con posesión :<br>del acreedor?                     | SI 🖲 NO                                                   |               |                                    |              |                                                 |         |

A. Luego de guardar los datos del paso 3, le surgirá la pregunta que figura en el recuadro, luego deberá dar clic en: *"Sí, continuar"* 

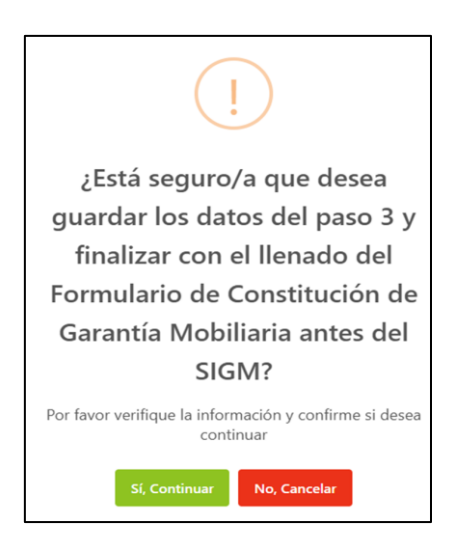

B. Finalmente le figura el siguiente mensaje, indicando que la etapa ha sido actualizada satisfactoriamente y que pasará a la ETAPA C, referida a la cancelación del embargo que ya fue trasladado del Registro Jurídico de Bienes al SIGM.

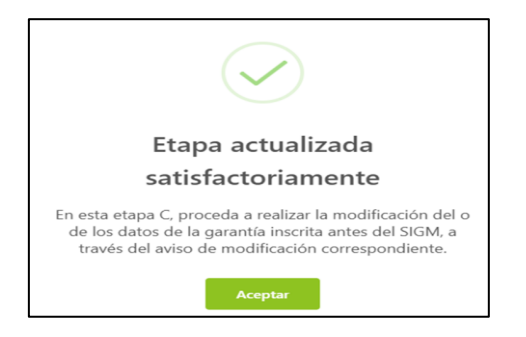

Etapa C: En esta etapa se procede a realizar la cancelación de la garantía inscrita antes del SIGM, deberá completar los campos:

"Garantía cancelada por": "Ejecutor Coactivo", en el presente caso al tratarse de entidad administrativa.

"Causal de cancelación": Deberá seleccionar si es por: "Extinción de la obligación", "Renuncia expresa del acreedor", "Resolución judicial" o "Laudo que tenga la calidad de cosa juzgada", "otras causales"

"Supuestos": Deberá seleccionar si es por: "Cumplimiento de la obligación", "Condonación", "Extinción", otros.

| A Búsqueda —<br>de Partida y Título | B Constitución de antes del SIGM. | Garantía Mobiliaria —————————————————————————————————— |
|-------------------------------------|-----------------------------------|--------------------------------------------------------|
| A. IDENTIFICACIÓN                   | DE LA PARTIDA Y TÍTULO            | <b>.</b>                                               |
| C. CANCELACIÓN D                    | GARANTÍA ANTES DEL SIGM           |                                                        |
| * Garantia Cancelada po             | Seleccionar                       | v                                                      |
| * Causal de Cancelación             | Seleccionar                       | ×                                                      |
| * Supuestos:                        | Seleccionar                       | v                                                      |
| DATOS DEL RESPON                    | SABLE DEL REGISTRO DEL FORMULARIO |                                                        |
| Usuario en el SIGM:                 | I0170445267B                      |                                                        |
| Tipo documento:                     | OCUMENTO NACIONAL DE IDENTIDAD    | mento: 70445267                                        |

A. Luego le saldrá el siguiente aviso: *"El formulario de Cancelación de Garantía Mobiliaria antes del SIGM ha sido grabado satisfactoriamente",* deberá dar clic en *"Aceptar".* 

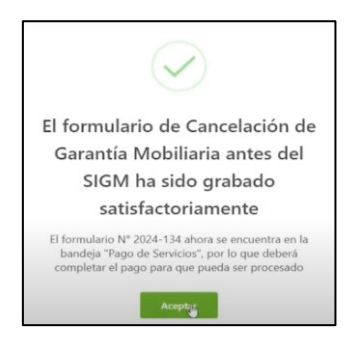

B. Luego deberá seleccionar a la persona que pagará el formulario

| Confirmar quién realizará el pago de los fomularios | ×      |
|-----------------------------------------------------|--------|
| * Seleccione quién realizará el pago                |        |
| Seleccione                                          | $\sim$ |
| DEUDOR                                              |        |
| ACREEDOR                                            |        |
| Contena                                             |        |

En caso de seleccionar "Deudor", le llegará al correo del deudor el link de pago.

| sigmSunarp@sunarp.gob.pe<br>para mi ▼                                                                                                    | lun, 27 ene, 9:37 (hace 1 dia)  | ☆         | ţ       | :   |
|----------------------------------------------------------------------------------------------------|---------------------------------|-----------|---------|-----|
|                                                                                                    |                                 |           |         |     |
| Estimados(as) deudor(es):                                                                                                    |                                 |           |         |     |
| La entidad administrativa INDECOPI, desea registrar la cancelación de garantía respecto del folio Nº 20250127000000570 del cual usted participa en calidad de DEUDOR.                     |                                 |           |         |     |
| En tal sentido, para que dicho formulario finalmente pueda ser registrado y publicitado a través del SIGM, es NECESARIO que proceda con el pago correspondiente. Para realizar<br>enlace: | el trámite del pago, debe ingre | :sar al : | siguier | ıte |
| https://sigm.sunarp.gob.pe/garantias-mobiliarias/inicio/pagar-formulario?f=20250127000000570&c=20798908                                                                                   |                                 |           |         |     |
| Registre el código Nº 20798908 y el Folio Nº 20250127000000570 para completar la transacción de manera exitosa.                                                                           |                                 |           |         |     |
| Una vez realizado el pago, el SIGM le enviará a su correo una copia de dicho formulario.                                                                                                  |                                 |           |         |     |
| SUNARP<br>Sistema Informativo de Garantías Mobiliarias - SIGM                                                                                                    |                                 |           |         |     |

D. Luego se validará la información y automáticamente saldrá el número de formulario y código

| Folio   Formulario |          |                    |                                 |
|--------------------|----------|--------------------|---------------------------------|
| 2025 004           |          |                    |                                 |
| 2025-801           |          |                    |                                 |
| 55483343           |          |                    |                                 |
|                    |          | Operación exitosa! | CLOUDFLARE<br>Principal         |
|                    |          |                    | Verificar                       |
|                    | 55483343 | 55483343           | 55483343<br>(Operación exitosal |

E. Finalmente saldrá el siguiente mensaje indicando: "Datos validados correctamente"

| Datos validados correctamente                |
|----------------------------------------------|
| Sistema Informativo de Garantías Mobiliarias |
| Aceptar                                      |

F. Por último se procederá a realizar el pago

| 🕢 Validar   | folio —                      | R Identificar deudor                                    | Pagar             |
|-------------|------------------------------|---------------------------------------------------------|-------------------|
| 🛛 Formula   | rio Nº 2025-801 validado sat | sfactoriamente                                          |                   |
| Identificar | deudor                       |                                                         |                   |
|             | N°                           | Nombre completo / Razón social                          | Documento         |
|             | 1                            | INFINITY COPPORATION CONSTRUCTORA E INMOBILIARIA S.A.C. | R.U.C 20532736537 |
|             |                              | Cancelar Confirmar deudor                               |                   |

\*\* En caso sea el acreedor el encargado de pagar, seguirá los siguientes pasos:

1.- Dirigirse a: **"Servicios"** luego seleccionar: **"Pago de servicios"**, luego saldrá el texto: **"Formulario de cancelación de garantía inscrita antes del SIGM"**, al costado derecho del campo: **"Opciones"**, saldrá un cuadrado en blanco, al cual deberá dar clic y cambiará a color verde, enseguida deberá dar clic en el ícono: "Pagar", el mismo que se encuentra en la parte inferior de su pantalla.

| hicio v1.0.183                                                                                                  |                                          |                                            | 🕁 14,00 PEN         | Ω <sub>AN</sub> | DREA VICTOR   | IA MACH   | UCA BREÑ | ia 🦉 | 3 |
|----------------------------------------------------------------------------------------------------|------------------------------------------|--------------------------------------------|---------------------|-----------------|---------------|-----------|----------|------|---|
| ADMINISTRACIÓN ~                                                                                                | E                                        |                                            |                     |                 |               |           |          |      |   |
| SERVICIOS                                                                                                    | Pago de Servicio                         | os                                         |                     |                 | Monto a pagar | : 14,00 P | PEN      |      |   |
| Seleccionar Formularios                                                                                         | Seleccione el tipo de servicio que       | desea pagar: 💿 Formulario 🔵 Certificado    |                     |                 |               |           |          |      |   |
| Completar Formularios                                                                                           |                                          |                                            |                     |                 |               |           |          | - 1  |   |
| Consultar Garantías Mobiliarias                                                                                 | N <sup>e</sup> N <sup>e</sup> Formulario | Formulario                                 |                     | In              | iporte        | Opcio     | nes      |      |   |
| Solicitar Publicidades                                                                                          | 1 2024-134                               | FORMULARIO DE CANCELACIÓN DE GARANTÍA INSC | RITA ANTES DEL SIGM | 14,             | DO PEN        | ÷         | 0        | 1    |   |
| Description of the second second second second second second second second second second second second second s |                                          |                                            |                     |                 |               |           |          | 1    | > |
| Pago de Servicios                                                                                               |                                          | PAGA                                       | R                   |                 |               |           |          |      |   |

Le aparecerá una Pasarela electrónica de pagos, deberá digitar los siguientes datos: Número de la tarjeta, Fecha de vencimiento y CVV, por último, dar clic en: *"Pagar".* 

|                  | Pasarela electrónica d                       | e pagos              | ×                            | < <b>Q</b> |
|------------------|----------------------------------------------|----------------------|------------------------------|------------|
| ⊡<br>Pago d      | Ingrese los datos del titular de la tarjeta: |                      |                              |            |
| Seleccione el ti | * Nombres:                                   | ANDREA VICTORI       | A                            |            |
|                  | * Apellidos:                                 | MACHUCA BRENA        | L                            |            |
|                  | * Correo Electrónico:                        | AMACHUCA_LIMA        | @SUNARP.GOB.PE               | _          |
|                  | Número de Tarjeta:                           | Númpro de            | tarjeta                      |            |
|                  | Fecha de Vencimiento:                        | MM/YY                | Visa ···· 2240<br>03/28      |            |
|                  | CVV:                                         | CVC                  | Gestiona tus métodos de pago |            |
|                  | Estoy de acue                                | rdo con los término: | y condiciones de pago        |            |
|                  |                                              | Pagar 14,00 PEN      | ~                            |            |

Luego recibirá el siguiente mensaje de confirmación, indicando: "*Transacción completada satisfactoriamente*":

| $\checkmark$                                                                        |  |  |  |  |  |
|-------------------------------------------------------------------------------------|--|--|--|--|--|
| Transacción completada<br>satisfactoriamente                                        |  |  |  |  |  |
| Se han guardado los datos del pago y se actualizaron los<br>estados del formulario. |  |  |  |  |  |
| Aceptar                                                                             |  |  |  |  |  |

Adicionalmente, recibirá el correo con los dos formularios:

1.- Formulario de Constitución, el mismo que corresponde al traslado o continuación del embargo en forma de inscripción, inscrito antes del Sistema Informativo de Garantías Mobiliarias.

2.- Formulario de Cancelación de Garantía mobiliaria inscrita antes del Sistema Informativo de Garantías Mobiliarias.

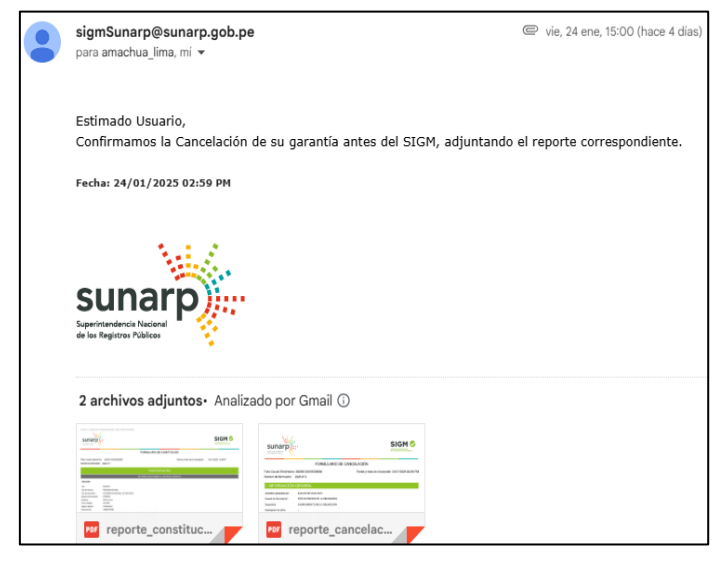

\*\*Se aprecia el Formulario de constitución de la continuación de la garantía inscrita antes del SIGM

| sunarp                                                                                                    |                                                                                                    |                                     |                     |
|----------------------------------------------------------------------------------------------------|----------------------------------------------------------------------------------------------------|-------------------------------------|---------------------|
|                                                                                                    |                                                                                                    | FORMULARIO DE CONSTITUCIÓN          |                     |
| Folio Causal electrónico<br>Número de formulario :                                                                                                    | 2024080500000310<br>2024-133                                                                                                    | Fecha y Hora de la Inscripción      | 05/08/2024 15:54:24 |
|                                                                                                    |                                                                                                    | PARTICIPANTES                       |                     |
|                                                                                                    |                                                                                                    | INFORMACIÓN SOBRE EL DEUDOR GARANTE |                     |
| DEUDOR                                                                                                    |                                                                                                    |                                     |                     |
| Tipo :<br>Tipo de Persona :<br>Tipo de Documento :<br>Número de Documento<br>Nombres :<br>Apelido Paterno :<br>Departamento :<br>Provincia :<br>Distrito :<br>Sexo : | DEUDOR GARANTE<br>PERSONA NATURAL<br>DOCUMENTO NACIONAL DE IDENTIDAD<br>10708768<br>JESUS JAVIER<br>PIANTO<br>VIELANJEVA<br>LIMA<br>LIMA<br>BREÑA<br>MASCULINO | ß                                   |                     |
|                                                                                                    |                                                                                                    | INFORMACIÓN SOBRE EL ACREEDOR       |                     |

\*\* Se aprecia el Formulario de cancelación, referido a aquella garantía que fue inscrita antes del SIGM y que ahora luego del traslado al SGM, se ha cancelado.

| suna                              | rp)                                 |                            |              |                     |                               |
|-----------------------------------|-------------------------------------|----------------------------|--------------|---------------------|-------------------------------|
|                                   | -                                   | FORMULARIO DE              | CANCE        | LACIÓN              |                               |
| Folio Causal El<br>Número de forr | lectrónico: 2024<br>mulario : 2024- | 0805000000310<br>134       |              | Fecha y hora de ins | cripción: 05/08/2024 03:53 PM |
| 1. INFORM                         | ACIÓN GEN                           | IERAL                      |              |                     |                               |
| Garantía Cancela                  | da por: EJE                         | CUTOR COACTIVO             |              |                     |                               |
| Causal de Cancel                  | ación: POF                          | EXTINCION DE LA OBLIGACION |              |                     |                               |
| Supuestos:                        | CUI                                 | PLIMIENTO DE LA OBLIGACION |              | ~                   |                               |
| Descripción de otr                | ros: -                              |                            |              | 1                   |                               |
|                                   |                                     | SENERÓ EL FORMULAR         | Ю            |                     |                               |
| Apellido Paterno:                 |                                     | MACHUCA                    |              |                     |                               |
| Apellido Materno:                 |                                     | BREÑA                      |              |                     |                               |
| Nombres: A                        |                                     | ANDREA VICTORIA            |              |                     |                               |
| Tipo y Número de                  | Identificación:                     | DOCUMENTO NACIONAL DE IDEN | TIDAD - 7044 | 5267                |                               |
| Departamento:                     | LIMA                                | Pr                         | ovincia:     | LIMA                |                               |
| Distrito:                         | PUEBLO LIBRI                        | E                          |              |                     |                               |
| Dirección:                        | AV. MARINAO                         | CORNEJO 1847               |              |                     |                               |
|                                   |                                     |                            |              |                     |                               |